# Μụς Ιụς

| Mục lục                                     | 1    |
|---------------------------------------------|------|
| Lưu ý về cách sử dụng                       | 2    |
| Thông tin về an toàn                        | 2    |
| Thận trọng                                  | 3    |
| Cảnh báo về an toàn cho mắt                 | 5    |
| Tính năng của sản phẩm                      | 5    |
| Giới thiệu                                  | 6    |
| Tổng quan về gói sản phẩm                   | 6    |
| Tổng quan về Sản phẩm                       | 7    |
| Thiết bị chính                              | 7    |
| Bàn phím                                    | 8    |
| Kết nối vào/ra                              | 9    |
| Điều khiển từ xa                            | . 10 |
| Lăp đặt                                     | . 11 |
| Kết nổi với máy chiếu                       | . 11 |
| Kết nổi với máy tính/máy tính<br>xách tay   | . 11 |
| Kết nối nguồn video                         | . 12 |
| Kết nối với Thiết bị video 3D               | .13  |
| Sử dụng kính 3D                             | .15  |
| Bật/tắt máy chiếu                           | .16  |
| Bật máy chiếu                               | . 16 |
| Tắt nguồn máy chiếu                         | . 17 |
| Chỉ báo cảnh báo                            | . 18 |
| Điều chỉnh Hình ảnh chiếu                   | .19  |
| Điều chỉnh Độ cao máy chiếu                 | . 19 |
| Điêu chỉnh Thu phóng / Tiêu cự<br>máy chiếu | . 20 |
| Điều chỉnh kích thước hình ảnh<br>chiếu     | 20   |
| Lưu ý về cách sử dụng                       | 22   |
| Bàn nhím & Điều khiển từ xa                 | 22   |
| Bàn phím                                    | 22   |
| – r<br>Điều khiển từ xa                     | . 23 |
| Menu Hiển thi trên màn hình (OSD)           | .30  |
| Cách sử dụng                                | . 30 |
| Cấu trúc menu                               | . 31 |
|                                             |      |

| HÌNHẢNH3                                | 4 |
|-----------------------------------------|---|
| HÌNHẢNH   Nâng cao3                     | 6 |
| HÌNHẢNH   Nâng cao                      |   |
| Tín hiệu (RGB)3                         | 8 |
| HIĒN THỊ3                               | 9 |
| HIÊN THỊ   3D4                          | 2 |
| CÁI ĐẬT4                                | 3 |
| CÀI ĐẶT   Cài đặt âm thanh4             | 5 |
| CÁI ĐẠT   Bảo mật4                      | 6 |
| CÀI ĐẶT   Mạng  LAN Settings4           | 8 |
| CÀI ĐẶT   Mạng   Control Settings 5     | 0 |
| CÀI ĐẶT   Nâng cao5                     | 1 |
| Tùy chọn5                               | 2 |
| Tùy chọn   Các chếđộcủa bóng đèn5       | 5 |
| Tùy chọn   Thiết lập điều khiến 5       | 7 |
| Tùy chọn   Nâng cao5                    | 8 |
| Tùy chọn   Lắp đặt bộlọc tùy chọn 5     | 9 |
| Phụ lục60                               | 0 |
| Khắc phục sự cố6                        | 0 |
| Các sự cố về hình ảnh6                  | 0 |
| Các sự cố khác6                         | 2 |
| Các sự cố về bộ điều khiển từ xa 6      | 2 |
| Thông báo sáng đèn LED6                 | 3 |
| Thông báo hiển thị trên màn hình 6      | 4 |
| Thay bóng đèn6                          | 5 |
| Lắp đặt và vệ sinh tấm lọc bụi6         | 7 |
| Các chế độ tương thích6                 | 8 |
| Các lênh RS232 và Danh sách             |   |
| chức năng giao thức7                    | 0 |
| Gán chân RS2327                         | 0 |
| Danh sách chức năng giao thức<br>RS2327 | 1 |
| Lắp đặt giá treo trần nhà7              | 5 |
| Văn phòng toàn cầu của Optoma7          | 6 |
| Quy định và Thông báo về an toàn7       | 8 |
| Thông báo FCC                           | 8 |
| Tuvên bố về sự phù hợp của các          | - |
| quốc gia Liên minh Châu Âu              | 9 |

Việt

1

### Thông tin về an toàn

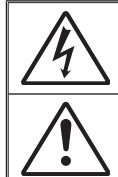

Biểu tượng ánh chớp có đầu mũi tên trong tam giác đều nhằm mục đích cảnh bảo người dùng về "điện thế nguy hiểm" không được cách điện trong vỏ ngoài của sản phẩm và độ lớn có thể đủ mạnh dẫn đến nguy cơ điện giật cho người.

Dấu than trong tam giác đều nhằm mục đích cảnh báo người dùng về các hướng dẫn bảo dưỡng (bảo trì) và vận hành quan trọng trong tài liệu đi kèm thiết bị.

CẢNH BÁO: ĐỂ GIẢM NGUY CƠ CHÁY HOẠC ĐIỆN GIẠT, KHÔNG ĐỂ THIẾT BỊ NÀY DÍNH NƯỚC HOẠC HƠI ẨM. TRONG VỎ NGOÀI CỦA THIẾT BỊ CÓ ĐIỆN THỂ CAO NGUY HIỆM. KHÔNG MỞ VỎ THIẾT BỊ. VIỆC BẢO DƯỮNG CHỈ ĐƯỢC THỰC HIỆN BỞI NHÂN VIÊN CÓ CHUYÊN MÔN.

#### Giới hạn phát thải loại B

Thiết bị kỹ thuật số loại B này đáp ứng mọi yêu cầu của Quy định về thiết bị gây nhiễu sóng của Canada.

#### Hướng dẫn về an toàn quan trọng

- 1. Không chặn các lỗ thông khí. Để đảm bảo hoạt động đáng tin cậy của máy chiếu và để bảo vệ chống quá nhiệt, bạn nên đặt máy chiếu ở vị trí không chặn lỗ thông khí. Ví dụ, không đặt máy chiếu trên bàn cà phê, ghế sofa, giường, v.v. chật chội. Không đặt máy chiếu ở nơi bí như giá sách hoặc ngăn kéo hạn chế luồng khí.
- Không sử dụng máy chiếu gần nước hoặc hơi ẩm. Để giảm nguy cơ cháy và/hoặc điện giật, không để máy chiếu dính nước hoặc hơi ẩm.
- Không đặt gần các nguồn nhiệt như bộ tản nhiệt, máy sưởi, lò sấy hoặc bất kỳ thiết bị nào khác như bộ khuếch đại có tỏa nhiệt.
- 4. Chỉ lau bằng khăn sạch.
- 5. Chỉ sử dụng phụ tùng/phụ kiện do nhà sản xuất chỉ định.
- Không sử dụng thiết bị nếu nó đã bị hỏng hoặc lạm dụng về mặt vật lý. Hư hỏng/lạm dụng vật lý có thể là (nhưng không giới hạn ở):
  - Thiết bị bị rơi.

2

Viêt

- Dây nguồn hoặc phích cắm bị hỏng.
- Chất lỏng bị đổ vào máy chiếu.
- Máy chiếu bị dính nước mưa hoặc hơi ẩm.
- Một số vật rơi vào trong máy chiếu hoặc một số chi tiết bên trong bị lỏng.

Không cố tự bảo dưỡng thiết bị. Mở hoặc tháo vỏ có thể làm bạn bị điện giật hoặc gặp rủi ro khác. Vui lòng liên hệ với Optoma trước khi bạn gửi thiết bị để sửa chữa.

- 7. Không để đồ vật hoặc chất lỏng lọt vào máy chiếu. Chúng có thể chạm vào các điểm điện thế nguy hiểm và làm ngắn mạch các bộ phận có thể dẫn đến cháy hoặc điện giật.
- 8. Xem vỏ ngoài của máy chiếu để biết các ký hiệu liên quan.
- 9. Thiết bị chỉ được sửa chữa bởi nhân viên bảo dưỡng phù hợp.

### Thận trọng

Vui lòng thực hiện theo mọi cảnh báo, thận trọng và bảo dưỡng được khuyến nghị trong sách hướng dẫn sử dụng này.

| Khi bóng đèn hết                                               | Cảnh báo- | Không nhìn vào thấu kính của máy chiếu khi đèn<br>đang bật. Ánh sáng chói có thể làm mắt bạn bị<br>tổn thượng                                                                                                    |
|----------------------------------------------------------------|-----------|----------------------------------------------------------------------------------------------------|
| tuổi thọ sử dụng,<br>máy chiếu sẽ<br>không bật được            | Cảnh báo- | Để giảm nguy cơ cháy hoặc điện giật, không để<br>máy chiếu này dính nước hoặc hơi ẩm.                                                                                                    |
| cho đến khi cụm<br>đèn được thay.<br>Để thay mới đèn,          | Cảnh báo- | Vui lòng không mở hoặc tháo rời máy chiếu vì<br>việc này có thể dẫn đến điện giật.                                                                                                    |
| hãy thực hiện theo<br>các quy trình được<br>liệt kệ trong phần | Cảnh báo- | Hãy để thiết bị nguội trước khi thay đèn. Thực<br>hiện theo các hướng dẫn như mô tả ở các trang                                                                                                    |
| "Thay đèn" ở các<br>trang 65-66.                               | Cảnh báo- | Máy chiếu này sẽ tự phát hiện tuổi thọ của bóng<br>đèn. Vui lòng đảm bảo thay bóng đèn khi nó hiển<br>thị các thông báo cảnh báo.                                                                                         |
|                                                                | Cảnh báo- | Đặt lại chức năng "Thiết lập lại đèn" từ thực đơn<br>"Tùy chọn   Các chếđộcủa bóng đèn" sau khi<br>thay cụm đèn (tham khảo trang 55).                                                                                     |
|                                                                | Cảnh báo- | Khi tắt máy chiếu, vui lòng đảm bảo hoàn tất chu<br>kỳ làm mát trước khi ngắt điện. Chờ 90 giây để<br>máy chiếu nguội.                                                                                                    |
|                                                                | Cảnh báo- | Không sử dụng nắp thấu kính khi máy chiếu<br>đang hoạt động.                                                                                                    |
|                                                                | Cảnh báo- | Khi đèn đạt đến mức hết hạn sử dụng, thông<br>báo "Vượt quá tuổi thọđèn." sẽ hiển thị trên màn<br>hình. Vui lòng liên hệ với đại lý bán hàng hoặc<br>trung tâm bảo hành trong nước để được thay<br>đèn càng sớm càng tốt. |

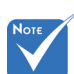

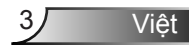

#### Hãy:

- Tắt máy và rút phích cắm khỏi ổ cắm AC trước khi lau sản phẩm.
- Dùng khăn khô mềm với chất tẩy rửa nhẹ để lau hốc hiển thị.
- Ngắt phích cắm khỏi ổ cắm AC nếu không sử dụng sản phẩm trong thời gian dài.

#### Đừng:

- Chặn các khe và lỗ thông khí trên thiết bị.
- Sử dụng chất tẩy rửa, sáp hay dung môi mài mn để lau thiết bị.
- Sử dụng trong các điều kiện sau:
  - Trong môi trường nóng, lạnh hoặc ẩm khắc nghiệt.
    - Đẩm bảo nhiệt độ phòng xung quanh nằm trong khoảng 5°C ~ 40°C
    - Độ ẩm tương đối là 10% ~ 85%
  - Ở khu vực dễ có nhiều bụi bặm.
  - Gần một thiết bị phát ra từ trường mạnh.
  - Dưới ánh nắng trực tiếp.

### Cảnh báo về an toàn cho mắt

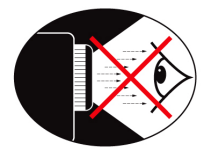

- Luôn tránh nhìn/đối diện trực tiếp vào chùm ánh sáng máy chiếu. Cố gắng đứng quay lưng với nguồn đèn khi có thể.
- Khi sử dụng máy chiếu trong lớp học, cần giám sát chặt chẽ học sinh khi họ được yêu cầu chỉ cái gì đó trên màn chiếu.
- Để giảm thiểu cường độ của bóng đèn, hãy dùng các tấm chấn sáng phòng để giảm độ sáng xung quanh.

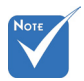

Tính sản sản phẩm có thể khác nhau theo mẫu)

### Tính năng của sản phẩm

- ✤ Độ phân giải gốc XGA (1024x768)/WXGA (1280x800)
- Tương thích HD hỗ trợ 720p và 1080p
- ♦ Công nghệ BrilliantColor™
- Khóa Kensington
- Nút điều khiển RS232
- Tắt máy nhanh
- ✤ 3D đầy đủ (Xem trang 68)
- Tính năng sản phẩm sẽ được định cấu hình bởi nhà sản xuất theo các điều kiện thực tiễn.

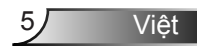

### Giới thiệu

### Tổng quan về gói sản phẩm

Mở gói và kiểm tra các thành phần trong hộp để đảm bảo có tất cả các chi tiết dưới đây trong hộp. Nếu thiếu chi tiết nào, vui lòng liên hệ với trung tâm dịch vụ khách hàng của Optoma.

#### Phụ kiện chuẩn

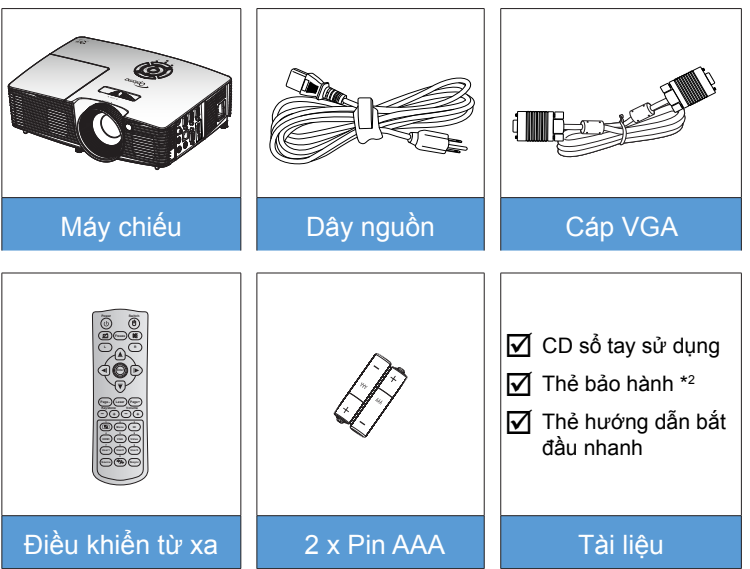

#### Phụ kiện tùy chọn \*1

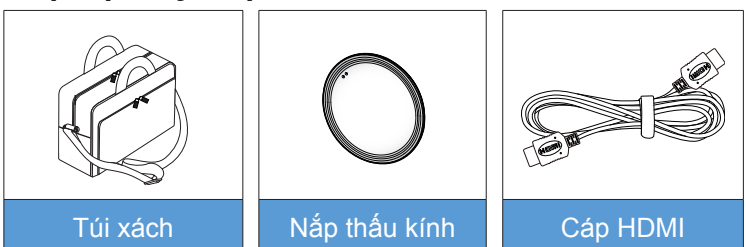

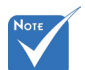

- \*1 Các phụ kiện tùy chọn khác nhau tùy thuộc vào mẫu, thông số kỹ thuật và khu vực.
- \* \*2 Để có thông tin bảo hành ở châu Âu, vui lòng vào www. optomaeurope. com.

🛆 Cảnh cáo:

Không phải mọi máy chiếu đều kèm theo nắp đậy ống kính. Để an toàn cho bạn, nếu máy chiếu được trang bị nắp đậy ống kính thì bạn phải tháo nó ra trước khi bật máy chiếu.

Viêt

76

### Giới thiệu

### Tổng quan về Sản phẩm

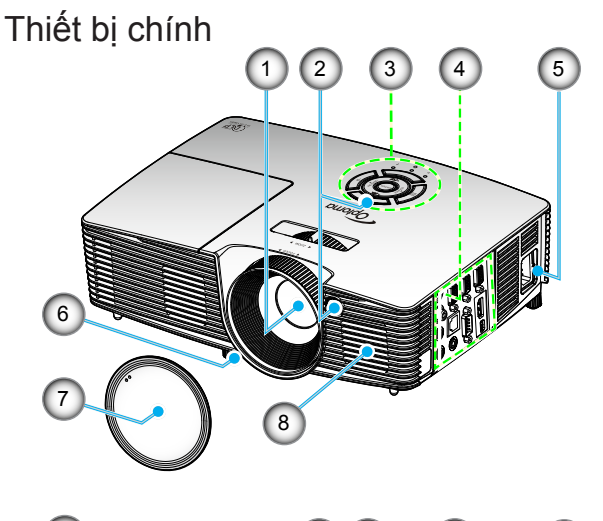

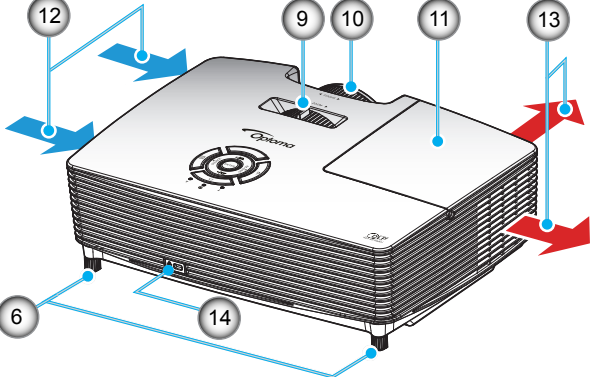

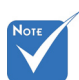

- Không chặn bất kỳ lỗ thông khí nào ở đầu vào/ra máy chiếu.
- (\*) Phụ kiện tùy chọn.

#### 🛆 Cảnh cáo:

- Không phải mọi máy chiếu đều kèm theo nắp đậy ống kính. Để an toàn cho bạn, nếu máy chiếu được trang bị nắp đậy ống kính thì bạn phải tháo nó ra trước khi bật máy chiếu.
- 1. Thấu kính
- 2. Bộ thu hồng ngoại
- 3. Bàn phím
- 4. Kết nối vào/ra
- 5. Ô cắm điện
- 6. Chân chỉnh độ nghiêng
- 7. Nắp thấu kính (\*)
- 8. Loa

- 9. Vòng chỉnh thu phóng
- 10. Vòng chỉnh tiêu điểm
- 11. Nắp đèn
- 12. Thông khí (cửa nạp)
- 13. Thông khí (cửa thoát)
- 14. Cổng khóa Kensington™

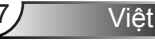

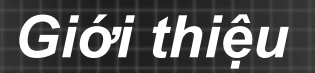

Bàn phím

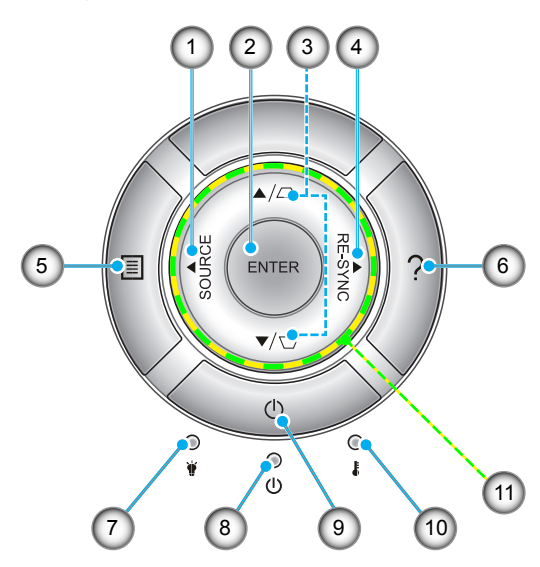

- 1. Nguồn
- 2. Enter
- 3. Hiệu chỉnh độ méo
- 4. Tái đồng bộ
- 5. Menu
- 6. Trợ giúp
- 7. Đèn LED bóng đèn
- 8. Đèn LED Bật/Chờ
- 9. Nguồn
- 10. Đèn LED nhiệt độ
- 11. Bốn phím chọn điều hướng

### Giới thiệu

#### Kết nối vào/ra

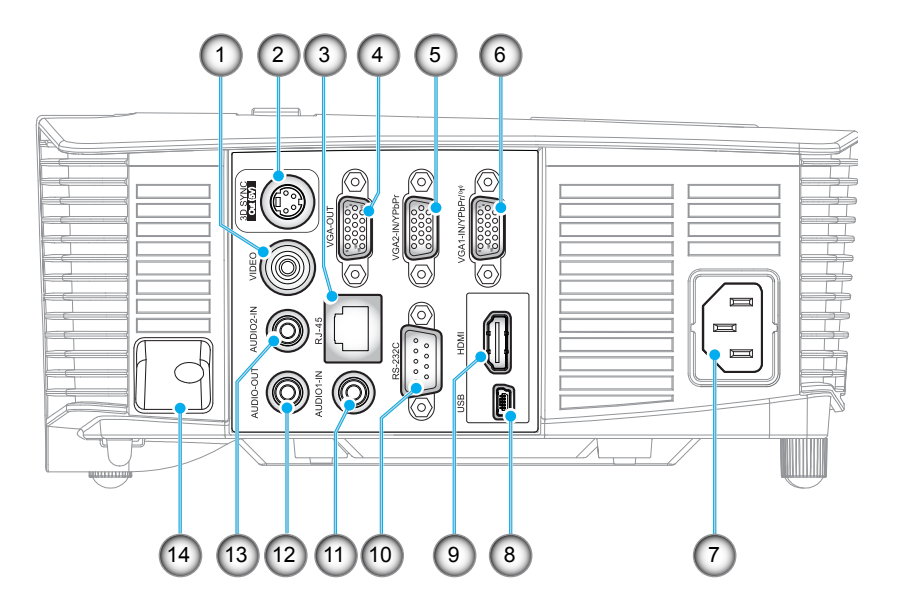

- 1. Đầu cắm video
- 2. Đầu ra đồng bộ hóa 3D (5V)
- 3. Đầu cắm RJ-45
- 4. Đầu cắm VGA Out
- 5. Đầu cắm VGA2 In / YPbPr
- 6. Đầu cắm VGA1 In / YPbPr / (ŋ)
- 7. Ô cắm điện
- 8. Đầu cắm mini USB-B (Nâng cấp firmware)
- 9. Đầu cắm HDMI
- 10. Đầu cắm RS-232C
- 11. Đầu Vào Âm thanh 1
- 12. Đầu Ra Âm thanh
- 13. Đầu Vào Âm thanh 2
- 14. Thanh Bảo vệ

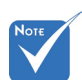

Chuột điều khiển từ xa cần bộ điều khiển từ xa đặc biệt.

Viêt

### Giới thiệu

#### Điều khiển từ xa

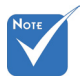

Một số phím có thể không có chức năng cho những mẫu máy không hỗ trợ các tính năng này.

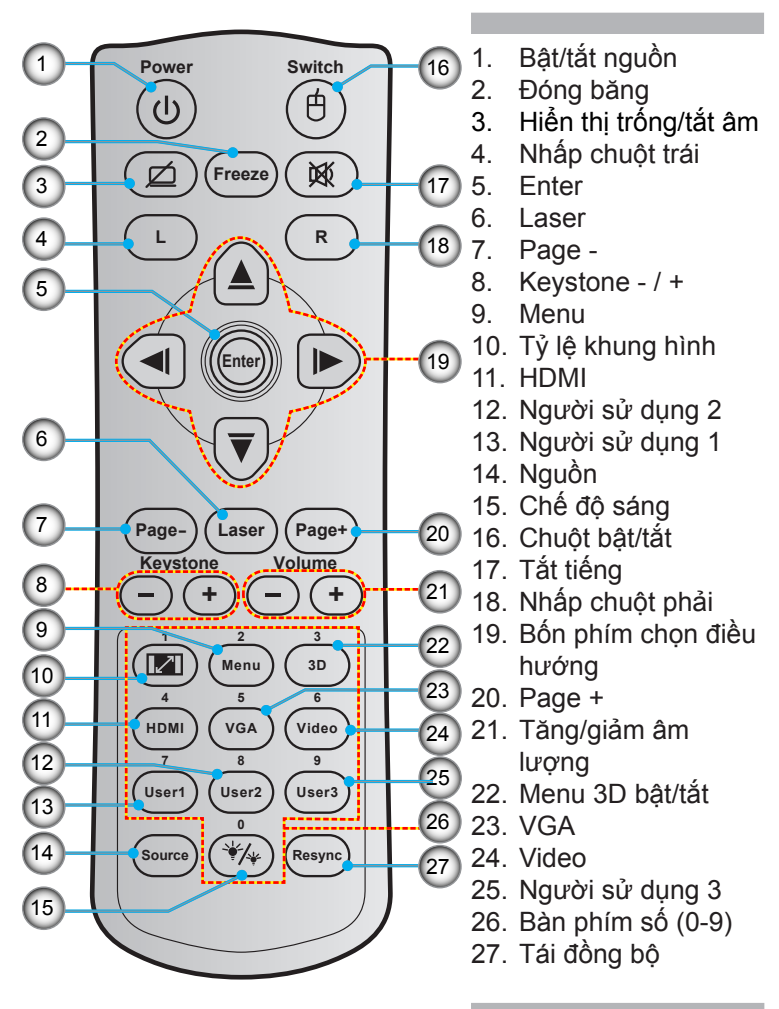

Việt

10

### Kết nối với máy chiếu

Kết nối với máy tính/máy tính xách tay

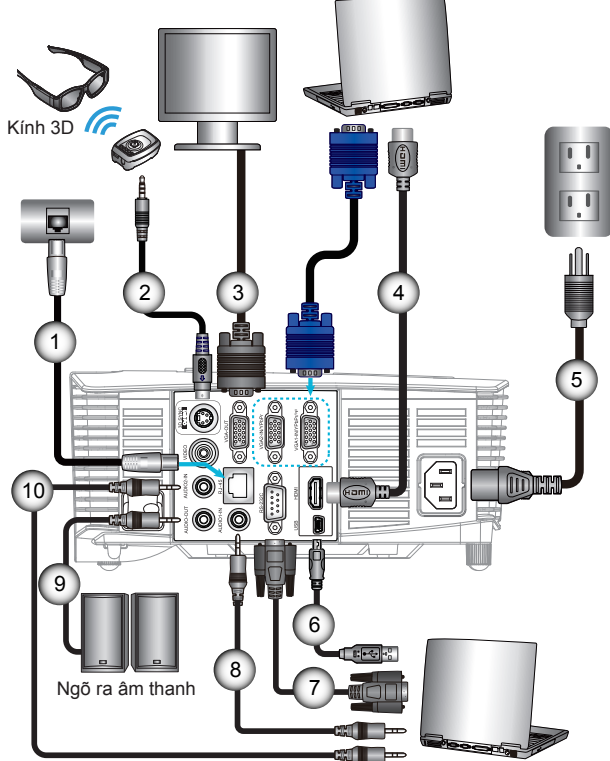

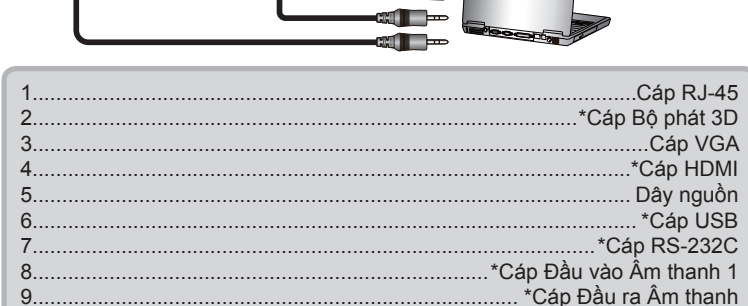

10.....\*Cáp Đầu vào Âm thanh 2

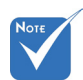

- Do sự khác nhau ở các ứng dụng tại mỗi quốc gia nên một số khu vực có thể có phụ kiện khác nhau.
- (\*) Phụ kiện tùy chọn

#### Kết nối nguồn video

Đầu phát DVD, Blu-ray, bộ giải mã tín hiệu TV, đầu thu HDTV, bảng điều khiển Trò chơi

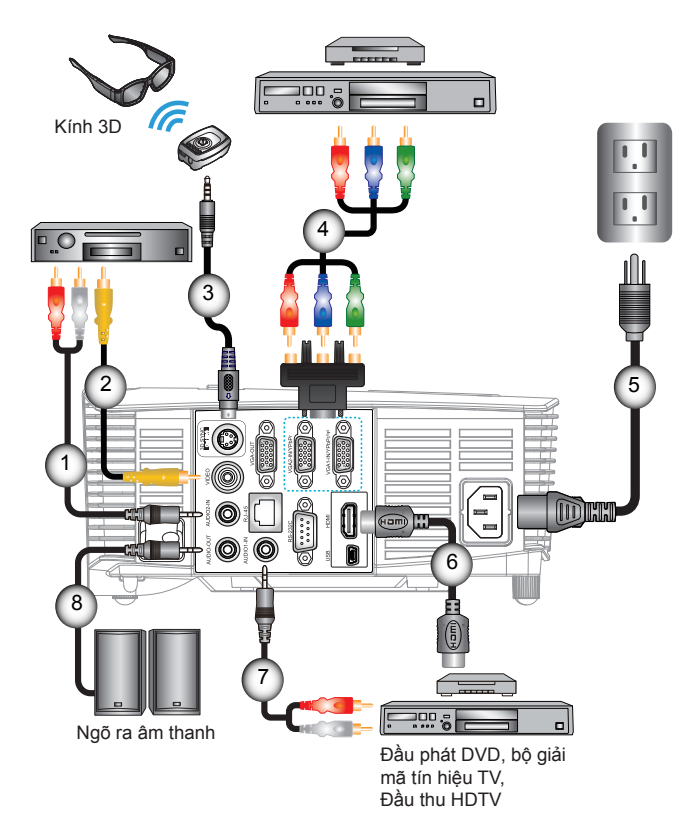

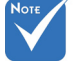

- Do sự khác nhau ở các ứng dụng tại mỗi quốc gia nên một số khu vực có thể có phụ kiện khác nhau.
- (\*) Phụ kiện tùy chọn

| 1 | *Cáp Đầu vào Âm thanh 2          |
|---|----------------------------------|
| 2 | *Cáp video                       |
| 3 | *Cáp Bộ phát 3D                  |
| 4 | *Cáp component 3 RCA             |
| 5 | Dây nguồn                        |
| 6 | *Cáp HDMI                        |
| 7 | *Cáp Đầu vào Âm thanh 1          |
| 8 | <sup>*</sup> Cáp Đầu ra Âm thanh |

12

### Kết nối với Thiết bị video 3D

Sau khi bạn đã kết nối thiết bị với cáp HDMI, như trình bày trong sơ đồ, bạn đã sẵn sàng để bắt đầu. BẬT nguồn video 3D và máy chiếu 3D.

#### Trò chơi PlayStation<sup>®</sup> 3

- Đảm bảo rằng bạn đã cập nhật bộ điều khiển lên phiên bản phần mềm mới nhất.
- Vào "Menu Cài đặt -> Cài đặt hiển thị -> Đầu ra video -> HDMI". Chọn "Automatic" và làm theo hướng dẫn trên màn hình.
- Cho đĩa trò chơi 3D vào. Nếu không, bạn có thể tải xuống trò chơi (và cập nhật 3D) thông qua mạng PlayStation<sup>®</sup>.
- Khởi động trò chơi. Trong menu vào trò chơi, chọn "Chơi ở chế độ 3D".

#### Máy phát Blu-ray 3D™

- Đẩm bảo rằng máy phát có thể hỗ trợ đĩa 3D Blu-ray™ và đã bật đầu ra 3D.
- Cho đĩa 3D Blu-ray™ vào máy phát, nhất "Phát".
- TV 3D (ví dụ: SKY 3D, DirecTV)
- Liên hệ với nhà cung cấp dịch vụ TV của bạn để bật bất kỳ kênh 3D nào trong gói kênh của bạn.
- Sau khi đã bật, hãy chuyển sang kênh 3D.
- Bạn sẽ thấy hai hình ảnh song song.
- Chuyển sang "Chế độ Bên cạnh" của máy chiếu 3D. Tùy chọn nằm ở phần "HIỀN TH!" của menu OSD trên máy chiếu.

#### Thiết bị 3D (ví dụ: 3D DV/DC) với đầu ra tín hiệu bên cạnh 1080i 2D

- Kết nối thiết bị 3D và chuyển sang nội dung 3D ra với đầu ra bên cạnh 2D với Máy chiếu 3D.
  - Bạn sẽ thấy hai hình ảnh song song.
- Chuyển sang "Chế độ Bên cạnh" của máy chiếu 3D. Tùy chọn nằm ở phần "HIỀN TH!" của menu OSD trên máy chiếu.

Nếu xem nội dung 3D từ nguồn HDMI 1.4a (vd: 3D Blu-ray) thì kính 3D của bạn phải luôn ở chế độ đồng bộ. Nếu xem nội dung 3D từ nguồn HDMI 1.3 (vd: truyền phát 3D qua chế độ Bên cạnh), có thể cần phải sử dụng tùy chọn Chuyển đồi đồng bộ hóa 3D của máy chiếu để tối ưu hóa trải nghiệm 3D của bạn. Tùy chọn này nằm ở phần "HIỂN TH! ->3D" của menu OSD trên máy chiếu.

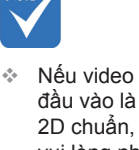

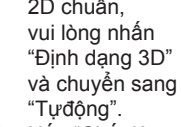

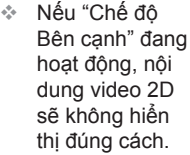

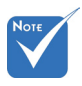

 Thiết bị nguồn video 3D phải được bật trước máy chiếu 3D.

Việt

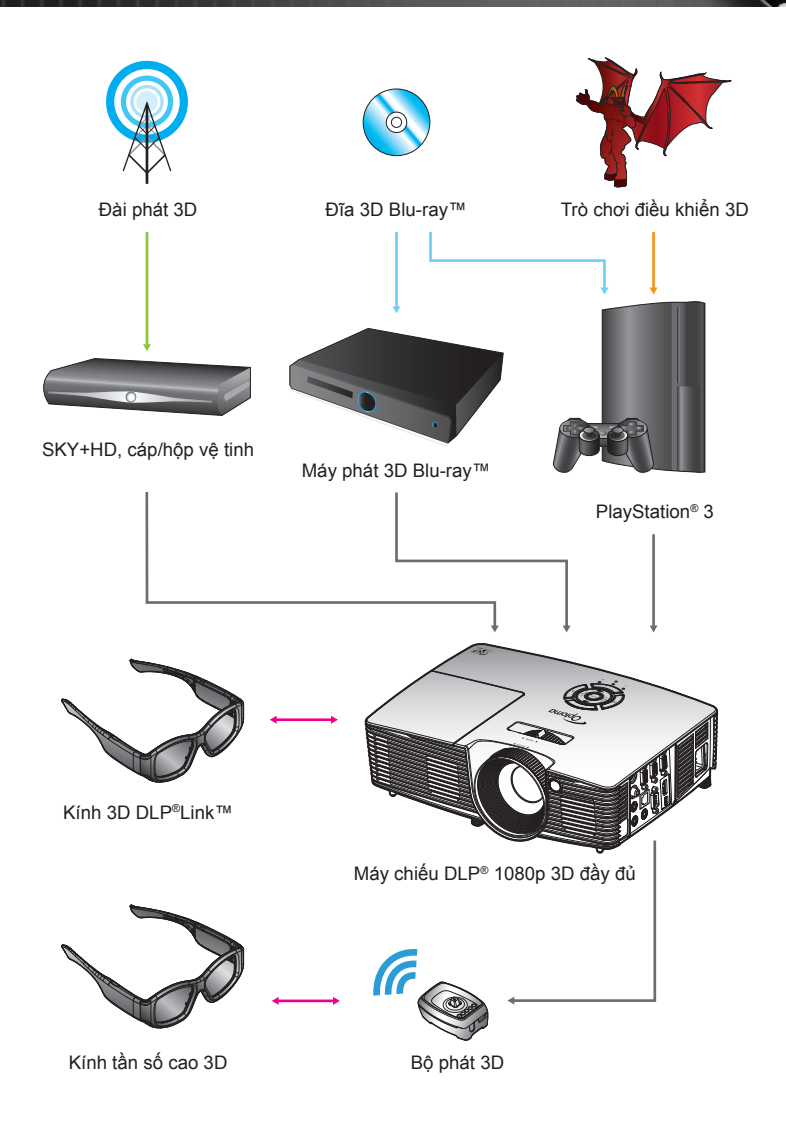

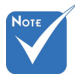

Để biết thêm thông tin chi tiết, vui lòng tham khảo hướng dẫn sử dụng kính 3D.

### Sử dụng kính 3D

- 1. Để BẬT kính 3D.
- Kiểm chứng rằng nội dung 3D đang được gửi tới máy chiếu và tín hiệu tương thích với thông số kỹ thuật của máy chiếu.
- Bật "Chế độ 3D" (Tắt/Kết nối DLP/VESA 3D tùy thuộc vào loại kính nào bạn đang sử dụng) trên máy chiếu 3D. Tùy chọn nằm ở phần "Hiển thị" của menu OSD trên máy chiếu.
- Bật kính 3D và kiểm chứng rằng hình ảnh xuất hiện ở chế độ 3D mà không làm căng mắt.
- 5. Nếu hình ảnh không xuất hiện ở chế độ 3D, hãy kiểm tra xem thiết bị 3D đã được cài đặt đúng để gửi đi hình ảnh 3D hay chưa. Hoặc cần bật "Chế độ Bên cạnh" khi tín hiệu vào là 2D 1080i bên cạnh và lặp lại các bước 1 ~ 4 ở trước.
- 6. Có thể cần phải sử dụng tùy chọn "Chuyển đổi đồng bộhóa 3D" của máy chiếu để tối ưu hóa trải nghiệm 3D của bạn. Tùy chọn nằm ở phần "HIĒN TH!" của menu OSD trên máy chiếu.
- Để TẮT kính 3D: Nhấn nút "Nguồn" và giữ cho đến khi đèn LED tắt.

Viêt

 Để biết thêm thông tin chi tiết, vui lòng tham khảo hướng dẫn sử dụng kính 3D hoặc Trang web của nhà sản xuất.

### Bật/tắt máy chiếu

#### Bật máy chiếu

- 1. Tháo nắp đậy ống kính. 0
- Kết nối chắc chắn dây nguồn và cáp tín hiệu. Khi đã kết nối, đèn LED Bật/Chế độ chờ sẽ chuyển sang màu đỏ.
- Bật đèn bằng cách nhấn nút "Ư" trên mặt máy chiếu hoặc trên bộ điều khiển từ xa. Đèn LED Bật/Chế độ chờ lúc này sẽ trở thành Lục hoặc Lam.

Màn hình khởi động sẽ hiển thị trong khoảng 10 giây. Lần đầu tiên sử dụng máy chiếu, bạn sẽ được yêu cầu chọn ngôn ngữ ưu tiên và chế độ tiết kiệm năng lượng.

- 4. Bật và kết nối nguồn tín hiệu mà bạn muốn hiển thị trên màn hình (máy tính, máy tính xách tay, đầu xem video, v.v...). Máy chiếu sẽ tự động phát hiện nguồn đó. Nếu không, nhấn nút menu và vào "Tùy chọn". Đảm bảo "Khóa nguồn" đã được cài sang "Tắt".
- Nếu bạn kết nối nhiều nguồn cùng lúc, hãy nhấn nút "SOURCE" trên Bàn phím hoặc nhấn các phím nguồn trực tiếp trên điều khiển từ xa để chuyển đổi giữa các ngõ vào.

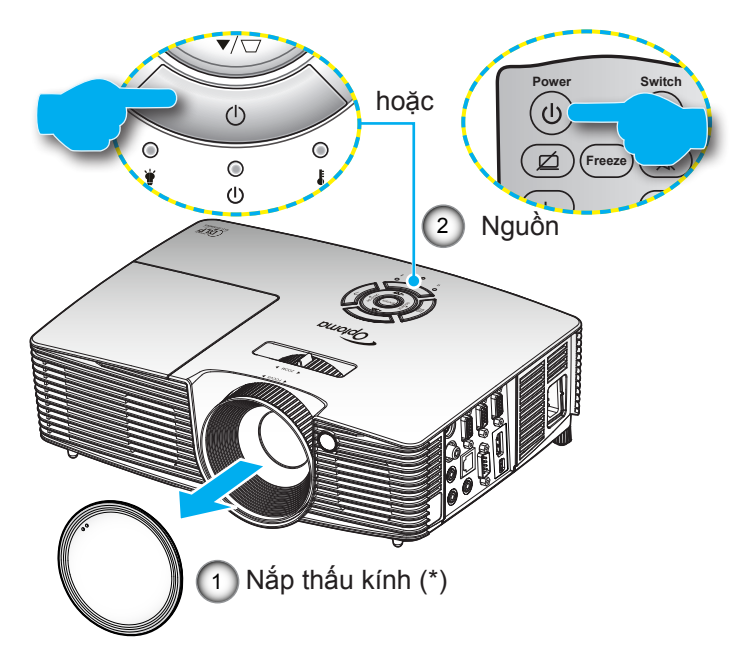

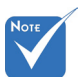

- Bật máy chiếu trước rồi chọn các nguồn tín hiệu.
- (\*) Phụ kiện tùy chọn

🗥 Cảnh cáo:

Không phải mọi máy chiếu đều kèm theo nắp đậy ống kính. Để an toàn cho bạn, nếu máy chiếu được trang bị nắp đậy ống kính thì bạn phải tháo nó ra trước khi bật máy chiếu.

16

Việt

#### Tắt nguồn máy chiếu

 Nhấn nút ""Ư" trên điều khiển từ xa hoặc trên Bàn phím để tắt máy chiếu. Thông báo sau đây sẽ hiển thị trên màn hình.

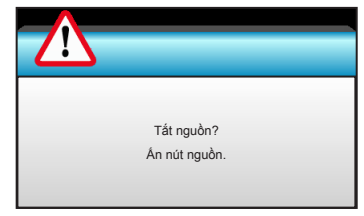

Nhấn lại nút "**也**" để xác nhận, nếu không thông báo đó sẽ biến mất sau 15 giây. Khi bạn nhấn nút "**也**" trong một giây, máy chiếu sẽ hiển thị bộ đếm giờ ngược và sẽ tắt.

 Các quạt làm nguội tiếp tục hoạt động khoảng 10 giây theo chu kỳ làm nguội và đèn LED Bật/Chờ sẽ nhấp nháy màu lục hoặc lam. Khi đèn LED Bật/Chờ sáng một màu đỏ, máy chiếu đã vào chế độ chờ.

Nếu bạn muốn bật lại máy chiếu, bạn phải chờ cho đến khi máy chiếu đã hoàn tất chu kỳ làm mát và vào chế độ chờ. Khi ở chế độ chờ, chỉ cần nhấn nút "**Ủ**" để khởi động lại máy chiếu.

- 3. Ngắt dây nguồn khỏi ổ cắm điện và máy chiếu.
- 4. Không bật máy chiếu ngay sau quy trình tắt nguồn.

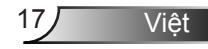

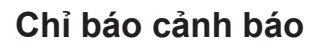

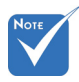

Vui lòng liên hệ với trung tâm bảo hành gần nhất nếu máy chiếu có các triệu chứng này. Xem trang 76-77 để có thêm thông tin. Khi các chỉ báo cảnh báo (xem bên dưới) bật, máy chiếu sẽ tự động tắt:

- Chỉ báo LED "ĐÈN" sáng đỏ và nếu chỉ báo "Bật/Chờ" nhấp nháy màu đỏ.
- Dèn báo LED "NHIỆT ĐỘ" sáng đỏ và nếu đèn chỉ "Bật/ Chờ" nhấp nháy màu đỏ. Dấu hiệu này cho biết máy chiếu đã quá nóng. Dưới các điều kiện bình thường, máy chiếu có thể được bật trở lại.
- Dèn báo LED "NHIỆT ĐỘ" sáng đỏ và nếu đèn báo "Bật/ Chờ" nhấp nháy màu đỏ.

Rút dây nguồn khỏi máy chiếu, đợi 30 giây rồi thử lại. Nếu chỉ báo cảnh báo sáng lần nữa, vui lòng liên hệ với trung tâm dịch vụ gần nhất để được trợ giúp.

### Điều chỉnh Hình ảnh chiếu

#### Điều chỉnh Độ cao máy chiếu

Máy chiếu được trang bị chân nâng để điều chỉnh độ cao của hình ảnh.

- Xác định bánh điều chỉnh bạn muốn chỉnh ở mặt dưới máy chiếu.
- 2. Xoay vòng điều chỉnh theo chiều kim đồng hồ để nâng máy chiếu hoặc ngược chiều kim đồng hồ để hạ thấp máy. Lặp lại với các chân còn lại nếu thấy cần.

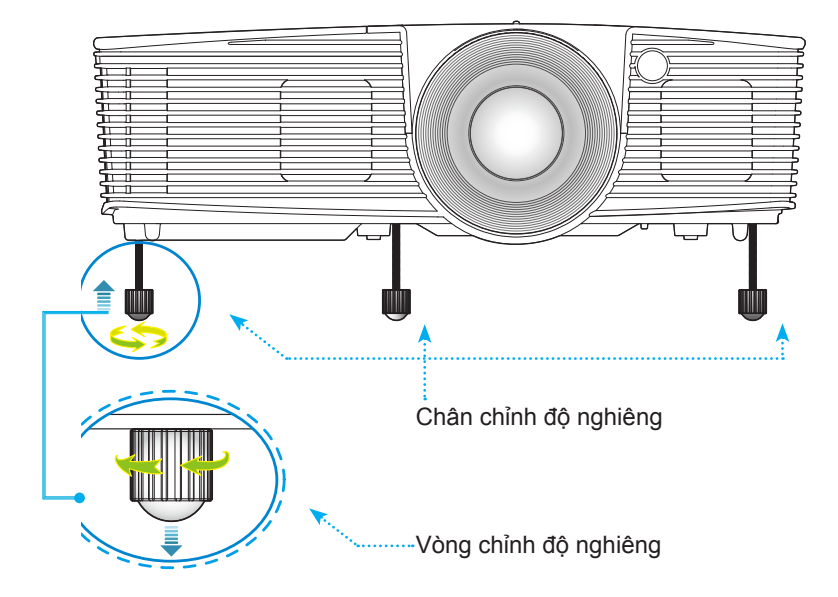

#### Điều chỉnh Thu phóng / Tiêu cự máy chiếu

Ban phải xoay vòng thu phóng để phóng to hoặc thu nhỏ. Để lấy nét hình ảnh, hãy xoay hãy chỉnh tiêu điểm cho đến khi hình ảnh nét.

- Dãy độ lệch tâm chuẩn (XGA): Máy chiếu sẽ lấy nét ở khoảng cách từ 3,94 đến 32,81 feet (1,2 đến 10 mét).
- Dãy độ lệch tâm chuẩn (WXGA): Máy chiếu sẽ lấy nét ở khoảng cách từ 3,94 đến 27,23 feet (1,2 đến 8,3 mét).

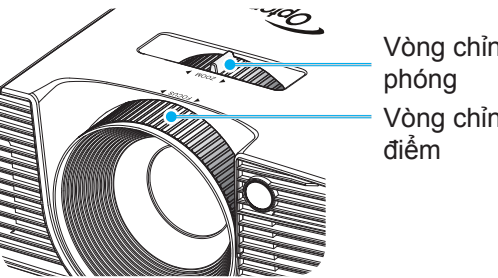

Vòng chỉnh thu Vòng chỉnh tiêu

#### Điều chỉnh kích thước hình ảnh chiếu

Cỡ hình chiếu (XGA) từ 30,8" đến 307,6" (0,78 đến 7,81 mét).

Cỡ hình chiếu (WXGA) từ 36,3" đến 301" (0,92 đến 7,65 mét).

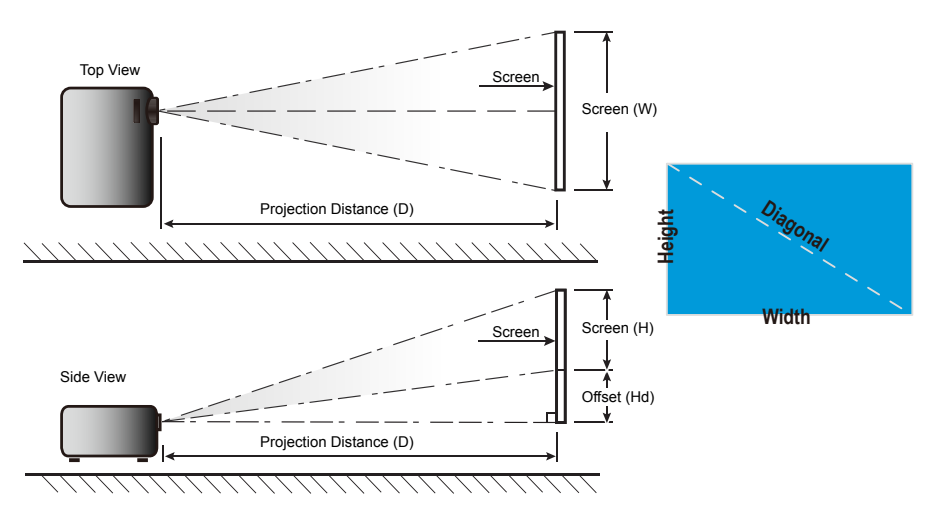

Viêt

20

| Đô dài đường  | Cỡ màn hình W x H |           |               | Khoảng cách chiếu (D) |      |       |        |       |             |        |
|---------------|-------------------|-----------|---------------|-----------------------|------|-------|--------|-------|-------------|--------|
| chéo màn hình | (m)               |           | (inch)        |                       | (m)  |       | (foot) |       | Βυ ιιν (Πα) |        |
| (inch) 16:9   | Chiều<br>rộng     | Chiều cao | Chiều<br>rộng | Chiều cao             | rộng | tele  | rộng   | tele  | (m)         | (inch) |
| 30,0          | 0,61              | 0,46      | 24,00         | 18,00                 | 0,98 | 1,17  | 3,2    | 3,84  | 0,07        | 2,70   |
| 40,0          | 0,81              | 0,61      | 32,00         | 24,00                 | 1,30 | 1,56  | 4,27   | 5,12  | 0,09        | 3,60   |
| 60,0          | 1,22              | 0,91      | 48,00         | 36,00                 | 1,95 | 2,34  | 6,40   | 7,68  | 0,14        | 5,40   |
| 70,0          | 1,42              | 1,07      | 56,00         | 42,00                 | 2,28 | 2,73  | 7,47   | 8,96  | 0,16        | 6,30   |
| 80,0          | 1,63              | 1,22      | 64,00         | 48,00                 | 2,60 | 3,12  | 8,53   | 10,24 | 0,18        | 7,20   |
| 90,0          | 1,83              | 1,37      | 72,00         | 54,00                 | 2,93 | 3,51  | 9,60   | 11,52 | 0,21        | 8,10   |
| 100,0         | 2,03              | 1,52      | 80,00         | 60,00                 | 3,25 | 3,90  | 10,67  | 12,80 | 0,23        | 9,00   |
| 120,0         | 2,44              | 1,83      | 96,00         | 72,00                 | 3,90 | 4,68  | 12,80  | 15,36 | 0,27        | 10,80  |
| 150,0         | 3,05              | 2,29      | 120,00        | 90,00                 | 4,88 | 5,85  | 16,00  | 19,20 | 0,34        | 13,50  |
| 180,0         | 3,66              | 2,74      | 144,00        | 108,00                | 5,85 | 7,02  | 19,20  | 23,04 | 0,41        | 16,20  |
| 250,0         | 5,08              | 3,81      | 200,00        | 150,00                | 8,13 | 9,75  | 26,67  | 32,00 | 0,57        | 22,50  |
| 300,0         | 6,10              | 4,57      | 240,00        | 180,00                | 9,75 | 11,70 | 32,00  | 38,40 | 0,69        | 27,00  |
| 307,0         | 6,24              | 4,68      | 245,60        | 184,20                | 9,98 | 11,98 | 32,75  | 39,30 | 0,70        | 27,63  |

#### Độ lệch tâm chuẩn (XGA)

Bảng này chỉ dành cho người dùng tham khảo.

#### Độ lệch tâm chuẩn (WXGA)

|               | Cỡ màn hình W x H |           |               | Khoảng cách chiếu (D) |      |      |       |        |      |             |  |
|---------------|-------------------|-----------|---------------|-----------------------|------|------|-------|--------|------|-------------|--|
| chéo màn hình | (r                | (m)       |               | (inch)                |      | (m)  |       | (foot) |      | Bu trư (Ha) |  |
| (inch) 16:9   | Chiều<br>rộng     | Chiều cao | Chiều<br>rộng | Chiều cao             | rộng | tele | rộng  | tele   | (m)  | (inch)      |  |
| 30,0          | 0,65              | 0,40      | 25,44         | 15,90                 | 0,83 | 0,99 | 2,71  | 3,26   | 0,05 | 1,97        |  |
| 40,0          | 0,86              | 0,54      | 33,92         | 21,20                 | 1,10 | 1,32 | 3,62  | 4,34   | 0,07 | 2,63        |  |
| 60,0          | 1,29              | 0,81      | 50,88         | 31,80                 | 1,65 | 1,99 | 5,43  | 6,51   | 0,10 | 3,94        |  |
| 70,0          | 1,51              | 0,94      | 59,36         | 37,10                 | 1,93 | 2,32 | 6,33  | 7,60   | 0,12 | 4,60        |  |
| 80,0          | 1,72              | 1,08      | 67,84         | 42,40                 | 2,21 | 2,65 | 7,24  | 8,68   | 0,13 | 5,26        |  |
| 90,0          | 1,94              | 1,21      | 76,32         | 47,70                 | 2,48 | 2,98 | 8,14  | 9,77   | 0,15 | 5,91        |  |
| 100,0         | 2,15              | 1,35      | 84,80         | 53,00                 | 2,76 | 3,31 | 9,05  | 10,85  | 0,17 | 6,57        |  |
| 120,0         | 2,58              | 1,62      | 101,76        | 63,60                 | 3,31 | 3,97 | 10,85 | 13,03  | 0,20 | 7,89        |  |
| 150,0         | 3,23              | 2,02      | 127,20        | 79,50                 | 4,14 | 4,96 | 13,57 | 16,28  | 0,25 | 9,86        |  |
| 180,0         | 3,88              | 2,42      | 152,64        | 95,40                 | 4,96 | 5,96 | 16,28 | 19,54  | 0,30 | 11,83       |  |
| 250,0         | 5,38              | 3,37      | 212,00        | 132,50                | 6,89 | 8,27 | 22,61 | 27,14  | 0,42 | 16,43       |  |
| 300,0         | 6,46              | 4,04      | 254,40        | 159,00                | 8,27 | 9,93 | 27,14 | 32,56  | 0,50 | 19,72       |  |

Bảng này chỉ dành cho người dùng tham khảo.

### Bàn phím & Điều khiển từ xa

#### Bàn phím

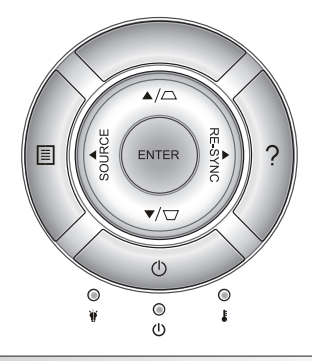

#### Sử dụng bàn phím

|                             | r          |                                                                                                |  |
|-----------------------------|------------|------------------------------------------------------------------------------------------------|--|
| NGUỒN                       | $\bigcirc$ | Tham khảo phần "Bật/Tắt máy chiếu" ở trang 16-17.                                              |  |
| RE-SYNC                     | RE-SYNC    | Tự động đồng bộ máy chiếu với nguồn đầu vào.                                                   |  |
| ENTER                       | ENTER      | Xác nhận lựa chọn mục của bạn.                                                                 |  |
| SOURCE                      | SOURCE     | Nhấn "SOURCE" để chọn tín hiệu vào.                                                            |  |
| Menu                        |            | Nhấn "Menu" để mở menu hiển thị trên màn hình<br>(OSD). Để thoát OSD, nhấn nút "Menu" lần nữa. |  |
| Trợ giúp <b>?</b>           |            | Menu Trợ giúp (chỉ có sẵn khi menu OSD không hiển thị).                                        |  |
| Bốn phím chọn điều<br>hướng |            | Sử dụng ▲ ▼ ◀▶ để chọn các mục hoặc điều chỉnh lựa chọn của bạn.                               |  |
| Điều chỉnh<br>vuông hình    |            | Sử dụng \☐ 	☐ để điều chỉnh độ méo hình ảnh do<br>nghiêng máy chiếu. (± 40 độ)                 |  |
| Đèn LED<br>bóng đèn         | ₩ 0        | Chỉ báo tình trạng bóng đèn của máy chiếu.                                                     |  |
| Đèn LED<br>nhiệt độ         | 10         | Chỉ báo tình trạng nhiệt độ của máy chiếu.                                                     |  |
| Đèn LED Bật/<br>Chờ         | ር ር        | Chỉ báo tình trạng của máy chiếu.                                                              |  |

Việt

### Điều khiển từ xa

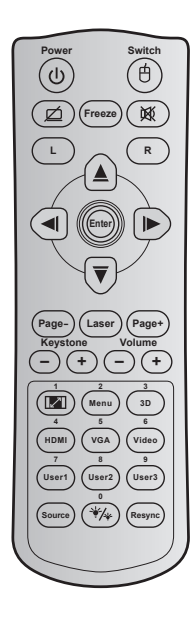

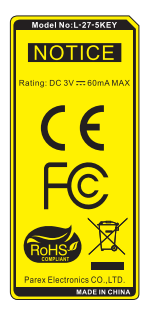

| Sử dụng điều khiển từ xa       |    |                                                                                                    |  |  |  |  |
|--------------------------------|----|----------------------------------------------------------------------------------------------------|--|--|--|--|
| Nguồn                          | ዑ  | Nhấn để bật/tắt máy chiếu.                                                                                                    |  |  |  |  |
| Công tắc                       | 白  | Nhấn để bật/tắt chuột USB.                                                                                                    |  |  |  |  |
| Hiển thị<br>trống/tắt âm       | Ø  | Nhấn để ẩn/hiện ảnh màn hình và tắt/bật âm<br>thanh.                                                                                          |  |  |  |  |
| Đóng băng                      |    | Nhấn để treo hình máy chiếu.                                                                                                    |  |  |  |  |
| Tắt tiếng                      | 效  | Nhấn để bật/tắt tạm âm thanh.                                                                                                    |  |  |  |  |
| Nhấp chuột<br>trái             | L  | Dùng để nhấp chuột trái.                                                                                                    |  |  |  |  |
| Nhấp chuột<br>phải             | R  | Dùng để nhấp chuột phải.                                                                                                    |  |  |  |  |
| Bốn phím<br>chọn điều<br>hướng |    | Sử dụng ▲ ▼ ◀▶ để chọn các mục hoặc<br>điều chỉnh lựa chọn của bạn.                                                                           |  |  |  |  |
| Enter                          |    | Xác nhận lựa chọn mục của bạn.                                                                                                    |  |  |  |  |
| Page -                         |    | Nhấn để xuống trang.                                                                                                    |  |  |  |  |
| Laser                          |    | Dùng làm con trỏ laser.                                                                                                    |  |  |  |  |
| Page +                         |    | Nhấn để lên trang.                                                                                                    |  |  |  |  |
| Điều chỉnh<br>vuông hình       | -+ | Nhấn để chỉnh độ méo hình do nghiêng máy<br>chiếu.                                                                                            |  |  |  |  |
| Âm lượng                       | -+ | Nhấn để chỉnh tăng/giảm âm lượng.                                                                                                    |  |  |  |  |
| Tỉ lệ khung<br>hình/1          |    | ▶Nhấn để đổi tỷ lệ khung hình hiển thị.<br>▶Dùng làm số "1" trên bàn phím số.                                                                 |  |  |  |  |
| Menu/2                         |    | <ul> <li>Nhấn để hiển thị hoặc thoát các menu hiển<br/>thị trên màn hình cho máy chiếu.</li> <li>Dùng làm số "2" trên bàn phím số.</li> </ul> |  |  |  |  |

Viêt

dung điều khiển từ vạ

0.7

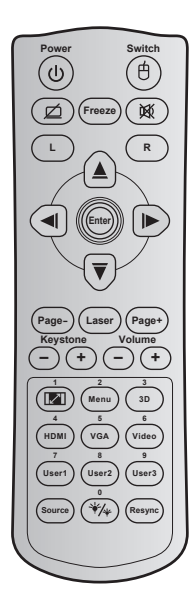

| Sur dụng die                                                      | Sư dụng điệu khiến từ xa |                                                                                                    |  |  |  |  |
|-------------------------------------------------------------------|--------------------------|----------------------------------------------------------------------------------------------------|--|--|--|--|
| 3D/3                                                              |                          | <ul> <li>Nhấn để chọn thủ công chế độ 3D phù hợp<br/>với nội dung 3D của bạn.</li> <li>Dùng làm số "3" trên bàn phím số.</li> </ul>            |  |  |  |  |
| HDMI/4                                                            |                          | ▶Nhấn để chọn nguồn HDMI.<br>▶Dùng làm số "4" trên bàn phím số.                                                                                |  |  |  |  |
| VGA/5                                                             |                          | <ul> <li>Nhấn để chọn nguồn VGA.</li> <li>Dùng làm số "5" trên bàn phím số.</li> </ul>                                                         |  |  |  |  |
| Video/6                                                           |                          | <ul> <li>Nhấn để chọn nguồn video Composite.</li> <li>Dùng làm số "6" trên bàn phím số.</li> </ul>                                             |  |  |  |  |
| Người sử dụng1 / 7;<br>Người sử dụng2 / 8;<br>Người sử dụng 3 / 9 |                          | <ul> <li>Phím tự chọn. Hãy xem trang 56 để thiết lập.</li> <li>Dùng làm số "7", "8" và "9" thích hợp trên bàn phím số.</li> </ul>              |  |  |  |  |
| Nguồn                                                             |                          | Nhấn để chọn tín hiệu đầu vào.                                                                                                    |  |  |  |  |
| Chế độ<br>sáng/0 ¥∕≱                                              |                          | <ul> <li>Nhấn để tự động chỉnh độ sáng hình ảnh<br/>nhằm đạt hiệu quả tương phản tối ưu.</li> <li>Dùng làm số "0" trên bàn phím số.</li> </ul> |  |  |  |  |
| Tái đồng bộ                                                       |                          | Nhấn để tự động đồng bộ máy chiếu với nguồn đầu vào.                                                                                           |  |  |  |  |

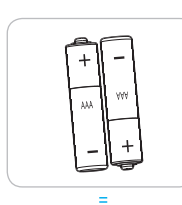

#### Lắp đặt pin

Hai cục pin cỡ AAA được kèm theo điều khiển từ xa.

Chỉ thay thể bằng loại pin giống nhau hoặc tương đương do nhà sản xuất khuyến nghị.

### 🛝 сни́ Ý

Sử dụng pin không thích hợp có thể gây ra rò rỉ hóa chất hoặc cháy nổ. Đảm bảo thực hiện theo các hướng dẫn bên dưới.

Không được kết hợp với loại pin khác. Loại pin khác nhau có những đặc điểm khác nhau.

Không được kết hợp pin cũ với pin mới. Kết hợp pin cũ với pin mới có thể rút ngắt tuổi thọ pin mới hoặc gây rò rỉ hóa chất ở pin cũ.

Tháo bỏ pin ngay khi chúng bị ăn mòn. Hóa chất rò rỉ từ pin tiếp xúc với da có thể gây mẩn ngứa. Nếu bạn phát hiện có bất kỳ rò rỉ hóa chất nào, hãy lau kỹ bằng khăn.

Pin kèm theo sản phẩm này có thể có tuổi thọ dự kiến ngắn hơn do các điều kiện bảo quản.

Nếu bạn không sử dụng bộ điều khiển từ xa trong một thời gian dài, hãy tháo pin ra.

Khi thải bỏ pin, bạn phải tuân thủ luật pháp tại khu vực hoặc quốc gia liên quan.

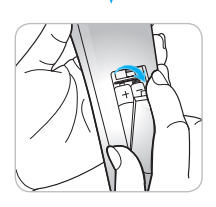

#### Sử dụng nút TRỢ GIÚP

Chức năng TRỢ GIÚP đảm bảo cài đặt và sử dụng máy chiếu dễ dàng.

Nhấn nút "?" trên Bàn phím để mở menu Trợ giúp.

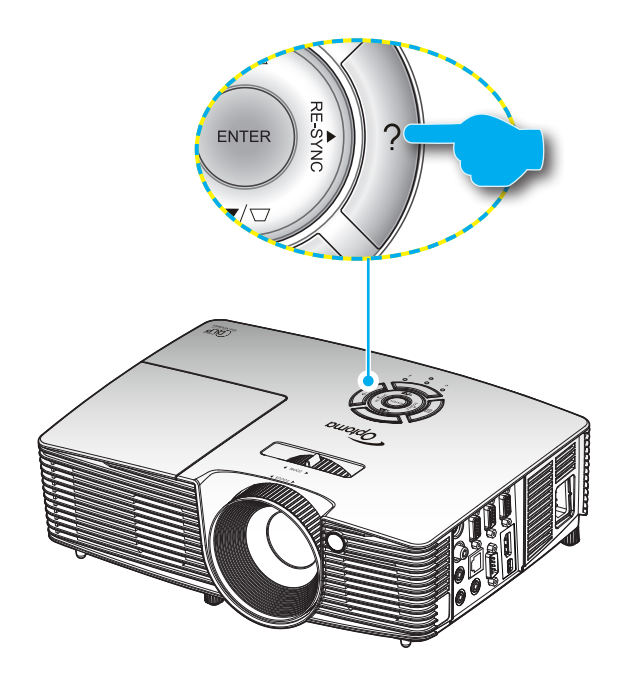

Nút menu Trợ giúp hoạt động chỉ khi nào không có nguồn đầu vào nào được phát hiện.

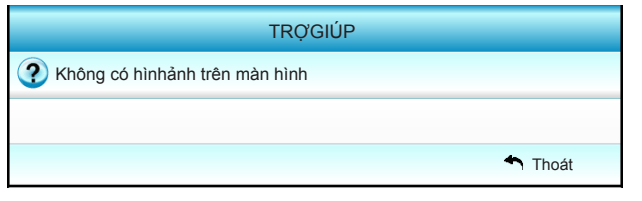

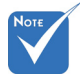

Vui lòng tham khảo phần "Khắc phục sự cố" ở các trang 60-62 để có thêm chi tiết.

| TRỢGIÚP                                                                                                    |  |
|----------------------------------------------------------------------------------------------------|--|
| Không có hìnhảnh trên màn hình                                                                                                 |  |
| Đảm bảo tất cảcác kết nối nguồn điện và tín hiệu chính xác và an toàn<br>nhưmô tảtrong phần Lấp đặt của sách hướng dẫn sửdụng. |  |
| Đảm bảo các chân của giắc cấm không bịcong, gẩy.                                                                               |  |
| Đảm bảo rằng tính năng [Chặn AV] không được chọn.                                                                              |  |
| [SAU]                                                                                                    |  |
| Thoát                                                                                                    |  |

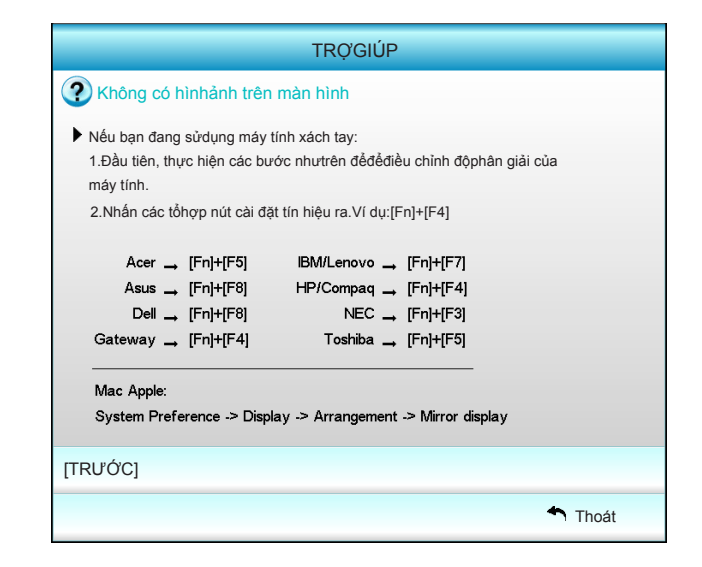

Viêt

Nếu nguồn đầu vào được phát hiện và nút Trợ giúp được nhấn, các trang sau đây sẽ hiển thị để giúp chẩn đoán bất kỳ sự cố nào.

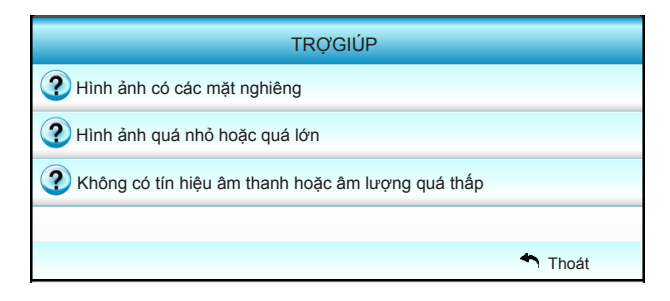

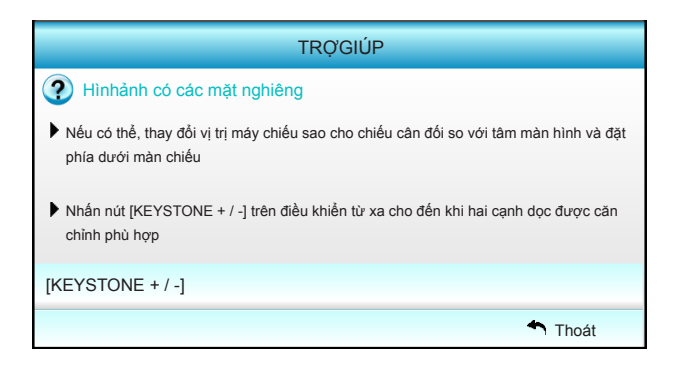

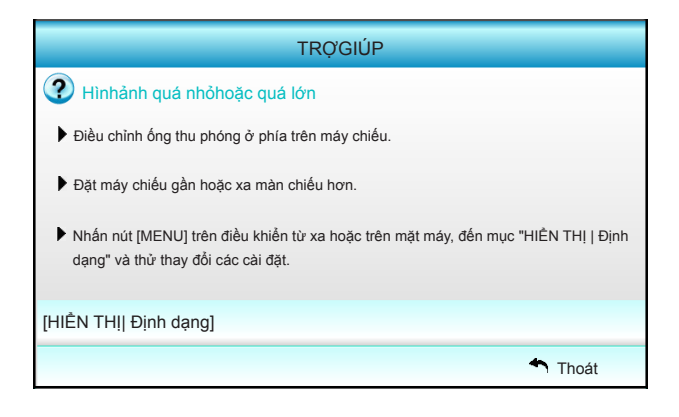

Việt

28

|     | TRỢGIÚP                                                                                                    |
|-----|----------------------------------------------------------------------------------------------------|
| ?   | Không có tín hiệu âm thanh hoặc âm lượng quá thấp                                                                                                    |
| ?   | Åm lượng đang ở mức thấp nhất?<br>▶ Bật cài đặt âm lượng.                                                                                                    |
| ?   | <ul> <li>Kiểm tra cáp đã được kết nối hợp lý với máy chiếu chưa?</li> <li>Kiểm tra kết nối vật lý và đảm bảo rằng cáp được kết nối hợp lý từnguồn ảnh đến máy chiếu.</li> </ul> |
| [Âm | lượng]                                                                                                    |
|     | 🏫 Thoát                                                                                                    |

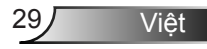

### Menu Hiển thị trên màn hình (OSD)

Máy chiếu có các menu Hiển thị trên màn hình đa ngữ cho phép bạn điều chỉnh hình ảnh và thay đổi nhiều cài đặt. Máy chiếu sẽ tự động phát hiện nguồn đó.

#### Cách sử dụng

- Để mở menu OSD, nhấn phím "Menu" trên điều khiển từ xa hoặc bàn phím máy chiếu.
- 2 Khi menu OSD hiển thị, sử dụng các phím ◀► để chọn bất kỳ mục nào trong menu chính. Khi thực hiện lựa chọn trên một trang riêng, nhấn ▼ hoặc phím "Enter" để vào menu phụ.
- Sử dụng các phím ▲ ▼ để chọn mục mong muốn trong menu phụ, rồi nhấn phím ► hoặc phím "Enter" để xem thêm các cài đặt. Chỉnh các cài đặt bằng phím ◄ ►.
- 4. Chọn mục được điều chỉnh tiếp theo trong menu con và điều chỉnh như mô tả ở trên.
- Nhấn "Enter" hoặc "Menu" để xác nhận, và màn hình sẽ quay lại menu chính.
- Để thoát, nhấn nút "Menu" lần nữa. Menu OSD sẽ đóng và máy chiếu sẽ tự động lưu các cài đặt mới.

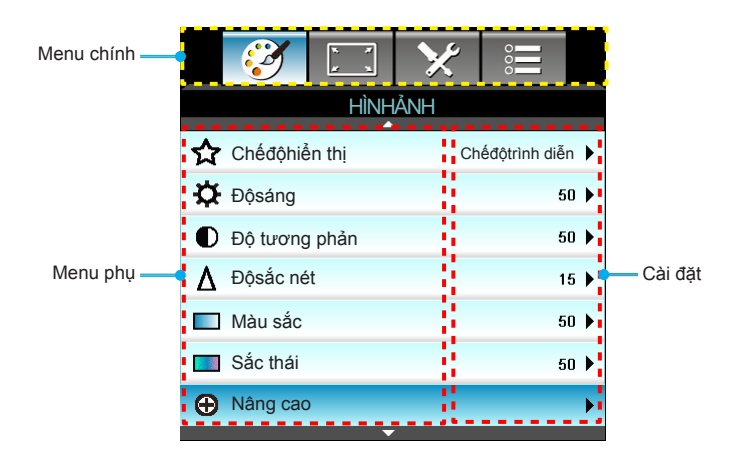

Việt

#### Cấu trúc menu

| Menu chính | Menu phụ                |                             | Cài đặt                                                                                                    |                                                                                                    |
|------------|-------------------------|-----------------------------|----------------------------------------------------------------------------------------------------|----------------------------------------------------------------------------------------------------|
| HÌNHẢNH    | Chếđộhiển thị           |                             |                                                                                                    | Chếđộtrình diễn / Sáng / Chế độ xem<br>phim / sRGB / Bảng đen / DICOM SIM.<br>/ Người sử dụng / 3D                      |
|            | Độsáng                  |                             |                                                                                                    | -50~+50                                                                                                    |
|            | Độ tương phản           |                             |                                                                                                    | -50~+50                                                                                                    |
|            | Độsắc nét               |                             |                                                                                                    | 1~15                                                                                                    |
|            | Màu sắc                 |                             |                                                                                                    | -50~+50                                                                                                    |
|            | Sắc thái                |                             |                                                                                                    | -50~+50                                                                                                    |
|            | Nâng cao                | Gamma                       |                                                                                                    | Phim / Video / Đồhọa / Tiêu chuẩn /<br>Bảng đen / DICOM SIM.                                                            |
|            |                         | BrilliantColor™             |                                                                                                    | 1 đến 10                                                                                                    |
|            |                         | Mức độmàu                   |                                                                                                    | Âm / Trung bình / Lạnh                                                                                                  |
|            |                         | Cài đặt màu<br>sắc          | Đỏ / Lục / Lam / Xanh ngọc / Đỏthẫm / Vàng                                                                                                    | Màu sắc / Độbão hòa / Tăng cường<br>[-50~50]                                                                            |
|            |                         |                             | Trắng                                                                                                    | Đỏ / Lục / Lam [-50~50]                                                                                                 |
|            |                         |                             | Thiết lập lại                                                                                                    | Có / Không                                                                                                    |
|            |                         | Không gian<br>màu           |                                                                                                    | Không có đầu vào HDMI: Tự động /<br>RGB / YUV                                                                           |
|            |                         |                             |                                                                                                    | Đầu vào HDMI: Tự động / RGB(0~255) /<br>RGB(16~235) / YUV                                                               |
|            |                         | Tín hiệu                    | Automatic                                                                                                    | Bật / Tắt                                                                                                    |
|            |                         |                             | Pha (VGA)                                                                                                    |                                                                                                    |
|            |                         |                             | Tần số (VGA)                                                                                                    |                                                                                                    |
|            |                         |                             | Vitrí.Ngang (VGA)                                                                                                    |                                                                                                    |
|            |                         |                             | Vitrí.Doc (VGA)                                                                                                    |                                                                                                    |
|            |                         |                             | Thoát                                                                                                    |                                                                                                    |
|            |                         | Thoát                       |                                                                                                    |                                                                                                    |
|            | Thiết lập lại           |                             |                                                                                                    | Có / Không                                                                                                    |
| HIÊN THỊ   | Định dạng               |                             | XGA: 4:3, 16:9, Tự nhiên -Tự động /<br>WXGA: 4:3, 16:9 hoặc 16:10, LBX, Tự nhiên,                                                                      | -Tự động                                                                                                    |
|            | Mặt nạbiên              |                             |                                                                                                    | 0~10                                                                                                    |
|            | Thu phóng               |                             |                                                                                                    | -5~25                                                                                                    |
|            | Dịch chuyển<br>hìnhảnh  | Vịtríảnh<br>phương ngang    | Phải/trái (biểu tượng ở giữa)                                                                                                    | -100~+100                                                                                                    |
|            |                         | Vịtríảnh<br>phương dọc      | Trên/dưới (biểu tượng ở giữa)                                                                                                    | -100~+100                                                                                                    |
|            | Chỉnh hình<br>chiều dọc |                             |                                                                                                    | -40~+40                                                                                                    |
|            | 3D                      | Chếđộ3D                     | Tắt / Kết nối DLP / VESA 3D                                                                                                    |                                                                                                    |
|            |                         | Định dạng 3D                | -Tự động / Bên cạnh / Trên và dưới / Khung t                                                                                                    | uần tự                                                                                                    |
|            |                         | 3D -> 2D                    | 3D / L / R                                                                                                    |                                                                                                    |
|            |                         | Chuyển đổi<br>đồng bộhóa 3D | Bật / Tắt                                                                                                    |                                                                                                    |
|            |                         | Thoát                       |                                                                                                    |                                                                                                    |
|            | Thoát                   |                             | -                                                                                                    |                                                                                                    |
| CÀI ĐẶT    | Ngôn ngữ                |                             | English / Deutsch / Français / Italiano / Españ<br>Norsk/Dansk / Polski / Русский / Suomi / ελλr<br>繁體中文 / 简体中文 / 日本語 / 한국어 / Ⴠи /<br>Bahasa Indonesia | iol / Português / Svenska / Nederlands /<br>γνκά / Magyar / Čeština / عربي /<br>Türkçe / الأرسي / Tiếng Việt / Română / |

31 Việt

| Menu chính | Menu phụ              |                      | Cài đặt                    |                                              |  |
|------------|-----------------------|----------------------|----------------------------|----------------------------------------------|--|
|            | Trình chiếu           |                      | ه ه                        | <u>م</u> [ک                                  |  |
|            | Vịtrí thực đơn        |                      |                            |                                              |  |
|            | Loại màn chiếu        |                      |                            | 16:10 / 16:9 (WXGA)                          |  |
|            | Cài đặt âm<br>thanh   | Tích hợp loa         |                            | Bật / Tắt                                    |  |
|            |                       | Tắt tiếng            |                            | Bật / Tắt                                    |  |
|            |                       | Âm lượng             |                            | Âm thành (0~10)                              |  |
|            |                       | Đầu vào âm thanh     |                            | Chế độ mặc định / Âm thanh 1 /<br>Âm thanh 2 |  |
|            |                       | Audio Out (Standby)  |                            | Bật / Tắt                                    |  |
|            |                       | Thoát                |                            |                                              |  |
|            | Bảo mật               | Bảo mật              |                            | Bật / Tắt                                    |  |
|            |                       | Bộđếm thời gian      |                            | Tháng (0~12 / )                              |  |
|            |                       | an toàn              |                            | Ngày (0~30 / )                               |  |
|            |                       |                      |                            | Giờ (0~24 / )                                |  |
|            |                       |                      |                            | Thoát                                        |  |
|            |                       | Đổi mật khẩu         |                            |                                              |  |
|            |                       | Thoát                |                            |                                              |  |
|            | Mã nhận dạng<br>(ID)  |                      |                            | 00~99                                        |  |
|            | Mạng                  | LAN Settings         | Tình trạng mạng            | Connected / Disconnected (Chi đ              |  |
|            |                       |                      | DHCP                       | Bật / Tắt                                    |  |
|            |                       |                      | Địa chỉIP                  |                                              |  |
|            |                       |                      | Subnet mask                |                                              |  |
|            |                       |                      | Gateway                    |                                              |  |
|            |                       |                      | DNS                        | 012.1                                        |  |
|            |                       |                      | MAC Address                | Chi dọc                                      |  |
|            |                       | Control Sottings     | Creatron                   | Pát / Tát (cảpg: 41704)                      |  |
|            |                       | Control Settings     | Extrop                     | Bật / Tát (công: 2022)                       |  |
|            |                       |                      | Bllick                     | Dật / Tát (công: 2023)                       |  |
|            |                       |                      | AMX Device Discovery       | Bật / Tất (công: 1023)                       |  |
|            |                       |                      | Telnet                     | Bật / Tất (công: 23)                         |  |
|            |                       |                      | HTTP                       | Bật / Tất (công: 20)                         |  |
|            |                       |                      | Áp dung                    | Có / Không                                   |  |
|            | Nâng cao              | Biểu tương           | Chế đô mặc định / Tự nhiên |                                              |  |
|            | 5                     | Chế độ chụp hình nền |                            |                                              |  |
|            |                       | Đóng chụp hình nền   | Tắt / CC1 / CC2            |                                              |  |
|            |                       | Không dây            | Bật / Tắt                  |                                              |  |
|            |                       | Thoát                |                            |                                              |  |
|            | Thoát                 |                      |                            |                                              |  |
| Tùy chọn   | Nguồn tín hiệu<br>vào |                      | VGA1 / VGA2 / Video / HDMI |                                              |  |
|            | Khóa nguồn            | ·                    | Bát / Tắt                  |                                              |  |

Viêt

32

| Menu chính | Menu phụ                  |                                  | Cài đặt                                          |                                             |
|------------|---------------------------|----------------------------------|--------------------------------------------------|---------------------------------------------|
|            | Điều chỉnh tốc<br>độquạt  |                                  | Bật / Tắt                                        |                                             |
|            | Ån thông tin              |                                  | Bật / Tất                                        | Thông báo cảnh báo<br>Tắt nguồn không ẩn    |
|            | Khóa bàn phím             |                                  | Bật / Tắt                                        |                                             |
|            | Mẫu thử                   | ·                                | Không / Lưới / Mẫu trắng                         |                                             |
|            | Chức năng IR              |                                  | Bật / Tất / Đỉnh / Mặt trước                     |                                             |
|            | Màu nền                   |                                  | Đen / Đỏ / Lam / Lục / Trắng                     |                                             |
|            | Các chếđộcủa              | Sốgiờđèn hoạt động               |                                                  | 0~ 9999                                     |
|            | bóng đèn                  | Bộnhắc đèn                       | Bật / Tắt                                        |                                             |
|            |                           | Chếđộđèn                         | Sáng / Eco. / Chế độ tiết kiệm năng lượng / Eco+ |                                             |
|            |                           | Thiết lập lại đèn                | Có / Không                                       |                                             |
|            |                           | Thoát                            |                                                  |                                             |
|            | Thiết lập điều            | Người sửdụng1                    | VGA2 / LAN / Độsáng / Độ tương phản / Sleep Time | r                                           |
|            | khiển                     | Người sửdụng2                    | VGA2 / LAN / Độsáng / Độ tương phản / Sleep Time | r                                           |
|            |                           | Người sửdụng3                    | VGA2 / LAN / Độsáng / Độ tương phản / Sleep Time | r                                           |
|            | Nâng cao                  | Bật nguồn trực tiếp              | Bật / Tắt                                        |                                             |
|            |                           | Tắt nguồn (phút)                 |                                                  | 0-180<br>[Một bước: 5 phút]                 |
|            |                           | Hẹn giờtắt máy<br>(phút)         |                                                  | 0-990<br>[Một bước: 30 phút]                |
|            |                           | Quick Resume                     | Bật / Tắt                                        |                                             |
|            |                           | Chếđộnguồn<br>(Chếđộchờ)         | Tích cực / Eco.                                  |                                             |
|            | Lắp đặt bộlọc tùy<br>chọn | Filter Usage Hours               |                                                  | Chỉ đọc [Phạm vi<br>0~9999]                 |
|            |                           | Optional Filter<br>Installed     |                                                  | Có / Không                                  |
|            |                           | Nhắc nhở bộlọc                   |                                                  | Tắt / 300 hr / 500 hr /<br>800 hr / 1000 hr |
|            |                           | Thiết lập lại thời gian<br>bộlọc |                                                  | Có / Không                                  |
|            |                           | Thoát                            |                                                  |                                             |
|            | Thiết lập lại             |                                  | Có / Không                                       |                                             |
|            | Thoát                     |                                  |                                                  |                                             |

### HÌNHẢNH

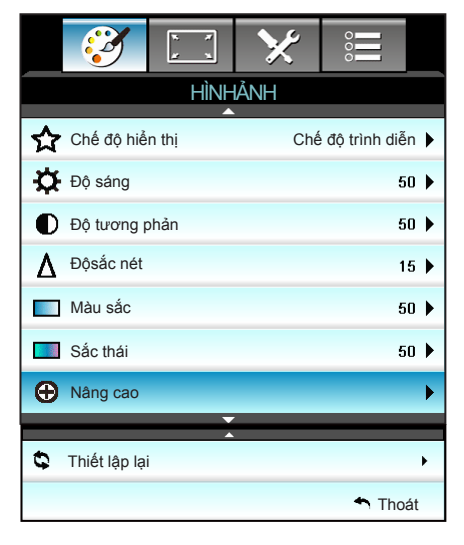

#### Chế độ hiển thị

Có nhiều cài đặt sẵn được tối ưu hóa cho nhiều loại hnh ảnh khác nhau.

- Chế độ trình diễn: Chế độ này thích hợp để thuyết trình trước công chúng khi kết nối với PC.
- Sáng: Độ sáng tối đa từ đầu vào PC.
- Chế độ xem phim: Chế độ này thích hợp để xem video.
- sRGB: Màu sắc chính xác chuẩn hóa.
- Bảng đen: Nên chọn chế độ này để có các cài đặt màu sắc tối ưu khi chiếu trên bảng đen (lục).
- DICOM SIM.: Chế độ này có thể chiếu hình y tế đơn sắc như chụp X-quang, MRI, v.v...
- Người sử dụng: Ghi nhớ các cài đặt người dùng.
- 3D: Để trải nghiệm hiệu ứng 3D, bạn cần có kính 3D và đảm bảo PC/thiết bị di động của bạn có card đồ họa đệm tứ với đầu ra tín hiệu 120 Hz và cài đặt Trình phát 3D.

#### <u>Độ sáng</u>

34

Viêt

Điều chỉnh độ sáng của hình ảnh.

- 🕨 Nhấn ◀ để làm tối hình.
- Nhấn > để làm sáng hình.

#### Độ tương phản

Độ tương phản điều chỉnh mức độ khác nhau giữa các phần sáng nhất và tối nhất của hình.

- Nhấn b để tăng độ tương phản.

#### <u>Độ sắc nét</u>

Điều chỉnh độ nét của hình ảnh.

- Nhấn b để tăng độ sắc nét.

#### <u>Màu sắc</u>

Điều chỉnh hình ảnh video từ đen trắng sang màu băo ha hoàn toàn.

- ▶ Nhấn ◀ để giảm mức bão hòa trong hình.
- ▶ Nhấn ▶ để tăng mức bão hòa trong hình.

#### <u>Sắc thái</u>

Điều chỉnh độ cân bằng màu đỏ và xanh lục.

- ▶ Nhấn ◀ để tăng lượng xanh lục trong hình.
- Nhấn b để tăng lượng mùa xanh lục trong hình.

#### <u>Thiết lập lại</u>

Chọn "Có" để trở về cài đặt mặc định gốc cho "HÌNHẢNH".

Viêt

#### <u>Thoát</u>

Chọn "Thoát" để thoát menu.

### HÌNHẢNH | Nâng cao

|                   | ж. ж<br>ж. ж | ×          | 000     |   |  |  |  |  |  |
|-------------------|--------------|------------|---------|---|--|--|--|--|--|
| HÌNHẢNH           |              |            |         |   |  |  |  |  |  |
| Nang cao          |              |            |         |   |  |  |  |  |  |
| Gamma             |              |            | Phim    | • |  |  |  |  |  |
| BrilliantColor™ 1 |              |            |         |   |  |  |  |  |  |
| Mức độmàu         |              | Trung bình | •       |   |  |  |  |  |  |
| Cài đặt màu sắc   |              |            |         | • |  |  |  |  |  |
|                   |              | ,          |         |   |  |  |  |  |  |
| Không gia         |              | Tựđộng     | ۲       |   |  |  |  |  |  |
| Tín hiệu          |              |            |         | ۲ |  |  |  |  |  |
|                   |              |            | 🔶 Thoát |   |  |  |  |  |  |

#### <u>Gamma</u>

Điều này cho phép bạn cài đặt dạng cong gamma. Sau khi hoàn thành cài đặt ban đầu và tinh chỉnh, hãy sử dụng các bước Điều chỉnh gamma để tối ưu hóa đầu ra hình ảnh của bạn.

- Phim: cho nhà hát tại gia.
- Video: cho nguồn video hoặc TV.
- Đồ họa: cho nguồn PC/Ảnh chụp.
- Tiêu chuẩn: cho cài đặt chuẩn hóa.
- Bảng đen: Nên chọn chế độ này để có các cài đặt màu sắc tối ưu khi chiếu trên bảng đen (lục).
- DICOM SIM.: Chế độ này có thể chiếu hình y tế đơn sắc như chụp X-quang, MRI, v.v...

#### <u>BrilliantColor™</u>

Mục có thể điều chỉnh này sử dụng thuật toán xử lý màu và tăng cường để cho độ sáng cao hơn mà vẫn tạo ra màu sắc sống động, trung thực trong hình ảnh. Phạm vi từ "1" đến "10". Nếu bạn thích hình ảnh tăng cường mạnh hơn, hãy điều chỉnh về phía cài đặt lớn nhất. Để có hình ảnh nhẹ nhàng, tự nhiên hơn, hãy điều chỉnh về phía cài đặt nhỏ nhất.

#### <u>Mức độmàu</u>

Chọn nhiệt độ màu từ Ấm, Trung bình và Lạnh.
#### Cài đặt màu sắc

Nhấn ► trong menu kế tiếp rồi sử dụng ▲ hoặc ▼ hoặc ◀ hoặc
 Tể chọn mục.

| Cài đặt màu sắc |               |
|-----------------|---------------|
| Đỏ              | Xanh ngọc     |
| Lục             | Đỏthẫm        |
| Lam             | Vàng          |
| Trắng           | Thiết lập lại |
|                 | 🛧 Thoát       |

▶ Đỏ/Lục/Lam/Xanh ngọc/Đỏthẫm/Vàng: Sử dụng ◀ hoặc ▶ để chọn Màu sắc, Độbão hòa và Tăng cường.

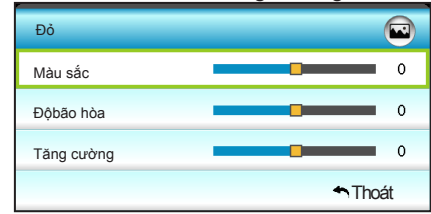

▶ Trắng: Sử dụng ◀ hoặc ▶ để chọn các màu Đỏ, Lục và Lam.

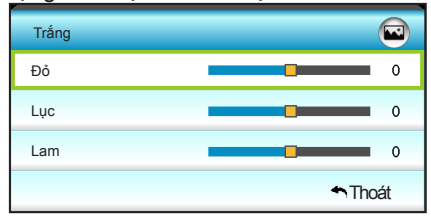

Thiết lập lại: Chọn "S Thiết lập lại" để trở về cài đặt mặc định gốc cho các điều chỉnh màu sắc.

#### Không gian màu

Chọn loại khuôn màu thích hợp từ nội dung sau:

- Đầu vào không phải HDMI: Tựđộng, RGB hoặc YUV.
- Đầu vào HDMI: Tựđộng, RGB(0~255), RGB(16~235) hoặc YUV.

#### <u>Thoát</u>

### HÌNHẢNH | Nâng cao | Tín hiệu (RGB)

| Ŵ           | k . k<br>k . k | ×          |         |   |
|-------------|----------------|------------|---------|---|
|             | HÌNH           | ÂNH        |         |   |
|             | Nâng cao       | : Tín hiệu |         |   |
| Automatic   |                |            | Bật     | ۲ |
| Pha         |                |            | 16      | ۲ |
| Tần số      |                |            | 00      | ۲ |
| Vitrí.Ngang |                |            | 00      | ► |
| Vịtrí.Dọc   |                |            | 00      | ٠ |
|             |                |            | 🕈 Thoát |   |

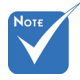

- "Tín hiệu" chỉ được hỗ trợ ở chế độ tín hiệu VGA (RGB) analog.
- Nếu "Tín hiệu" là tự động, các mục Pha và Tần số sẽ có màu xám, và nếu "Tín hiệu" không phải tự động, các mục Pha và Tần số sẽ hiển thị để người dùng điều chỉnh thủ công và được lưu vào cài đặt sau đó để lần khi bật và tắt lại máy chiếu.

#### Automatic

Tự động chọn tín hiệu. Nếu bạn sử dụng chức năng này, các mục Pha và Tần số sẽ có màu xám, và nếu Tín hiệu không phải là tự động, thì các mục Pha và Tần số sẽ hiển thị để người dùng chỉnh thủ công và được lưu lại trong các cài đặt sau đó cho lần bật hoặc tắt lại máy chiếu lần sau.

#### <u>Pha</u>

Đồng bộ hóa định giờ tín hiệu của màn hình với card đồ họa. Nếu hình ảnh xuất hiện không ổn định hoặc nhấp nháy, sử dụng chức năng này để điều chỉnh.

#### <u>Tần số</u>

Thay đổi tần số dữ liệu hiển thị cho phù hợp với tần số của card đồ họa máy tính. Sử dụng chức năng này chỉ khi hình ảnh dường như nhấp nháy theo chiều dọc.

#### Vitrí.Ngang

- Nhấn ◀ để chuyển hình ảnh sang trái.
- Nhấn b để chuyển hình ảnh sang phải.

#### <u>Vitrí.Doc</u>

- Nhấn ► để chuyển hình ảnh lên trên.

#### <u>Thoát</u>

HIỂN THỊ

|    |                      |      | ×     | 000     |   |
|----|----------------------|------|-------|---------|---|
|    |                      | HIĒN | I THỊ |         |   |
| 맙  | Định dạng            |      |       | 16:9    | ۲ |
|    | Mặt nạbiêr           | 0    | ۲     |         |   |
|    | Thu phóng            |      |       | 0       | ۲ |
| ÷  | Dịch chuyển hìnhảnh  |      |       |         | ۲ |
| Ъ  | Chỉnh hình chiều dọc |      |       | 0       | ۲ |
| 60 | 3D                   |      |       |         | • |
|    |                      |      |       | 🛧 Thoái | t |

#### Định dạng

Sử dụng chức năng này để chọn tỉ lệ màn hình mong muốn.

#### XGA

- 4:3: Định dạng này dành cho nguồn đầu vào 4:3.
- 16:9: Định dạng này dành cho nguồn đầu vào 16:9, như HDTV và DVD nâng cao cho TV màn hình rộng.
- Tự nhiên: Định dạng này hiển thị hình ảnh gốc mà không chia bất kỳ tỉ lệ.
- Tự động: Tự động chọn định dạng hiển thị thích hợp.

| Nguồn     | 480i/p                                                                                                    | 576i/p        | 1080i/p | 720p |
|-----------|----------------------------------------------------------------------------------------------------|---------------|---------|------|
| 4:3       | Chia chỉ lệ thà                                                                                                    | nh 1024 x 768 | 5       |      |
| 16:9      | Chia chỉ lệ thà                                                                                                    | nh 1024 x 576 | 5       |      |
| Tự nhiên  | Sẽ không thực hiện chia chỉ lệ; độ phân giải tùy thuộc vào<br>nguồn đầu vào nào và sau đó sẽ hiển thị.                                                                                                    |               |         |      |
| - Tự động | <ul> <li>Nếu nguồn có tỉ lệ là 4:3, nó sẽ được chỉnh kích thước tự động về 1024 x 768</li> <li>Nếu nguồn có tỉ lệ là 16:9, nó sẽ được chỉnh kích thước tự động về 1024 x 576</li> <li>Nếu nguồn có tỉ lệ là 15:9, nó sẽ được chỉnh kích thước tự động về 1024 x 614</li> <li>Nếu nguồn có tỉ lệ là 16:10, nó sẽ được chỉnh kích thước tự động về 1024 x 614</li> </ul> |               |         |      |

#### WXGA

- 4:3: Định dạng này dành cho nguồn đầu vào 4:3.
- 16:9: Định dạng này dành cho nguồn đầu vào 16:9, như HDTV và DVD nâng cao cho TV màn hình rộng.
- 16:10: Định dạng này áp dụng cho các nguồn đầu vào 16:10, như laptop màn hình rộng.
- LBX: Định dạng này áp dụng nguồn hộp thư không phải 16x9 và cho người dùng sử dụng thấu kính 16x9 lắp ngoài để hiển thị tỉ lệ khung hình 2.35:1 ở độ phân giải đầy đủ.
- Tự nhiên: Định dạng này hiển thị hình ảnh gốc mà không chia bất kỳ tỉ lệ.
- Tựđộng: Tự động chọn định dạng hiển thị thích hợp. Thông tin chi tiết về chế đô LBX:
- Một số DVD định dạng hộp thư không được nâng cao cho các TV 16x9. Trong tình huống này, hình ảnh trông sẽ không ổn khi hiển thị ở chế độ 16:9. Trong tình huống này, hãy thử sử dụng chế độ 4:3 để xem DVD. Nếu nội dung không phải là 4:3, sẽ có các thanh đen quanh hình ảnh ở màn hình hiển thị 16:9. Với loại nội dung này, bạn có thể sử dụng chế độ LBX để lấp đầy hình ảnh trên màn hình hiển thị 16:9.
- 2. Nếu bạn sử dụng thấu kính giãn hình lắp ngoài, chế độ LBX này cũng cho phép bạn xem nội dung 2,35:1 (bao gồm nguồn phim DVD và HDTV giãn hình). Chế độ LBX này hỗ trợ tính năng giãn hình rộng được nâng cao cho Hiển thị 16x9 ở hình ảnh rộng 2,35:1. Trong trường hợp này, không có thanh đen nào. Cường độ của bóng đèn và độ phân giải dọc được sử dụng hoàn toàn.

| Màn hình 16:9 | 480i/p 576i/p                                                                                                    | 1080i/p    | 720p | Máy tính |  |
|---------------|----------------------------------------------------------------------------------------------------|------------|------|----------|--|
| 4:3           | Chia chỉ lệ thành                                                                                                    | 960 x 720  |      |          |  |
| 16:9          | Chia chỉ lệ thành                                                                                                    | 1280 x 720 |      |          |  |
| LBX           | Chia tỉ lệ thành 1280 x 960, để có hình ảnh 1280 x 720 canh<br>giữa hiển thị trên màn hình.                                                                                                    |            |      |          |  |
| Tự nhiên      | Canh giữa hình<br>chiếu 1:1<br>1280 x 720<br>Canh giữa<br>1280 x 720<br>Canh giữa<br>hình chiếu<br>1:1                                                                                                    |            |      |          |  |
| - Tự động     | <ul> <li>Nếu đã chọn định dạng này, loại màn hình sẽ tự động được cài sang 16:9 (1280 x 720)</li> <li>Nếu nguồn có tỉ lệ là 4:3, nó sẽ được chỉnh kích thước tự động về 960 x 720</li> <li>Nếu nguồn có tỉ lệ là 16:9, nó sẽ được chỉnh kích thước tự động về 1280 x 720</li> <li>Nếu nguồn có tỉ lệ là 15:9, nó sẽ được chỉnh kích thước tự động về 1200 x 720</li> <li>Nếu nguồn có tỉ lệ là 16:10, nó sẽ được chỉnh kích thước tự động về 1200 x 720</li> </ul> |            |      |          |  |

Việt

| Màn hình 16:10 | 480i/p                                                                                                    | 576i/p                 | 1080i/p                                  | 720p                    | Máy tính                                                                |
|----------------|----------------------------------------------------------------------------------------------------|------------------------|------------------------------------------|-------------------------|-------------------------------------------------------------------------|
| 4:3            | Chia chỉ l                                                                                                    | ệ thành <sup>-</sup>   | 1066 x 800                               |                         |                                                                         |
| 16:10          | Chia chỉ l                                                                                                    | ệ thành <sup>-</sup>   | 1280 x 800                               |                         |                                                                         |
| LBX            | Chia tỉ lệ<br>giữa hiển                                                                                                    | thành 12<br>thị trên i | 280 x 960, để c<br>màn hình.             | ó hình ảnh 12           | 80 x 800 canh                                                           |
| Tự nhiên       | Canh giữa<br>chiếu 1:1                                                                                                    | a hình                 | Hiển thị hình<br>chiếu 1:1<br>1280 x 800 | Canh giữa<br>1280 x 720 | Canh giữa<br>hình chiếu<br>1:1                                          |
| Tự động        | <ul> <li>Nguồn đầu vào sẽ thích hợp trong vùng hiển thị<br/>1280 x 800 và được duy trì ở tỷ lệ khung hình gốc của nó</li> <li>Nếu nguồn có tỉ lệ là 4:3, hãy tự chỉnh kích thước về<br/>1066 x 800</li> <li>Nếu nguồn có tỉ lệ là 16:9, hãy tự chỉnh kích thước về<br/>1280 x 720</li> <li>Nếu nguồn có tỉ lệ là 15:9, hãy tự chỉnh kích thước về<br/>1280 x 768</li> <li>Nếu nguồn có tỉ lệ là 16:10, hãy tự chỉnh kích thước về<br/>1280 x 800</li> </ul> |                        |                                          |                         | i thị<br>h gốc của nó.<br>hước về<br>thước về<br>thước về<br>h thước về |

#### Măt nabiên

Mặt nạ biên hình ảnh để loại bỏ tạp nhiễu mã hóa video ở viền của nguồn video.

Thu phóng

Mỗi đầu ra/đầu vào (I/O) có cài

"Măt nabiên".

không thể hoat

động cùng nhau.

"Mặt nạbiên"
 và "Thu phóng"

đăt khác nhau về

- Nhấn ◀ để thu nhỏ hình ảnh.
- ▶ Nhấn ▶ để phóng to hình trên màn chiếu.

Dịch chuyển hìnhảnh

Nhấn ► trong menu kế tiếp như bên dưới rồi sử dụng ▲ hoặc ▼ hoặc ◄ hoặc ► để chọn mục.

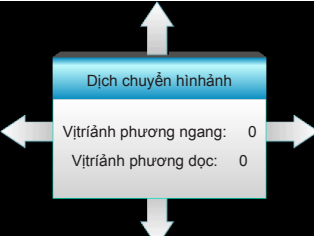

- Vịtríảnh phương ngang: Nhấn Mề chuyển đổi vị trí hình chiếu theo chiều ngang.
- Vịtríảnh phương dọc: Nhấn ▲ ▼ để chuyển đổi vị trí hình chiếu theo chiều dọc.

#### Chỉnh hình chiều dọc

Nhấn ◀ hoặc ► để chỉnh độ méo hình theo chiều dọc và tạo hình vuông hơn.

#### <u>Thoát</u>

### HIÊN THỊ | 3D

| 2                         | * *   | ×    |         |     |
|---------------------------|-------|------|---------|-----|
|                           | HIÊN  | ітні |         |     |
|                           | 3     | D    |         |     |
| Chế độ 3D                 | Tấ    | it 🕨 |         |     |
| 3D -> 2D                  | 3E    | ) 🕨  |         |     |
| Định dạng 3D              |       |      | Tự động | g 🕨 |
| Chuyển đổi đồng bộ hóa 3D |       |      | Tắ      | t 🕨 |
|                           | 🔦 Tho | át   |         |     |

#### Chế độ 3D

- Tắt: Chọn "Tắt" để tắt chế độ 3D.
- Kết nối DLP: Chọn "Kết nối DLP" để sử dụng các cài đạt tối ưu cho các kính 3D DLP Link. (tham khảo trang 15).
- VESA 3D: Chọn "VESA 3D" để sử dụng các cài đạt tối ưu cho các kính 3D VESA. (tham khảo trang 15).
- Chỉ hỗ trợ Định <u>3</u> dạng 3D trên Định giờ 3D ở trang 69.

chỉ được hỗ trợ về cách đinh giờ 3D

1.4a không phải

"Đinh dang 3D"

HDMI.

- <u>3D -> 2D</u>
  - > 3D: Hiển thị tín hiệu 3D.
  - L (Trái): Hiển thị khung trái của nội dung 3D.
  - R (Phải): Hiển thị khung phải của nội dung 3D.

#### <u>Đinh dang 3D</u>

- Tự động: Khi tín hiệu nhận dạng 3D được phát hiện, định dạng 3D sẽ được chọn tự động.
- Bên cạnh: Hiển thị tín hiệu 3D ở định dạng "Bên cạnh".
- Trên và dưới: Hiển thị tín hiệu 3D ở định dạng "Trên và dưới".
- Khung tuần tự: Hiển thị tín hiệu 3D ở định dạng "Khung tuần tự".

#### Chuyển đổi đồng bộ hóa 3D

- Nhấn "Bật" để đảo ngược các nội dung khung trái và phải.
- Nhấn "Tắt" cho các nội dung khung mặc định.

#### <u>Thoát</u>

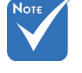

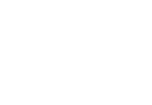

CÀI ĐẶT

|   | <b>2</b>             | >>> | 000     |   |
|---|----------------------|-----|---------|---|
|   | CÀI                  | ÐĂŢ |         |   |
| ۲ | Ngôn ngữ             | -   | Việt    | • |
|   | Trình chiếu          |     |         | ► |
|   | Vịtrí thực đơn       |     |         | ► |
|   | Cài đặt âm thanh     |     |         |   |
| Ż | Loại màn chiếu       |     |         | ► |
|   | Bảo mật              |     |         |   |
|   | Mã nhận dạng (ID) 00 |     |         | ► |
|   |                      |     |         |   |
| Ð | Nâng cao             |     |         |   |
| æ | Mạng                 |     |         | ► |
|   |                      |     | 🕈 Thoát |   |

#### Ngôn ngữ

Chọn menu OSD đa ngôn ngữ. Nhấn ► trong menu phụ rồi sử dụng phím ▲ hoặc ▼ hoặc ◀ hoặc ► để chọn ngôn ngữ ưu tiên của bạn. Nhấn "Enter" để hoàn tất lựa chọn.

| Mgôn ngữ  |             |         |                  |
|-----------|-------------|---------|------------------|
| English   | Nederlands  | Čeština | Türkçe           |
| Deutsch   | Norsk/Dansk | عربي    | فارسى            |
| Français  | Polski      | 繁體中文    | Tiếng Việt       |
| Italiano  | Русский     | 简体中文    | Română           |
| Español   | Suomi       | 日本語     | Bahasa Indonesia |
| Português | ελληνικά    | 한국어     |                  |
| Svenska   | Magyar      | ไทย     | 🛧 Thoát          |

#### <u>Trình chiếu</u>

▶

▶

►

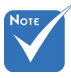

- Rear-Desktop và Rear-Ceiling được sử dụng với màn hình trong mờ.
- **«** –(

Front-Projection

Đây là lựa chọn mặc định. Hình ảnh được chiếu thẳng lên màn chiếu.

Khi được chọn, hình ảnh sẽ xuất hiện đảo ngược.

Khi được chọn, hình ảnh sẽ xuất hiện lộn ngược.

Rear-Ceiling

Khi được chọn, hình ảnh sẽ xuất hiện đảo ngược ở vị trí lộn ngược

#### Vitrí thực đơn

Chọn vị trí menu trên màn hình hiển thị.

 "Loại màn chiếu" chỉ áp dụng cho mẫu WXGA.

#### <u>Loại màn chiếu</u>

Chọn loại màn hình từ 16:10 hay 16:9.

#### Mã nhân dang (ID)

Có để đặt ID bằng thực đơn (phạm vi từ 0-99), và cho phép người dùng kiểm soát máy chiếu riêng lẻ theo RS232.

#### <u>Thoát</u>

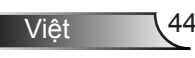

### CÀI ĐẶT | Cài đặt âm thanh

|             | х. х<br>х | >>>>>>>>>>>>>>>>>>>>>>>>>>>>>>>>>>>>>>> |             |   |
|-------------|-----------|-----------------------------------------|-------------|---|
|             | CÀI       | ÐĂŢ                                     |             |   |
|             | Cài đặt ấ | àm thanh                                |             |   |
| Tích hợp lợ | ba        |                                         | Tắt         | ► |
| Tắt tiếng   |           |                                         | Tắt         | ► |
| Âm lượng    |           |                                         | 5           | ► |
| Đầu vào âi  | m thanh   | Chế                                     | độ mặc định | ► |
| Audio Out   | (Standby) |                                         | Tắt         | ► |
|             |           |                                         | 🔦 Thoát     |   |

Viêt

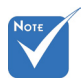

#### <u>Tích hợp loa</u>

Chọn "Bật" hoặc "Tắt" để bật hoặc tắt loa tích hợp.

 "Chức năng Tắt tiếng" có ảnh hưởng đến cả âm lượng của loa trong và ngoài. <u>Tắt tiếng</u>

- Chọn "Bật" để bật tắt âm.
- Chọn "Tắt" để tắt tắt âm.

#### <u>Âm lượng</u>

- Nhấn 
   để tăng âm lượng.

#### Đầu vào âm thanh

Các cài đặt âm thanh mặc định nằm ở mặt sau máy chiếu. Sử dụng tùy chọn này để tái chỉ định bất kỳ Đầu vào âm thanh nào (1 hoặc 2) cho nguồn hình ảnh hiện tại. Có thể gán mỗi Đầu vào âm thanh cho hơn một nguồn video.

- Chế độ mặc định.
- Am thanh 1: VGA 1 và VGA 2.
- Am thanh 2: Video.

#### Audio Out (Standby)

Chọn "Bật" hoặc "Tắt" để bật hoặc tắt đầu ra âm thanh.

#### <u>Thoát</u>

|            | * *            | >>>>>>>>>>>>>>>>>>>>>>>>>>>>>>>>>>>>>>> |     |   |
|------------|----------------|-----------------------------------------|-----|---|
|            | CÀI            | ÐĂŢ                                     |     |   |
|            | Bảo            | mật                                     |     |   |
| Bảo mật    |                |                                         | Tắt | ¥ |
| Bộđếm thờ  | ri gian an toà | in                                      |     | • |
| Đổi mật kh | ầu             |                                         |     | • |
| 🛧 Thoát    |                |                                         |     |   |

### CÀI ĐẶT | Bảo mật

#### Bảo mật

- Bật: Chọn "Bật" để sử dụng xác nhận bảo mật khi bật máy chiếu.
- Tắt: Chọn "Tắt" để có thể bật máy chiếu mà không cần xác nhận mật khẩu.

#### Bộđếm thời gian an toàn

Có thể chọn chức năng (Tháng/Ngày/Giờ) để cài đặt số giờ mà máy chiếu có thể được sử dụng. Một khi thời gian này đã qua, bạn sẽ được yêu cầu nhập lại mật khẩu.

| Bộđếm thời gian an toàn |                                              |
|-------------------------|----------------------------------------------|
| Tháng                   | <b></b> 100                                  |
| Ngày                    | <b>———</b> ————————————————————————————————— |
| Giờ                     | 100                                          |
|                         | 🔦 Thoát                                      |

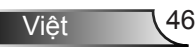

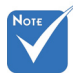

#### Đổi mật khẩu

- Lần đầu:
- 1. Nhấn phím "Enter" để cài mật khẩu.
- 2. Mật khẩu phải có 4 chữ số.
- Sử dụng nút số trên điều khiển từ xa hoặc trên bàn phím số trên màn hình để nhập mật khẩu mới rồi nhấn phím "Enter" để xác nhận mật khẩu của bạn.
- Đổi mật khẩu:

(Nếu bộ điều khiển từ xa của bạn không có bàn phím số, vui lòng sử dụng mũi tên lên/xuống để thay đổi mỗi chữ số của mật khẩu, rối nhấn enter để xác nhận)

- 1. Nhấn "Enter" để nhập mật khẩu cũ.
- Sử dụng nút số hoạc bàn phím ố trên màn hình để nhập mật khẩu hiện tại rồi nhấn "Enter" để xác nhận.
- Nhập mật khẩu mới (dài 4 chữ số) bằng các nút số trên điều khiển từ xa, rồi nhấn "Enter" để xác nhận.
- 4. Nhập lại mật khẩu mới và nhấn "Enter" để xác nhận.
- Nếu mật khẩu bị nhập sai 3 lần, máy chiếu sẽ tự động tắt.
- Nếu bạn quên mật khẩu, vui lòng liên hệ với văn phòng địa phương để được hỗ trợ.

 Giá trị mặc định của mã truyền là "1234" (lần đầu).

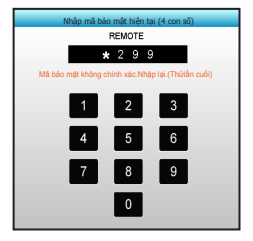

### CÀI ĐẶT | Mạng| LAN Settings

|            | x x<br>x x | >>         |              |   |
|------------|------------|------------|--------------|---|
|            | CÀI        | ÐĂŢ        |              |   |
|            | Mạng: LA   | N Settings |              |   |
| Tình trạng | mạng       |            | Connected    |   |
| MAC Addr   | ess        | [ 00:00:0  | 0:00:00:00 ] |   |
| DHCP       |            |            | Tắt          | • |
| Địa chỉIP  |            | 19         | 2.168.0.100  | • |
| Subnet ma  | isk        | 25         | 5.255.255.0  | • |
| Gateway    |            | 19         | 2.168.0.254  | • |
| DNS        |            | 1          | 92.168.0.51  | • |
|            |            |            | 🔦 Thoát      |   |

#### Tình trạng mạng

Hiển thị tình trạng kết nối mạng (chỉ đọc).

#### MAC Address

Hiển thị địa chỉ MAC (chỉ đọc).

#### <u>DHCP</u>

- Bật: Máy chiếu sẽ nhận địa chỉ IP tự động từ mạng của bạn.
- Tắt: Để gán cấu hình IP, Subnet mask, Gateway và DNS theo cách thủ công.

Thoát menu OSD sẽ tự động áp dụng các giá trị đã nhập.

#### <u>Địa chỉlP</u>

Hiển thị địa chỉ IP.

#### Subnet mask

Hiển thị số subnet mask (mặt nạ mạng phụ).

#### <u>Gateway</u>

Hiển thị gateway (cổng nối) mặc định của mạng đã kết nối với máy chiếu.

#### <u>DNS</u>

Hiển thị số DNS.

#### <u>Thoát</u>

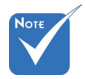

Tên người dùng và mật khẩu mặc định là "admin".

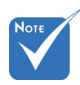

\*Các bước trong phần này dựa trên hệ điều hành Windows7. Cách sử dụng trình duyệt web để điều khiển máy chiếu của ban

- "Bật" tùy chọn DHCP trên máy chiếu để cho phép máy chủ DHCP tự động gán địa chỉ IP.
- Mở trình duyệt web trên PC và nhập địa chỉ IP của máy chiếu (Mạng: LAN Settings > Địa chỉIP).
- Nhập tên người dùng và mật khẩu, và nhấp "Đăng nhập". Giao diện web cấu hình của máy chiếu sẽ mở ra.

### Thực hiện kết nối trực tiếp từ máy tính của bạn với máy chiếu\*

Bước 1: "Tắt" tùy chọn DHCP trên máy chiếu.

Bước 2: Định cấu hình Địa chỉ P, Subnet mask, Gateway và DNS trên máy chiếu (**Mạng: LAN Settings**).

| ► |
|---|
| ► |
| ► |
| ► |
|   |

Bước 3: Mở trang Network and Sharing Center (Trung tâm mạng và chia sẻ) trên PC của bạn, và gán các thông số mạng giống nhau vào PC như được thiết lập trên máy chiếu. Nhấp **OK** để lưu lại các thông số.

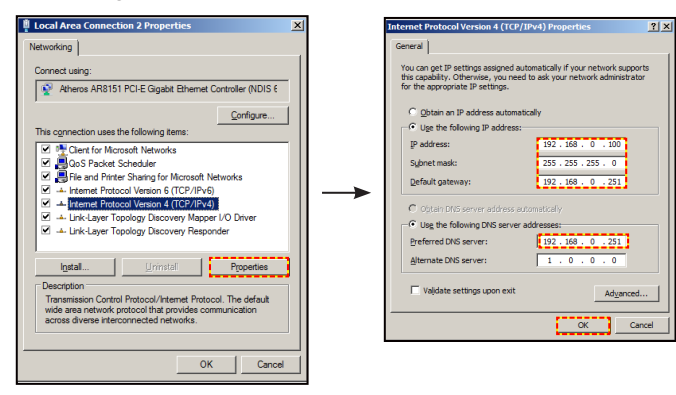

Bước 4: Mở trình duyệt web trên PC của bạn và nhập vào mục URL địa chỉ IP đã được gán ở bước 3. Sau đó nhấn phím "Enter".

### CÀI ĐẶT | Mạng | Control Settings

| Ĩ                       | ж. ж<br>ж. ж | >>>            | 0000    |   |
|-------------------------|--------------|----------------|---------|---|
|                         | CÀI          | ÐĂŢ            |         |   |
|                         | Mạng: Cor    | ntrol Settings |         |   |
| Crestron                |              |                | Bật     | ► |
| Extron                  |              |                | Bật     | ► |
| PJ Link                 |              |                | Bật     | ۲ |
| AMX Device Discovery Bậ |              |                |         | ► |
| Telnet                  |              |                | Bật     | ► |
| HTTP                    |              |                | Bật     | ► |
| Áp dụng                 |              |                |         | • |
|                         |              |                | 🕈 Thoát |   |

#### **Crestron**

Sử dụng chức năng này để chọn chức năng mạng (cổng: 41794). Để biết thêm thông tin, vui lòng truy cập http://www.crestron.com và www.crestron.com/getroomview.

#### Extron

Sử dụng chức năng này để chọn chức năng mạng (cổng: 2023).

#### <u>PJ Link</u>

Sử dụng chức năng này để chọn chức năng mạng (cổng: 4352). <u>AMX Device Discovery</u>

Sử dụng chức năng này để chọn chức năng mạng (cổng: 1023). Telnet

Sử dụng chức năng này để chọn chức năng mạng (cổng: 23).

#### <u>HTTP</u>

Sử dụng chức năng này để chọn chức năng mạng (cổng: 80).

#### Áp dụng

Nhấn ▶ rồi chọn "Có" để áp dụng lựa chọn.

#### <u>Thoát</u>

### CÀI ĐẶT | Nâng cao

| <br>Ž      | ¥. ¥        | >>>   |             |   |
|------------|-------------|-------|-------------|---|
|            | CÀI         | ÐĂŢ   |             |   |
|            | Nânç        | g cao |             |   |
| Biểu tượng | 9           | Chế ở | độ mặc định | ► |
| Chế độ ch  | ụp hình nền |       |             | ► |
| Đóng chụp  | hình nền    |       | Tắt         | ► |
| Không dây  | ,           |       | Tắt         | ► |
|            |             |       | 🕈 Thoát     |   |

Viêt

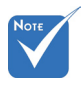

#### Biếu tượng

Sử dụng chức năng này để cài đặt màn hình khởi động mong muốn. Nếu thay đổi được thực hiện, nó sẽ có hiệu quả vào lần bật máy chiếu sau.

- Chế độ mặc định: Màn hình khởi động mặc định.
- Tự nhiên: Logo sẽ không đhiển thị trên màn hình khởi động.

#### Chế độ chụp hình nền

Nhấn ► để chụp hình ảnh hiện đang hiển thị trên màn hình.

#### Đóng chụp hình nền

Đóng chụp hình nền là phiên bản văn bản của âm thanh chương trình hoặc thông tin khác hiển thị trên màn hình. Nếu tín hiệu đầu vào chứa các tiêu đề đóng, bạn có thể bật tính năng này và xem các kênh. Nhấn ◀ hoặc ► để chọn Tắt, CCI, or CC2.

#### Không dây

Chọn "Bật" hoặc "Tắt" để bật hoặc tắt chức năng không dây.

#### <u>Thoát</u>

Chọn "Thoát" để thoát menu.

tượng thành công, hãy đảm bảo rằng hình ảnh trên màn hình không vượt quá độ phân giải gốc của máy chiếu. (1080p: 1920 x 1080).

Để chụp biểu

### Tùy chọn

|            | 3                  |         | <b>*</b> |   |
|------------|--------------------|---------|----------|---|
|            | Τί                 | ıy chọn |          |   |
| <b>+</b>   | Nguồn tín hiệu vào |         |          | ► |
| <b>-</b> D | Khóa nguồn Tắ      |         |          |   |
| 4          | Điều chỉnh tốc độ  | Tát     | ►        |   |
|            | Ån thông tin Tắt   |         |          |   |
| ₽          | Khóa bàn phím      | Tát     | ►        |   |
| ۲          | Mẫu thử            |         | Không    | ► |
| •          | Chức năng IR       |         | Tất cả   | ► |
|            |                    |         |          |   |

#### Nguồn tín hiệu vào

Sử dụng tùy chọn này để bật / tắt các nguồn đầu vào. Nhấn ► để vào menu con và chọn nguồn bạn yêu cầu. Nhấn "Enter" để hoàn tất lựa chọn. Máy chiếu sẽ chỉ tìm kiếm các đầu vào không được bật kích hoạt.

#### <u>Khóa nguồn</u>

- Bật: Máy chiếu sẽ chỉ dò tìm kết nối đầu vào hiện hành.
- Tắt: Máy chiếu sẽ dò tìm các tín hiệu khác nếu tín hiệu vào hiện hành bị mất.

#### Điều chỉnh tốc độ quạt

Khi chọn "Bật", các quạt sẽ quay nhanh hơn. Tính năng này hữu ích tại các khu vực có nhiều độ cao nơi mà ít không khí.

#### <u>Ân thông tin</u>

- Bật: Chọn "Bật" để ẩn thông tin.
- Tắt: Chọn "Tắt" để hiển thị thông tin "dò tìm".

#### Khóa bàn phím

Khi chức năng khóa bàn phím là "Bật", Bàn phím sẽ bị khóa và bạn có thể sử dụng máy chiếu bằng điều khiển từ xa. Khi chọn "Tắt", bạn sẽ có thể sử dụng lại Bàn phím.

#### <u>Mẫu thử</u>

Hiển thị mẫu thử. Có Lưới, Mẫu trắng và Không.

#### Chức năng IR

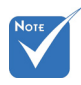

- Không thể chọn "Mặttrước" va "Đỉnh" ở chế đô chờ.
- Có thể chuyển chế độ IR (hồng ngoại) sang "NVIDIA 3D Vision" một khi được thực hiện và xác nhận bởi NVIDIA.
- Tất cả: Chọn "Tất cả", bạn có thể sử dụng máy chiếu bằng điều khiển từ xa từ bộ thu IR (hồng ngoại) ở phía trước hoặc phía trên.
- Mặt trước: Chọn "Mặt trước", bạn có thể sử dụng máy chiếu bằng điều khiển từ xa từ bộ thu hồng ngoại phía trước.
- Đỉnh: Chọn "Đỉnh", bạn có thể sử dụng máy chiếu bằng điều khiển từ xa từ bộ thu hồng ngoại phía trên.
- Tắt: Chọn "Tắt", bạn có thể sử dụng máy chiếu bằng điều khiển từ xa từ bộ thu IR (hồng ngoại) ở phía trước hoặc phía trên. Khi chọn "Tắt", bạn sẽ có thể sử dụng bàn phím.

Viêt

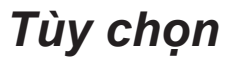

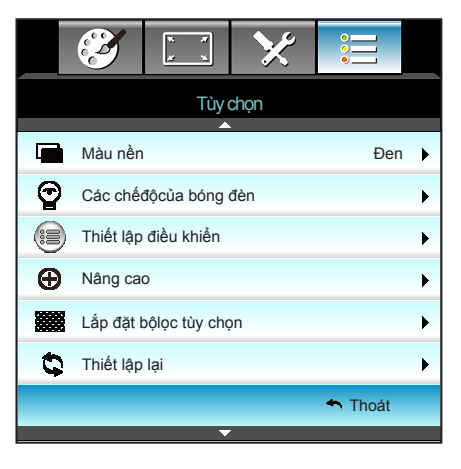

#### <u>Màu nền</u>

Dùng tính năng này để hiển thị màn hình "Đen", "Đỏ", "Lam", "Lục" hoặc "Trắng", khi không có tín hiệu nào có sẵn.

#### Thiết lập lại

Chọn "Có" để chuyển các thông số hiển thị trên mọi menu về cài đặt mặc định gốc.

#### <u>Thoát</u>

### Tùy chọn | Các chếđộcủa bóng đèn

|                 | x x<br>x x        | ×                   |        |      |
|-----------------|-------------------|---------------------|--------|------|
|                 | Tùy<br>Các chếđôo | chọn<br>ủa bóng đèn |        |      |
| Số giờ đèn hơ   | oạt động          | Ū                   |        | 0    |
| Bộ nhắc đèn     |                   |                     |        | it 🕨 |
| Chế độ đèn      | Sán               | g 🕨                 |        |      |
| Thiết lập lại đ | èn                |                     |        | •    |
|                 |                   |                     | 🔦 Thoa | át   |

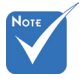

- Khi nhiệt độ môi trường xung quanh trên 40°C khi đang vận hành, máy chiếu sẽ tự động chuyển qua chế đô Eco.
- "Chếđộđèn" có thể được cài đặt độc lập cho 2D và 3D.
- Nguồn đèn ở chế độ động có thể được điều chỉnh động từ 100% đến 30%.

Hiển thị thời gian chiếu. Bô nhắc đèn

Số giờ đèn hoạt động

Chọn chức năng này để hiển thị hoặc ẩn thông báo cảnh báo khi thông báo thay đèn được hiển thị.

Thông báo này sẽ xuất hiện 30 tiếng trước thời gian thay đèn đề xuất.

#### Chế độ đèn

- Sáng: Chọn "Sáng" để tăng cường độ sáng.
- Eco.: Chọn "Eco." để giảm độ sáng đèn máy chiếu và tùy chọn này sẽ làm giảm mức tiêu thụ điện và kéo dài tuổi thọ của đèn.
- Chế độ tiết kiệm năng lượng: Chọn "Chế độ tiết kiệm năng lượng" để làm mờ điện đèn vốn sẽ dựa vào mức độ sáng của nội dung và điều chỉnh động mức tiêu thụ điện đèn giữa 100% và 30%. Tuổi thọ đèn sẽ được kéo dài.
- Eco+: Khi chế độ Eco+ được kích hoạt, mức độ sáng của nội dung sẽ được phát hiện tự động nhằm giảm đáng kể mức tiêu thụ điện của đèn (đến 70%) trong thời gian không hoạt động.

#### Thiết lập lại đèn

Thiết lập lại bộ đếm giờ đèn sau khi thay bóng đèn.

#### <u>Thoát</u>

Chọn "Thoát" để thoát menu.

Hành vi đèn ở chế độ và chức năng khác nhau:

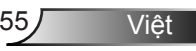

| Chế độ sáng  | Sáng          | Eco.          | Chếđộtiết kiệm năng<br>lượng |
|--------------|---------------|---------------|------------------------------|
| Mẫu trắng    | 100%          | 80%           | 100%                         |
| Phạm vi mờ   | Không có      | Không có      | 100%~30%                     |
| Kiểu đen     | 100%          | 80%           | 30% (Mờ thêm)                |
| Chặn AV      | 30% (Mờ thêm) | 30% (Mờ thêm) | 30% (Mờ thêm)                |
| Quick Resume | 30% (Mờ thêm) | 30% (Mờ thêm) | 30% (Mờ thêm)                |

### Tùy chọn | Thiết lập điều khiển

|               | ×. ×.                | ≯                 |         |   |
|---------------|----------------------|-------------------|---------|---|
|               | Tùy (<br>Thiết lận đ | chọn<br>đầu khiẩn |         |   |
|               | mieriąpo             |                   |         |   |
| Người sửo     |                      | Sleep Timer       | •       |   |
| Người sửo     |                      | VGA2              | •       |   |
| Người sửdụng3 |                      |                   | LAN     | ► |
|               |                      |                   | 🕈 Thoát |   |

Người sửdụng1

Giá trị mặc định là Sleep Timer.

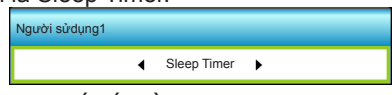

Nhấn ▶ trong menu kế tiếp rồi sử dụng ◀ hoặc ▶ để chọn mục "VGA2", "LAN", "Độsáng", "Độ tương phản" hoặc "Sleep Timer".

#### Người sửdụng2

Giá trị mặc định là VGA2.

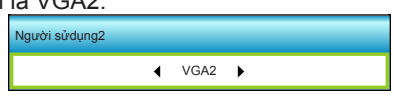

Nhấn ► trong menu kế tiếp rồi sử dụng ◀ hoặc ► để chọn mục "VGA2", "LAN", "Độsáng", "Độ tương phản" hoặc "Sleep Timer".

#### Người sửdụng3

Giá trị mặc định là LAN.

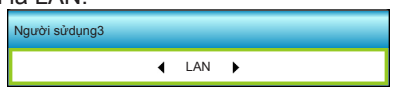

Nhấn ► trong menu kế tiếp rồi sử dụng ◀ hoặc ► để chọn mục "VGA2", "LAN", "Độsáng", "Độ tương phản" hoặc "Sleep Timer".

### Tùy chọn | Nâng cao

|                     | N N      | ≯     |         |      |
|---------------------|----------|-------|---------|------|
|                     | Tùy      | chọn  |         |      |
|                     | Nânç     | g cao |         |      |
| Bật nguồn trực tiếp |          |       | Т       | ắt 🕨 |
| Tắt nguồn (phút     |          | 8     | 10 🕨    |      |
| Hẹn giờtắt máy      | C        | 10 🕨  |         |      |
| Quick Resume        |          |       | Т       | ắt 🕨 |
| Chếđộnguồn (C       | hếđộchờ) |       | Tích cụ | rc 🕨 |
|                     |          |       | 🔦 Thoát |      |

#### Bật nguồn trực tiếp

Chọn "Bật" để kích hoạt chế độ Nguồn trực tiếp. Máy chiếu sẽ tự động bật nguồn khi cấp sẵn nguồn điện AC, mà không cần nhấn phím "**Ủ**" trên Bàn phím máy chiếu hoặc trên điều khiển từ xa.

#### <u>Tắt nguồn (phút)</u>

Đặt thời gian cho bộ đếm giờ ngược. Bộ đếm giờ ngược sẽ bắt đầu chạy khi không có tín hiệu nào được gửi đến máy chiếu. Máy chiếu sẽ tự động tắt nguồn khi hết thời gian đếm ngược (tính theo phút).

#### Hen giờtắt máy (phút)

Đặt thời gian cho bộ đếm giờ ngược. Bộ đếm giờ ngược sẽ bắt đầu chạy khi có hoặc không có tín hiệu nào được gửi đến máy chiếu. Máy chiếu sẽ tự động tắt nguồn khi hết thời gian đếm ngược (tính theo phút).

#### Quick Resume

- Bật: Nếu máy chiếu bị tắt vô tình, chức năng này cho phép máy chiếu bật lại nguồn ngay lập tức nếu được chọn trong thời gian 100 giây.
- Tắt: Quạt sẽ bắt đầu làm nguội hệ thống sau 10 giây khi người dùng tắt máy chiếu.

#### Chếđộnguồn (Chếđộchờ)

- Eco.: Chọn "Eco." để tiết kiệm thêm mức tiêu hao điện dưới 0,5W.
- Tích cực: Nếu chưa Bật nguồn điện, chọn "Tích cực" để trở về chế độ chờ mạng, cổng ra VGA sẽ được bật và mức tiêu thụ điện sẽ <6.0 W.</p>

#### <u>Thoát</u>

Chọn "Thoát" để thoát menu.

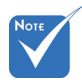

Giá trị của bộ hẹn giờ tắt máy sẽ được cài đặt lại thành không sau khi tắt máy chiếu.

Máy chiếu sẽ tự động tắt nguồn khi hết thời gian đếm ngược. Cài đặt mặc định là 20 phút.

58

### Tùy chọn | Lắp đặt bộlọc tùy chọn

| Y                             | и и<br>и и  | ×           |         |   |
|-------------------------------|-------------|-------------|---------|---|
|                               | Tùy         | chọn        |         |   |
|                               | Lắp đặt bộl | ọc tùy chọn |         |   |
| Filter Usage Hours            |             |             | 500     |   |
| Optional Filter Installed     |             |             | Có      | • |
| Nhắc nhở bộlọc                |             |             | 1000 hr | • |
| Thiết lập lại thời gian bộlọc |             |             |         | • |
|                               |             |             | 🔦 Thoát |   |

Viêt

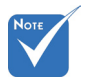

Filter Usage Hours

Hiển thị giờ bộ lọc.

Optional Filter Installed

Không: Tắt thông tin cảnh báo.

"Filter Usage Hours / Nhắc nhởbộlọc / Thiết lập lại thời gian bộlọc" sẽ chỉ hiển thị khi "Optional Filter Installed" là "Có".

Nhắc nhở bộlọc

►

Chọn chức năng này để hiển thị hoặc ẩn thông báo cảnh báo khi thông báo thay tấm lọc được hiển thị. (Cài đặt mặc định gốc: 500 giờ)

Có: Hiển thị thông tin cảnh báo sau 500 giờ sử dụng.

#### Thiết lập lại thời gian bôloc

Cài lại bộ đếm giờ bộ lọc bụi sau khi thay thế hoặc vệ sinh tấm lọc bụi.

<u>Thoát</u>

### Khắc phục sự cố

Nếu bạn gặp một sự cố với máy chiếu, vui lòng tham khảo thông tin dưới đây. Nếu sự cố vẫn tiếp diễn, vui lòng liên hệ với đại lý hoặc trung tâm dịch vụ địa phương.

### Các sự cố về hình ảnh

#### Không có hình ảnh trên màn hình

- Đẩm bảo mọi cáp và kết nối nguồn đều được cắm đúng và chắc chắn như được mô tả trong phần "Cài đặt".
- Đảm bảo tất cả các chân của đầu nối không bị cong hay gãy.
- Kiểm tra xem đèn chiếu có được lắp chắc chắn không. Vui lòng tham khảo phần "Thay bóng đèn".
- Đảm bảo bạn đã tháo nắp thấu kính và máy chiếu đã bật.
- Đảm bảo chưa bật tính năng "Chặn AV".

#### 🖓 Hình ảnh lệch tiêu điểm

- Đảm bảo đã tháo nắp Thấu kính.
- Điều chỉnh vòng chỉnh tiêu điểm trên thấu kính của máy chiếu.
- Đảm bảo màn chiếu nằm giữa khoảng cách yêu cầu với máy chiếu. (tham khảo trang 20-21)

#### 🕐 Hình ảnh bị kéo giãn khi hiển thị tiêu đề 16:9 DVD

- Khi bạn phát DVD giãn hình hay DVD 16:9, máy chiếu sẽ hiển thị hình ảnh tốt nhất ở định dạng 16: 9 trên cạnh máy chiếu.
- Nếu bạn phát tiêu đề DVD định dạng LBX, hãy thay đổi định dạng sang LBX trong OSD của máy chiếu.
- Nếu bạn phát tiêu để DVD định dạng 4:3, hãy thay đổi định dạng sang 4:3 trong OSD của máy chiếu.
- Nếu hình ảnh vẫn bị kéo giãn, bạn cũng sẽ cần điều chỉnh tỉ lệ màn hình bằng cách tham khảo như sau:
- Vui lòng cài đặt định dạng hiển thị là loại tỉ lệ màn hình 16:9 (rộng) trên máy phát DVD.

#### 🕐 Hình ảnh quá nhỏ hoặc quá lớn

- Hãy điều chỉnh cần thu phóng nằm bên trên máy chiếu.
- Đặt máy chiếu gần hoặc xa màn chiếu hơn.
- Nhấn "Menu" trên bảng điều khiển máy chiếu, vào "HIỂN THI-->Định dạng". Thử dùng các cài đặt khác.

Việt

60

#### Phình ảnh có các mặt nghiêng:

- Nếu có thể, chỉnh lại vị trí máy chiếu sao cho nó nằm giữa màn hìnhvà thấp hơn đáy của màn hình.
- Sử dụng "HIÊN THI-->Chỉnh hình chiều dọc" từ menu OSD để thực hiện điều chỉnh.

#### Hình ảnh bị đảo ngược

 Chọn "CẢI ĐẶT-->Trình chiếu" từ menu OSD và chỉnh hướng chiếu.

#### Hình ảnh kép, mờ

Nhấn nút "Định dạng 3D" và chuyển sang "Tắt" để tránh hình 2D chuẩn là hình kép bị nhòe.

#### 🕐 Hai hình ảnh, định dạng bên cạnh

Nhấn nút "Định dạng 3D" và chuyển sang "Bên cạnh" cho tín hiệu đầu vào là HDMI 1.3 2D 1080i bên cạnh.

#### Phình ảnh không hiển thị ở dạng 3D

- Kiểm tra xem đã hết pin của kính 3D chưa.
- Kiểm tra xem có bật kính 3D không.
- Khi tín hiệu đầu vào là HDMI 1.3 2D (1080i một nửa bên cạnh), nhấn nút "Định dạng 3D" và chuyển sang "Bên cạnh".

Viêt

### Các sự cố khác

#### 🕐 Máy chiếu dừng đáp ứng với mọi điều khiển

Nếu có thể, hãy tắt máy chiếu, sau đó rút dây nguồn và chờ ít nhất 20 giây trước khi cắm lại nguồn.

#### Bóng đèn cháy hoặc phát nổ

Khi bóng đèn hết tuổi thọ sử dụng, nó sẽ cháy và có thể phát ra tiếng nổ lớn. Nếu điều này xảy ra, máy chiếu sẽ không bật cho đến khi cụm đèn đã được thay. Để thay bóng đèn, thực hiện theo các quy trình trong phần "Thay bóng đèn".

### Các sự cố về bộ điều khiển từ xa

#### 🕐 Nếu điều khiển từ xa không hoạt động

- Kiểm tra góc hoạt động của điều khiển từ xa nằm trong góc ±15° cả theo chiều ngang và theo chiều dọc của các bộ thu hồng ngoại trên máy chiếu.
- Đảm bảo không có bất kỳ vật cản nào giữa điều khiển từ xa và máy chiếu. Di chuyển trong phạm vi 6 mét (20 foot) so với máy chiếu.
- Đảm bảo pin được lắp đúng cách.
- Thay pin nếu pin đã cạn.

### Thông báo sáng đèn LED

| Thông báo                                   | <b>ن</b> ()<br>áo Đèn LED NGUỒN                     |           | ung báo Đèn LED NGUÔN Đèr<br>nhi |  | ₩ ○<br>Đèn LED<br>bóng đèn |
|---------------------------------------------|-----------------------------------------------------|-----------|----------------------------------|--|----------------------------|
|                                             | (Đỏ/ Lục/ Lam)                                      | (Đỏ)      | (Đỏ)                             |  |                            |
| Trạng thái chờ<br>(Dây nguồn đầu vào)       | Đỏ                                                  | 0         | 0                                |  |                            |
| Nguồn bật (Làm<br>nóng)                     | Nhấp nháy Lục/Lam                                   | 0         | 0                                |  |                            |
| Đèn sáng                                    | Lục/Lam                                             | 0         | 0                                |  |                            |
| Nguồn tắt (Làm<br>nguội)                    | Nhấp nháy Lục/Lam.<br>Đỏ (quạt làm nguội đã<br>tắt) | 0         | 0                                |  |                            |
| Quick Resume (Tiếp<br>tục nhanh) (100 giây) | Nhấp nháy Lục/Lam                                   | 0         | 0                                |  |                            |
| Lỗi (Quá nhiệt)                             | Nhấp nháy đỏ                                        | <b>\</b>  | 0                                |  |                            |
| Lỗi (Quạt hỏng)                             | Nhấp nháy đỏ                                        | Nhấp nháy |                                  |  |                            |
| Lỗi (Đèn hỏng)                              | Nhấp nháy đỏ                                        |           | *                                |  |                            |

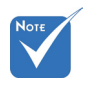

Ånh sáng đều
 ⇒ - <sup>\*</sup> →
 Không có ánh sáng ⇔ ○

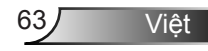

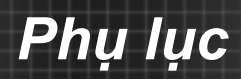

### Thông báo hiển thị trên màn hình

Tắt nguồn:

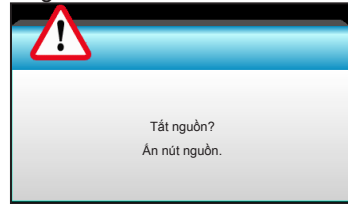

#### Cảnh báo đèn:

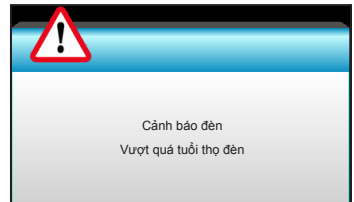

#### Cảnh báo nhiệt độ:

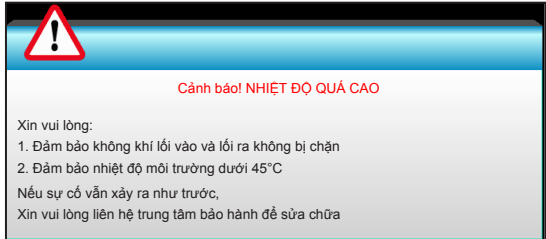

#### Quạt hỏng:

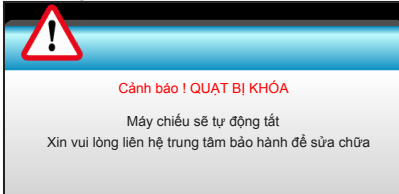

#### Ngoài phạm vi hiển thị:

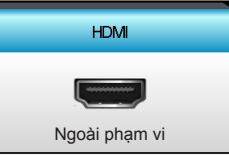

Viêt

64

### Thay bóng đèn

Máy chiếu tự động phát hiện tuổi thọ của bóng đèn. Khi bóng đèn gần hết tuổi thọ sử dụng, bạn sẽ nhận được một thông báo cảnh báo.

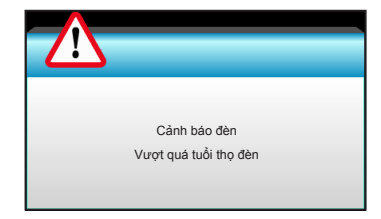

Khi bạn thấy thông báo này, vui lòng liên hệ với đại lý bán lẻ ở địa phương hoặc trung tâm dịch vụ để thay bóng đèn càng sớm càng tốt. Đảm bảo máy chiếu đã được làm nguội ít nhất 30 phút trước khi thay bóng đèn.

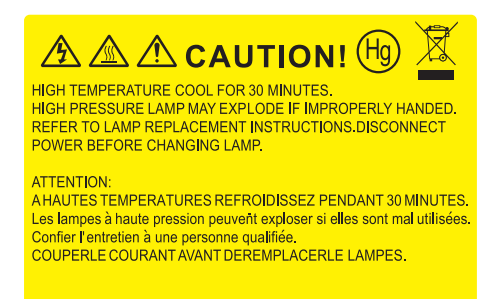

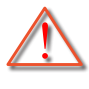

Cảnh báo: Nếu gắn trên trần nhà, hãy thận trọng khi mở ngăn tiếp cận đèn. Bạn nên đeo găng tay bảo hộ khi thay bóng đèn gắn trên trần nhà. "Phải thận trọng đề phòng các chi tiết lỏng lẻo rơi ra khỏi máy chiếu".

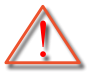

Cảnh báo: Hốc đèn nóng! Hãy chờ nó nguội trước khi thay bóng đèn!

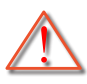

Cảnh báo: Để giảm rủi ro thương tích cá nhân, không làm rơi cụm đèn hoặc chạm vào bóng đèn. Bóng đèn có thể vỡ và gây thương tích nếu bị rơi.

Viêt

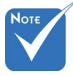

- Óc vít trên đui đèn và bóng đèn không thể tháo được.
- Không thể bật máy chiếu nếu nắp đèn chưa được lắp lại vào máy chiếu.
- Không chạm vào vùng thủy tinh của bóng đèn. Dầu trên tay có thể làm vỡ đèn. Sử dụng khăn khô để lau cụm đèn nếu vô tình chạm vào đèn.

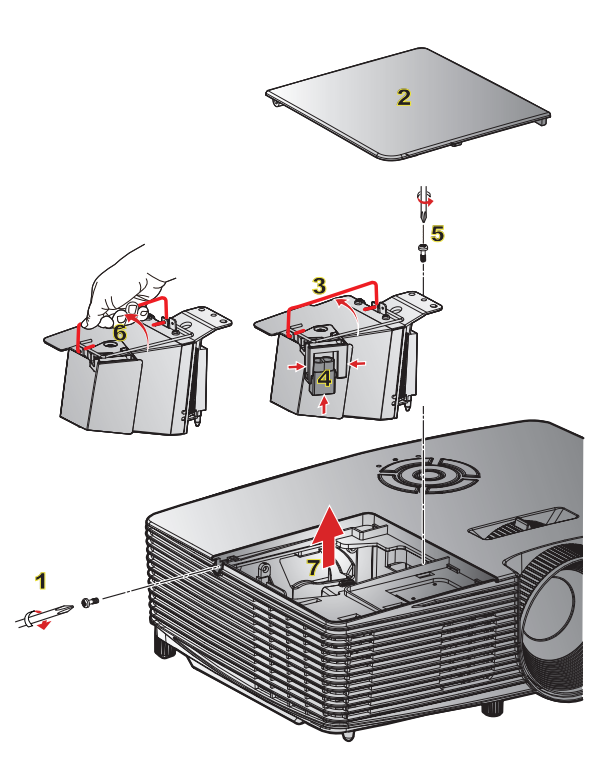

#### -○ Quy trình thay bóng đèn: ○

- 1. Tắt nguồn máy chiếu bằng cách nhấn nút "**也**" trên điều khiển từ xa hoặc trên Bàn phím máy chiếu.
- 2. Chờ máy chiếu nguội ít nhất 30 phút.
- 3. Ngắt dây nguồn.
- 4. Tháo một ốc vít trên vỏ. 1
- 5. Nâng và tháo nắp ra. 2
- 6. Nâng tay cầm đèn lên. 3
- 7. Ấn cả hai bên rồi nâng và tháo dây đèn ra. 4
- 8. Tháo một ốc vít trên cụm đèn. 5
- 9. Nâng tay cầm của đèn 6 và tháo cụm đèn từ từ và cẩn thẩn. 7

Để thay cụm đèn, làm ngược trình tự các bước trước.

10. Bật máy chiếu và cài lại đồng hồ đèn.

Thiết lập lại đèn: (i) Nhấn "Menu" → (ii) Chọn "Tùy chọn" → (iii) Chọn "Các chếđộcủa bóng đèn" → (iv) Chọn "Thiết lập lại đèn" → (v) Chọn "Có".

\_\_66

Việt

### Lắp đặt và vệ sinh tấm lọc bụi

### Lắp đặt tấm lọc bụi

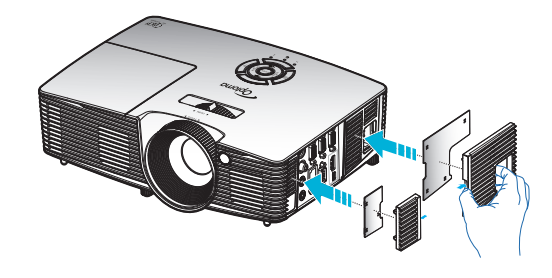

### Vệ sinh tấm lọc bụi

Chúng tôi đề nghị vệ sinh tấm lọc bụi 3 tháng một lần; vệ sinh nó thường xuyên hơn nếu máy chiếu được sử dụng trong môi trường có nhiều bụi.

Quy trình:

- Tắt nguồn máy chiếu bằng cách nhấn nút "也" trên điều khiển từ xa hoặc trên Bàn phím máy chiếu.
- 2. Ngắt dây nguồn.
- 3. Tháo tấm lọc bụi nhẹ nhàng và cẩn thận.
- 4. Vệ sinh hoặc thay thế tấm lọc bụi.
- Để để lắp đặt tấm lọc bụi, thực hiện ngược với các bước trước đó.

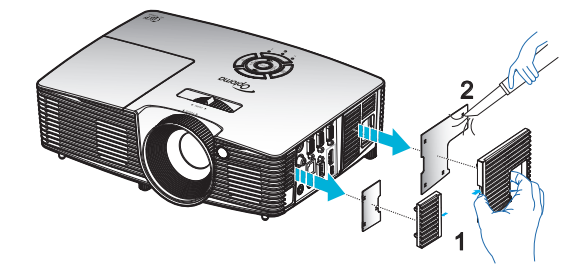

Viêt

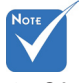

Các tấm lọc bụi chỉ bắt buộc/được kèm theo máy chiếu ở các khu vực đã chọn có quá nhiều bụi.

### Các chế độ tương thích

### Tương thích chuẩn HDMI

| Kỹ thuật số                                                                                                    |                                                                                                    |                                                                                                    |  |  |
|----------------------------------------------------------------------------------------------------|----------------------------------------------------------------------------------------------------|----------------------------------------------------------------------------------------------------|--|--|
| B0/Định giờ cố định                                                                                                    | B0/Định giờ chuẩn                                                                                                    | B0/Định giờ chi tiết:                                                                                                 |  |  |
| 720 x 400 @ 70Hz<br>640 x 480 @ 60Hz<br>640 x 480 @ 67Hz<br>640 x 480 @ 72Hz<br>640 x 480 @ 75Hz<br>800 x 600 @ 56Hz<br>800 x 600 @ 60Hz<br>800 x 600 @ 72Hz<br>800 x 600 @ 75Hz<br>832 x 624 @ 75Hz<br>1024 x 768 @ 60Hz<br>1024 x 768 @ 75Hz<br>1280 x 1024 @ 75Hz<br>1152 x 870 @ 75Hz | XGA / WXGA<br>1440 x 900 @ 60Hz<br>1024 x 768 @ 120Hz<br>1280 x 800 @ 60Hz<br>1280 x 1024 @ 60Hz<br>1680 x 1050 @ 60Hz<br>1280 x 720 @ 60Hz<br>1280 x 720 @ 120Hz<br>1600 x 1200 @ 60Hz | Ðinh giờ gốc:<br>XGA: 1024 x 768 @ 60Hz<br>WXGA: 1280 x 800 @ 60Hz;<br>1280 x 720 @ 60Hz<br>1080P: 1920 x 1080 @ 60Hz |  |  |
| B1/Chế độ video                                                                                                    | B1/Định giờ chi tiết:                                                                                                    |                                                                                                    |  |  |
| 640 x 480p @ 60Hz<br>720 x 480p @ 60Hz<br>1280 x 720p @ 60Hz<br>1920 x 1080i @ 60Hz<br>720(1440) x 480i @ 60Hz<br>1920 x 1080p @ 60Hz<br>720 x 576p @ 50Hz<br>1280 x 720p @ 50Hz<br>1920 x 1080p @ 50Hz<br>1920 x 1080p @ 50Hz<br>1920 x 1080p @ 24Hz<br>1920 x 1080p @ 30Hz              | 720 x 480p @ 60Hz<br>1280 x 720p @ 60Hz<br>1366 x 768 @ 60Hz<br>1920 x 1080i @ 50Hz<br>1920 x 1080p @ 60Hz                                                                              |                                                                                                    |  |  |

### Tương thích video đầu vào 3D

|  | Độ phân giải<br>đầu vào  | Định giờ đầu vào    |                       |                                              |  |  |
|--|--------------------------|---------------------|-----------------------|----------------------------------------------|--|--|
|  | Đầu vào HDMI<br>1.4b 3D  | 1280 x 720p @ 50Hz  | Trên dưới             |                                              |  |  |
|  |                          | 1280 x 720p @ 60Hz  | Trên dưới             |                                              |  |  |
|  |                          | 1280 x 720p @ 50Hz  | Đóng gói khung        |                                              |  |  |
|  |                          | 1280 x 720p @ 60Hz  | Đóng gói khung        |                                              |  |  |
|  |                          | 1920 x 1080i @ 50Hz | Bên cạnh (Một nửa)    |                                              |  |  |
|  |                          | 1920 x 1080i @ 60Hz | Bên cạnh (Một nửa)    |                                              |  |  |
|  |                          | 1920 x 1080p @ 24Hz | Trên dưới             |                                              |  |  |
|  |                          | 1920 x 1080p @ 24Hz | Đóng gói khung        |                                              |  |  |
|  | Nội dung HDMI<br>1.4b 3D | 1920 x 1080i @ 50Hz |                       | Trong khi Định dạng<br>3D là "Bên cạnh"      |  |  |
|  |                          | 1920 x 1080i @ 60Hz |                       |                                              |  |  |
|  |                          | 1280 x 720p @ 50Hz  |                       |                                              |  |  |
|  |                          | 1280 x 720p @ 60Hz  | Bên cạnh (Một<br>nửa) |                                              |  |  |
|  |                          | 800 x 600 @ 60Hz    | nuuy                  |                                              |  |  |
|  |                          | 1024 x 768 @ 60Hz   |                       |                                              |  |  |
|  |                          | 1280 x 800 @ 60Hz   |                       |                                              |  |  |
|  |                          | 1920 x 1080i @ 50Hz |                       | Trong khi Định dạng<br>3D là "Trên và dưới"  |  |  |
|  |                          | 1920 x 1080i @ 60Hz |                       |                                              |  |  |
|  |                          | 1280 x 720p @ 50Hz  |                       |                                              |  |  |
|  |                          | 1280 x 720p @ 60Hz  | Trên dưới             |                                              |  |  |
|  |                          | 800 x 600 @ 60Hz    |                       |                                              |  |  |
|  |                          | 1024 x 768 @ 60Hz   |                       |                                              |  |  |
|  |                          | 1280 x 800 @ 60Hz   |                       |                                              |  |  |
|  |                          | 480i                | HQFS                  | Trong khi Định dạng<br>3D là "Khung tuần tự" |  |  |

# Các lệnh RS232 và Danh sách chức năng giao thức

Gán chân RS232

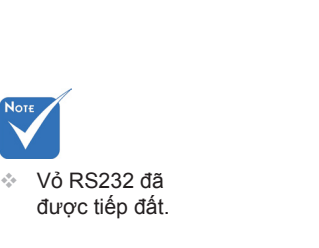

| (5) | 9 8 7 6<br>4 3 2 1          |  |  |  |  |  |
|-----|-----------------------------|--|--|--|--|--|
| STT | Thông số kỹ thuật           |  |  |  |  |  |
| 1   | (từ cạnh may chiếu)         |  |  |  |  |  |
| 2   | RXD                         |  |  |  |  |  |
| 3   | TXD                         |  |  |  |  |  |
| 4   | Không có<br>GND<br>Không có |  |  |  |  |  |
| 5   |                             |  |  |  |  |  |
| 6   |                             |  |  |  |  |  |
| 7   | Không có                    |  |  |  |  |  |
| 8   | Không có                    |  |  |  |  |  |
| 9   | Không có                    |  |  |  |  |  |

70

#### Danh sách chức năng giao thức RS232

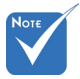

- 1. Có chữ <CR> sau tất cả các lệnh ASCII.
- 2. 0D là mã HEX (hệ cơ số sáu) của <CR> trong mã ASCII.

Tốc độ truyền: 9600 Bit dữ liệu: 8 Tính chẵn lẻ: Không Bit dừng: 1 Điều chỉnh dòng: Không UART16550 FIFO: Vô hiệu hóa Trở về máy chiếu (Thành công): P Trở về máy chiếu (Thất bại): F XX=01-99, ID của máy chiếu, XX=00 là dành cho tất cả các máy chiếu

| SEND to projector                       |                                                    |                              |                         |                                                                                      |  |  |  |
|-----------------------------------------|----------------------------------------------------|------------------------------|-------------------------|--------------------------------------------------------------------------------------|--|--|--|
| 232 ASCII Code                          | HEX Code                                           | Function                     |                         | Description                                                                          |  |  |  |
| ~XX00 1                                 | 7E 30 30 30 30 20 31 0D                            | Power ON                     |                         |                                                                                      |  |  |  |
| ~XX00 0                                 | 7E 30 30 30 30 20 30 0D                            | Power OFF                    | (0/2                    | 2 for backward compatible)                                                           |  |  |  |
| ~XX00 1 ~nnnn                           | 7E 30 30 30 30 20 31 20 a 0D                       | Power ON with Password       | ~nr                     | nn = -0000 (a=7E 30 30 30 30) - 9999 (a=7E 39 39 39 39)                              |  |  |  |
| ~XX01 1                                 | 7E 30 30 30 31 20 31 0D                            | Resync                       |                         |                                                                                      |  |  |  |
| ~XX02 1                                 | 7E 30 30 30 32 20 31 0D                            | AV Mute                      | On                      |                                                                                      |  |  |  |
| ~XX02.0                                 | 7E 30 30 30 32 20 30 0D                            | N .                          | Off (0/2 for backward c | compatible)                                                                          |  |  |  |
| ~XX03 1<br>. XX03 0                     | 7E 30 30 30 33 20 31 0D<br>7E 30 30 30 32 20 30 0D | Mute                         | Off (0/2 for backward a | (ampatible)                                                                          |  |  |  |
| ~XX04.1                                 | 7E 30 30 30 34 20 31 0D                            | Freeze                       | Off (0/2 for backward c | (onipatible)                                                                         |  |  |  |
| ~XX04.0                                 | 7E 30 30 30 34 20 30 0D                            | Unfreeze                     | (0/2 for backward comr  | patible)                                                                             |  |  |  |
| ~XX05 1                                 | 7E 30 30 30 35 20 31 0D                            | Zoom Plus                    | (                       |                                                                                      |  |  |  |
| ~XX06 1                                 | 7E 30 30 30 36 20 31 0D                            | Zoom Minus                   |                         |                                                                                      |  |  |  |
| ~XX12 1                                 | 7E 30 30 31 32 20 31 0D                            | Direct Source Commands       | HDMI                    |                                                                                      |  |  |  |
| ~XX12 5                                 | 7E 30 30 31 32 20 35 0D                            |                              | VGA1                    |                                                                                      |  |  |  |
| ~XX12 6                                 | 7E 30 30 31 32 20 36 0D                            |                              | VGA 2                   |                                                                                      |  |  |  |
| ~XX12.8                                 | 7E 30 30 31 32 20 38 0D                            |                              | VGA1 Component          |                                                                                      |  |  |  |
| ~XX12 10<br>XX12 12                     | 7E 30 30 31 32 20 31 30 0D                         |                              | VIDEO                   |                                                                                      |  |  |  |
| ~~~~~~~~~~~~~~~~~~~~~~~~~~~~~~~~~~~~~~~ | 7E 50 50 51 52 20 51 55 0D                         |                              | VGA 2 Component         |                                                                                      |  |  |  |
| ~XX20 1                                 | 7E 30 30 32 30 20 31 0D                            | Display Mode                 | Presentation            |                                                                                      |  |  |  |
| ~XX20 2                                 | 7E 30 30 32 30 20 32 0D                            |                              | Bright                  |                                                                                      |  |  |  |
| ~XX20 3                                 | 7E 30 30 32 30 20 33 0D                            |                              | Movie                   |                                                                                      |  |  |  |
| ~XX20 4                                 | 7E 30 30 32 30 20 34 0D                            |                              | sRGB                    |                                                                                      |  |  |  |
| ~XX20 5                                 | 7E 30 30 32 30 20 35 0D                            |                              | User                    |                                                                                      |  |  |  |
| ~XX20 /                                 | 7E 30 30 32 30 20 37 0D<br>7E 30 30 32 30 20 30 0D |                              | 2D                      |                                                                                      |  |  |  |
| ~XX20 J<br>~XX20 13                     | 7E 30 30 32 30 21 33 0D                            |                              | DICOM SIM.              |                                                                                      |  |  |  |
|                                         | 7E 30 30 32 31 20 ± 0D                             | Brightness                   |                         | n = -50 (n = 2D 35 30) = 50 (n = 35 30)                                              |  |  |  |
| ~XX22 n                                 | 7E 30 30 32 31 20 a 0D                             | Contrast                     |                         | $n = -50 (a-2D 35 30) \sim 50 (a-35 30)$<br>$n = -50 (a=2D 35 30) \sim 50 (a=35 30)$ |  |  |  |
| ~XX23 n                                 | 7E 30 30 32 33 20 a 0D                             | Sharpness                    |                         | n = 1 (a=31) ~ 15 (a=31 35)                                                          |  |  |  |
| ~XX24 n                                 | 7E 30 30 32 34 20 a 0D                             | Color Settings/White         | Red                     | $n = -50 (a=2D 35 30) \sim 50 (a=35 30)$                                             |  |  |  |
| ~XX25 n                                 | 7E 30 30 32 35 20 a 0D                             | gg                           | Green                   | $n = -50 (a=2D 35 30) \sim 50 (a=35 30)$                                             |  |  |  |
| ~XX26 n                                 | 7E 30 30 32 36 20 a 0D                             |                              | Blue                    | n = -50 (a=2D 35 30) ~ 50 (a=35 30)                                                  |  |  |  |
| ~XX33 1                                 | 7E 30 30 33 33 20 31 0D                            |                              | Reset                   |                                                                                      |  |  |  |
| ~XX34 n                                 | 7E 30 30 33 34 20 a 0D                             | BrilliantColor <sup>TM</sup> |                         | n = 1 (a=30) ~ 10 (a=31 30)                                                          |  |  |  |
| ~XX35 1                                 | 7E 30 30 33 35 20 31 0D                            | Gamma                        | Film                    |                                                                                      |  |  |  |
| ~XX35 2                                 | 7E 30 30 33 35 20 32 0D                            |                              | Video                   |                                                                                      |  |  |  |
| ~XX35 3                                 | 7E 30 30 33 35 20 33 0D                            |                              | Graphics                |                                                                                      |  |  |  |
| ~XX35 4                                 | 7E 30 30 33 35 20 34 0D                            |                              | Standard                |                                                                                      |  |  |  |
| ~XX36 1                                 | 7E 30 30 33 36 20 31 0D                            | Color Temp.                  | Warm                    |                                                                                      |  |  |  |
| ~XX36 2                                 | 7E 30 30 33 36 20 32 0D                            |                              | Medium                  |                                                                                      |  |  |  |
| ~XX36 3                                 | 7E 30 30 33 36 20 33 0D                            |                              | Cold                    |                                                                                      |  |  |  |
| ~XX3/1                                  | 7E 30 30 33 37 20 31 0D                            | Color Space                  | Auto                    |                                                                                      |  |  |  |
| ~XX3/2<br>. XX27.2                      | 7E 30 30 33 37 20 32 0D                            |                              | KGB\KGB(0-255)          |                                                                                      |  |  |  |
| ~XX37.4                                 | 7E 30 30 33 37 20 34 0D                            |                              | RGB(16-235)             |                                                                                      |  |  |  |
| ~XX73 n                                 | 7E 30 30 37 33 20 a 0D                             | Signal                       | Frequency               | n = -5 (a=2D 35) ~ 5 (a=35) By signal                                                |  |  |  |
| ~XX91 n                                 | 7E 30 30 39 31 20 a 0D                             | orginar                      | Automatic               | n = 0 disable: $n = 1$ enable                                                        |  |  |  |
| ~XX74 n                                 | 7E 30 30 37 34 20 a 0D                             |                              | Phase                   | n = 0 (a=30) ~ 31 (a=33 31) By signal                                                |  |  |  |
| ~XX75 n                                 | 7E 30 30 37 35 20 a 0D                             |                              | H. Position             | n = -5 (a=2D 35) ~ 5 (a=35) By timing                                                |  |  |  |
| ~XX76 n                                 | 7E 30 30 37 36 20 a 0D                             |                              | V. Position             | n = -5 (a=2D 35) ~ 5 (a=35) By timing                                                |  |  |  |
| ~XX45 n                                 | 7E 30 30 34 34 20 a 0D                             | Color (Saturation)           |                         | n = -50 (a=2D 35 30) ~ 50 (a=35 30)                                                  |  |  |  |
| ~XX44 n                                 | 7E 30 30 34 35 20 a 0D                             | Tint                         |                         | n = -50 (a=2D 35 30) ~ 50 (a=35 30)                                                  |  |  |  |
|                                         |                                                    |                              |                         |                                                                                      |  |  |  |

| ~XX60.1                  | 7E 30 30 36 30 20 31 0D                                                                                 | Format                 | 1-3                     |                                                                                                    |
|--------------------------|----------------------------------------------------------------------------------------------------|------------------------|-------------------------|----------------------------------------------------------------------------------------------------|
| NN(0 2                   | 7E 30 30 30 30 20 31 0D                                                                                 | rormat                 | 4.5                     |                                                                                                    |
| ~AA60 2                  | 7E 30 30 36 30 20 32 0D                                                                                 |                        | 16.9                    |                                                                                                    |
| ~XX60 3                  | 7E 30 30 36 30 20 33 0D                                                                                 |                        | 16:10(WXGA)             |                                                                                                    |
| ~XX60 5                  | 7E 30 30 36 30 20 35 0D                                                                                 |                        | LBX(WXGA)               |                                                                                                    |
| ~XX60 6                  | 7E 30 30 36 30 20 36 0D                                                                                 |                        | Native                  |                                                                                                    |
| ~XX60 7                  | 7E 30 30 36 30 20 37 0D                                                                                 |                        | Auto                    |                                                                                                    |
|                          | 7E 20 20 26 21 20 a 0D                                                                                  | Edge mark              |                         | p = 0 ( $a = 20$ ) $(a = 21, 20)$                                                                                                    |
| ~AA01 II                 | 7E 30 30 30 31 20 a 0D                                                                                  | ruge mask              |                         | $11 - 0(a-50) \sim 10(a-51,50)$                                                                                                    |
| ~AA62 n                  | /E 30 30 36 32 20 a 0D                                                                                  | Zoom                   |                         | $n = -5 (a=2D 35) \sim 25 (a=32 35)$                                                                                                    |
| ~XX63 n                  | 7E 30 30 36 33 20 a 0D                                                                                  | H Image Shift          |                         | n = -100 (a=2D 31 30 30) ~ 100 (a=31 30 30)                                                                                                   |
| ~XX64 n                  | 7E 30 30 36 34 20 a 0D                                                                                  | V Image Shift          |                         | n = -100 (a=2D 31 30 30) ~ 100 (a=31 30 30)                                                                                                   |
| ~XX66 n                  | 7E 30 30 36 36 20 a 0D                                                                                  | V Keystone             |                         | $n = -40 (a=2D 34 30) \sim 40 (a=34 30)$                                                                                                    |
| ~XX230.0                 | 7E 30 30 32 33 30 20 30 0D                                                                              | 3D Mode                | OFF                     |                                                                                                    |
| ~XX230.1                 | 7E 30 30 32 33 30 20 31 0D                                                                              | 3D Mode                | DI P-I ink              |                                                                                                    |
| XX220 2                  | 7E 20 20 22 23 20 20 21 0D                                                                              | 2D Mada                | VEEA 2D                 |                                                                                                    |
| ~AA230 3                 | 7E 30 30 32 33 30 20 31 0D                                                                              | 3D Mode                | VLSA 3D                 |                                                                                                    |
| ~XX400.0                 | /E 30 30 34 30 30 20 30 0D                                                                              | $3D\rightarrow 2D$     | 3D                      |                                                                                                    |
| ~XX400 1                 | 7E 30 30 34 30 30 20 31 0D                                                                              |                        | L                       |                                                                                                    |
| ~XX400 2                 | 7E 30 30 34 30 30 20 32 0D                                                                              |                        | R                       |                                                                                                    |
| ~XX405 0                 | 7E 30 30 34 30 35 20 30 0D                                                                              | 3D Format              | Auto                    |                                                                                                    |
| ~XX405 1                 | 7E 30 30 34 30 35 20 31 0D                                                                              |                        | SBS                     |                                                                                                    |
| ~XX405 2                 | 7E 30 30 34 30 35 20 32 0D                                                                              |                        | Top and Bottom          |                                                                                                    |
| -XX405.3                 | 7E 30 30 34 30 35 20 33 0D                                                                              |                        | Frame sequential        |                                                                                                    |
| VV221.0                  | 7E 20 20 22 22 21 20 20 0D                                                                              | 2D Suna Invart         | On                      |                                                                                                    |
| ~AA231.0                 | 7E 30 30 32 33 31 20 30 0D                                                                              | 3D Sync Invent         | 00                      |                                                                                                    |
| ~XX231 1                 | /E 30 30 32 33 31 20 31 0D                                                                              | 3D Sync Invert         | Оп                      |                                                                                                    |
| ~XX70 1                  | 7E 30 30 37 30 20 31 0D                                                                                 | Language               | English                 |                                                                                                    |
| ~XX70 2                  | 7E 30 30 37 30 20 32 0D                                                                                 | -                      | German                  |                                                                                                    |
| ~XX70 3                  | 7E 30 30 37 30 20 33 0D                                                                                 |                        | French                  |                                                                                                    |
| ~XX704                   | 7E 30 30 37 30 20 34 0D                                                                                 |                        | Italian                 |                                                                                                    |
| XX70 5                   | 7E 20 20 27 20 20 25 0D                                                                                 |                        | Spanish                 |                                                                                                    |
| ~AA70 5                  | 7E 30 30 37 30 20 35 0D                                                                                 |                        | Spanish                 |                                                                                                    |
| ~XX/06                   | /E 30 30 37 30 20 36 0D                                                                                 |                        | Portuguese              |                                                                                                    |
| ~XX/0 /                  | /E 30 30 37 30 20 37 0D                                                                                 |                        | Polish                  |                                                                                                    |
| ~XX70 8                  | 7E 30 30 37 30 20 38 0D                                                                                 |                        | Dutch                   |                                                                                                    |
| ~XX70 9                  | 7E 30 30 37 30 20 39 0D                                                                                 |                        | Swedish                 |                                                                                                    |
| ~XX70 10                 | 7E 30 30 37 30 20 31 30 0D                                                                              |                        | Norwegian/Danish        |                                                                                                    |
| ~XX70 11                 | 7E 30 30 37 30 20 31 31 0D                                                                              |                        | Finnish                 |                                                                                                    |
| ~XX70.12                 | 7E 30 30 37 30 20 31 32 0D                                                                              |                        | Greek                   |                                                                                                    |
| -XX70.13                 | 7E 30 30 37 30 20 31 33 0D                                                                              |                        | Traditional Chinese     |                                                                                                    |
| XX70 14                  | 7E 20 20 27 20 20 21 24 0D                                                                              |                        | Cimulified Chinese      |                                                                                                    |
| ~AA/0 14                 | 7E 30 30 37 30 20 31 34 0D                                                                              |                        | Simplified Chinese      |                                                                                                    |
| ~XX/015                  | /E 30 30 3/ 30 20 31 35 0D                                                                              |                        | Japanese                |                                                                                                    |
| ~XX70 16                 | 7E 30 30 37 30 20 31 36 0D                                                                              |                        | Korean                  |                                                                                                    |
| ~XX70 17                 | 7E 30 30 37 30 20 31 37 0D                                                                              |                        | Russian                 |                                                                                                    |
| ~XX70 18                 | 7E 30 30 37 30 20 31 38 0D                                                                              |                        | Hungarian               |                                                                                                    |
| ~XX70 19                 | 7E 30 30 37 30 20 31 39 0D                                                                              |                        | Czechoslovak            |                                                                                                    |
| ~XX70.20                 | 7E 30 30 37 30 20 32 30 0D                                                                              |                        | Arabic                  |                                                                                                    |
| ~XX70.21                 | 7E 30 30 37 30 20 32 31 0D                                                                              |                        | Thai                    |                                                                                                    |
| XX70 22                  | 7E 20 20 27 20 20 22 22 0D                                                                              |                        | Turkich                 |                                                                                                    |
| ~AA70 22                 | 7E 20 20 27 20 20 22 22 0D                                                                              |                        | Eami                    |                                                                                                    |
| ~AA7025                  | 7E 30 30 37 30 20 32 33 0D                                                                              |                        | Faisi                   |                                                                                                    |
| ~XX/0.25                 | /E 30 30 37 30 20 32 33 0D                                                                              |                        | vietnamese              |                                                                                                    |
| ~XX/0.26                 | 7E 30 30 37 30 20 32 33 0D                                                                              |                        | Indonesian              |                                                                                                    |
| ~XX70 27                 | 7E 30 30 37 30 20 32 33 0D                                                                              |                        | Romanian                |                                                                                                    |
| ~XX71 1                  | 7E 30 30 37 31 20 31 0D                                                                                 | Projection             | Front-Desktop           |                                                                                                    |
| ~XX71.2                  | 7E 30 30 37 31 20 32 0D                                                                                 | -                      | Rear-Deskton            |                                                                                                    |
| ~XX71 3                  | 7E 30 30 37 31 20 33 0D                                                                                 |                        | Front-Ceiling           |                                                                                                    |
| ~XX714                   | 7E 30 30 37 31 20 34 0D                                                                                 |                        | Rear-Ceiling            |                                                                                                    |
|                          |                                                                                                    |                        |                         |                                                                                                    |
| ~XX72 1                  | 7E 30 30 37 32 20 31 0D                                                                                 | Menu Location          | Top Left                |                                                                                                    |
| ~XX72 2                  | 7E 30 30 37 32 20 32 0D                                                                                 |                        | Top Right               |                                                                                                    |
| ~XX72 3                  | 7E 30 30 37 32 20 33 0D                                                                                 |                        | Centre                  |                                                                                                    |
| ~XX72.4                  | 7E 30 30 37 32 20 34 0D                                                                                 |                        | Bottom Left             |                                                                                                    |
| -XX72 5                  | 7E 30 30 37 32 20 31 0D                                                                                 |                        | Bottom Right            |                                                                                                    |
|                          |                                                                                                    |                        |                         |                                                                                                    |
| (WXGA only)              |                                                                                                    | a                      |                         |                                                                                                    |
| ~XX90 1                  | 7E 30 30 39 31 20 31 0D                                                                                 | Screen Type            | 16:10                   |                                                                                                    |
| ~XX90 0                  | 7E 30 30 39 31 20 30 0D                                                                                 |                        | 16:9                    |                                                                                                    |
| ~XX77 n                  | 7E 30 30 37 37 20 aabbee 0D                                                                             | Security               | Security Timer          | Month/Day/Hour<br>n = mm/dd/hh mm= 00 (aa=30 30) ~ 12 (aa=31 32)<br>dd = 00 (bb=30 30) ~ 30 (bb=33 30)<br>bb= 00 (co=33 30) ~ 24 (co=33 34)   |
| ~XX78 1<br>~XX78 0 ~nnnn | 7E 30 30 37 38 20 31 0D<br>7E 30 30 37 38 20 32 20 a 0D                                                 |                        | Security Settings       | Im=00 (CC=30 30) 24 (CC=32 34)<br>Enable<br>Disable(0/2 for backward compatible)<br>~nnnn = ~0000 (a=7E 30 30 30 30) ~9999 (a=7E 39 39 39 39) |
| ~XX79 n                  | 7E 30 30 37 39 20 a 0D                                                                                  | Projector ID           |                         | $n=00~(a{=}30~30)\sim 99~(a{=}39~39)$                                                                                                    |
| ~XX80 1                  | 7E 30 30 38 30 20 31 0D                                                                                 | Mute                   | On                      |                                                                                                    |
| ~XX80 0                  | 7E 30 30 38 30 20 30 0D                                                                                 |                        | Off (0/2 for backward o | ompatible)                                                                                                    |
| ~XX3100                  | 7E 30 33 31 30 20 30 0D                                                                                 | Internal Speaker       | Off                     |                                                                                                    |
| ~XX3101                  |                                                                                                    | - <b>F</b>             | On                      |                                                                                                    |
| WW01                     | 7E 30 33 31 30 20 31 0D                                                                                 |                        |                         |                                                                                                    |
| ~ X X X I P              | 7E 30 33 31 30 20 31 0D<br>7E 30 30 38 31 20 a 0D                                                       | Volume (Audio)         |                         | n = 0 (a=30) ~ 10 (a=31 30)                                                                                                    |
| ~XX81 n                  | 7E 30 33 31 30 20 31 0D<br>7E 30 30 38 31 20 a 0D                                                       | Volume (Audio)         |                         | n = 0 (a=30) ~ 10 (a=31 30)                                                                                                    |
| ~XX81 n<br>~XX82 1       | 7E 30 33 31 30 20 31 0D<br>7E 30 30 38 31 20 a 0D<br>7E 30 30 38 32 20 31 0D<br>7E 30 30 38 32 20 31 0D | Volume (Audio)<br>Logo | Default                 | n = 0 (a=30) ~ 10 (a=31 30)                                                                                                    |

Việt

72
| ~XX88 0                                                                                                    | 7E 30 30 38 38 20 30 0D                                                                                                    | Closed Captioning                                                                           | Off                                                                                                    |                                                                                                    |  |
|----------------------------------------------------------------------------------------------------|----------------------------------------------------------------------------------------------------|---------------------------------------------------------------------------------------------|----------------------------------------------------------------------------------------------------|----------------------------------------------------------------------------------------------------|--|
| ~XX88 1                                                                                                    | 7E 30 30 38 38 20 31 0D                                                                                                    |                                                                                             | cc1                                                                                                    |                                                                                                    |  |
| ~XX88 2                                                                                                    | 7E 30 30 38 38 20 32 0D                                                                                                    |                                                                                             | cc2                                                                                                    |                                                                                                    |  |
| ~XX89 0                                                                                                    | 7E 30 30 38 39 20 30 0D                                                                                                    | Audio Input                                                                                 | Default                                                                                                    |                                                                                                    |  |
| ~XX89 1                                                                                                    | 7E 30 30 38 39 20 31 0D                                                                                                    |                                                                                             | Audio1                                                                                                    |                                                                                                    |  |
| ~XX89 3                                                                                                    | 7E 30 30 38 39 20 33 0D                                                                                                    |                                                                                             | Audio2(SVGA2, SVG/                                                                                                    | A3, XGA1, XGA2, WXGA)                                                                                                    |  |
|                                                                                                    |                                                                                                    |                                                                                             |                                                                                                    |                                                                                                    |  |
| ~XX454 0                                                                                                    | 7E 30 30 34 35 34 20 30 0D                                                                                                    | Crestron                                                                                    | Off                                                                                                    |                                                                                                    |  |
| ~XX454 1                                                                                                    | 7E 30 30 34 35 34 20 31 0D                                                                                                    |                                                                                             | On                                                                                                    |                                                                                                    |  |
| ~XX455 0                                                                                                    | 7E 30 30 34 35 35 20 30 0D                                                                                                    | Extron                                                                                      | Off                                                                                                    |                                                                                                    |  |
| ~XX455 1                                                                                                    | 7E 30 30 34 35 35 20 31 0D                                                                                                    |                                                                                             | On                                                                                                    |                                                                                                    |  |
| ~XX456 0                                                                                                    | 7E 30 30 34 35 36 20 30 0D                                                                                                    | PJLink                                                                                      | Off                                                                                                    |                                                                                                    |  |
| ~XX456 1                                                                                                    | 7E 30 30 34 35 36 20 31 0D                                                                                                    |                                                                                             | On                                                                                                    |                                                                                                    |  |
| ~XX457 0                                                                                                    | 7E 30 30 34 35 37 20 30 0D                                                                                                    | AMX Device Discovery                                                                        | Off                                                                                                    |                                                                                                    |  |
| ~XX457 1                                                                                                    | 7E 30 30 34 35 37 20 31 0D                                                                                                    |                                                                                             | On                                                                                                    |                                                                                                    |  |
| ~XX458 0                                                                                                    | 7E 30 30 34 35 38 20 30 0D                                                                                                    | Telnet                                                                                      | Off                                                                                                    |                                                                                                    |  |
| ~XX458 1                                                                                                    | 7E 30 30 34 35 38 20 31 0D                                                                                                    |                                                                                             | On                                                                                                    |                                                                                                    |  |
| ~XX459 0                                                                                                    | 7E 30 30 34 35 38 20 30 0D                                                                                                    | HTTP                                                                                        | Off                                                                                                    |                                                                                                    |  |
| ~XX459 1                                                                                                    | 7E 30 30 34 35 38 20 31 0D                                                                                                    |                                                                                             | On                                                                                                    |                                                                                                    |  |
| ~XX100 1                                                                                                    | 7E 30 30 31 30 30 20 31 0D                                                                                                    | Source Lock                                                                                 | On                                                                                                    |                                                                                                    |  |
| ~XX100 0                                                                                                    | 7E 30 30 31 30 30 20 30 0D                                                                                                    |                                                                                             | Off (0/2 for backward of                                                                                                    | compatible)                                                                                                    |  |
| ~XX101 1                                                                                                    | 7E 30 30 31 30 31 20 31 0D                                                                                                    | High Altitude                                                                               | On                                                                                                    |                                                                                                    |  |
| ~XX101 0                                                                                                    | 7E 30 30 31 30 31 20 30 0D                                                                                                    |                                                                                             | Off (0/2 for backward c                                                                                                    | compatible)                                                                                                    |  |
| ~XX102 1                                                                                                    | 7E 30 30 31 30 32 20 31 0D                                                                                                    | Information Hide                                                                            | On                                                                                                    |                                                                                                    |  |
| ~XX102 0                                                                                                    | 7E 30 30 31 30 32 20 30 0D                                                                                                    |                                                                                             | Off (0/2 for backward compatible)                                                                                                    |                                                                                                    |  |
| ~XX103 1                                                                                                    | 7E 30 30 31 30 33 20 31 0D                                                                                                    | Keypad Lock                                                                                 | On                                                                                                    |                                                                                                    |  |
| ~XX103 0                                                                                                    | 7E 30 30 31 30 33 20 30 0D                                                                                                    |                                                                                             | Off (0/2 for backward of                                                                                                    | compatible)                                                                                                    |  |
| ~XX195 0                                                                                                    | 7E 30 30 31 39 35 20 30 0D                                                                                                    | Test Pattern                                                                                | None                                                                                                    |                                                                                                    |  |
| ~XX1951                                                                                                    | 7E 30 30 31 39 35 20 31 0D                                                                                                    |                                                                                             | Grid                                                                                                    |                                                                                                    |  |
| ~XX195 2                                                                                                    | 7E 30 30 31 39 35 20 32 0D                                                                                                    |                                                                                             | White Pattern                                                                                                    |                                                                                                    |  |
| ~XX11 0                                                                                                    | 7E 30 30 31 31 20 30 0D                                                                                                    | IK Function                                                                                 | Off                                                                                                    |                                                                                                    |  |
| ~XX11_1                                                                                                    | 7E 30 30 31 31 20 31 0D                                                                                                    |                                                                                             | On                                                                                                    |                                                                                                    |  |
| ~XX11 2                                                                                                    | 7E 30 30 31 31 20 32 0D                                                                                                    |                                                                                             | Front                                                                                                    |                                                                                                    |  |
| ~XX11_3                                                                                                    | 7E 30 30 31 31 20 33 0D                                                                                                    |                                                                                             | Тор                                                                                                    |                                                                                                    |  |
| XX104.1                                                                                                    | 75 20 20 21 20 24 20 21 05                                                                                                    |                                                                                             | DI                                                                                                    |                                                                                                    |  |
| ~XX104 1<br>XX104 2                                                                                                    | 7E 20 20 21 20 24 20 21 0D                                                                                                    | Background Color                                                                            | Blue                                                                                                    |                                                                                                    |  |
| ~XX104.2                                                                                                    | 7E 30 30 31 30 34 20 32 0D                                                                                                    |                                                                                             | Bidek                                                                                                    |                                                                                                    |  |
| ~XX104.3                                                                                                    | 7E 30 30 31 30 34 20 33 0D                                                                                                    |                                                                                             | Graan                                                                                                    |                                                                                                    |  |
| ~AA104.4<br>. XX104.5                                                                                                    | 7E 30 30 31 30 34 20 34 0D                                                                                                    |                                                                                             | White                                                                                                    |                                                                                                    |  |
| ~XX1051                                                                                                    | 7E 30 30 31 30 34 20 33 0D                                                                                                    | Advanced                                                                                    | Direct Power On                                                                                                    | On                                                                                                    |  |
| ~XX105.0                                                                                                    | 7E 30 30 31 30 35 20 31 0D                                                                                                    | Advanced                                                                                    | Direct rower on                                                                                                    | Off (0/2 for backward compatible)                                                                                                    |  |
| ~XX106 n                                                                                                    | 7E 30 30 31 30 36 20 a 0D                                                                                                    |                                                                                             | Auto Power Off (min)                                                                                                    | n = 0 (a=30) ~ 180 (a=31 38 30)                                                                                                    |  |
| ~XX107 n                                                                                                    | 7E 30 30 31 30 37 20 a 0D                                                                                                    |                                                                                             | Sleen Timer (min)                                                                                                    | n = 0 (a=30) ~ 990 (a=39 39 39)                                                                                                    |  |
| ~XX1151                                                                                                    | 7E 30 30 31 31 35 20 31 0D                                                                                                    |                                                                                             | Ouick Resume                                                                                                    | On                                                                                                    |  |
| ~XX115.0                                                                                                    | 7E 30 30 31 31 35 20 30 0D                                                                                                    |                                                                                             | <b>X</b>                                                                                                    | Off (0/2 for backward compatible)                                                                                                    |  |
| ~XX1141                                                                                                    | 7E 30 30 31 31 34 20 31 0D                                                                                                    |                                                                                             | Power Mode(Standby)                                                                                                    | $E_{co} (\leq 0.5W)$                                                                                                    |  |
| ~XX114 0                                                                                                    | 7E 30 30 31 31 34 20 30 0D                                                                                                    |                                                                                             | rower mode(standoj)                                                                                                    | Active (0/2 for backward compatible)                                                                                                    |  |
|                                                                                                    |                                                                                                    |                                                                                             |                                                                                                    | · · · · (· · · · · · · · · · · · · · ·                                                                                                     |  |
|                                                                                                    | 7E 30 30 31 30 39 20 31 0D                                                                                                    |                                                                                             | Lamp Reminder                                                                                                    | On                                                                                                    |  |
| ~XX1091                                                                                                    | 12 30 30 31 30 37 20 31 00                                                                                                    |                                                                                             |                                                                                                    | Off (0/2 for backward compatible)                                                                                                    |  |
| ~XX1091<br>~XX1090                                                                                                    | 7E 30 30 31 30 39 20 30 0D                                                                                                    |                                                                                             |                                                                                                    |                                                                                                    |  |
| ~XX109 1<br>~XX109 0<br>~XX110 1                                                                                                    | 7E 30 30 31 30 39 20 31 0D<br>7E 30 30 31 30 39 20 30 0D<br>7E 30 30 31 31 30 20 31 0D                                                                                                    |                                                                                             | Brightness Mode                                                                                                    | Bright                                                                                                    |  |
| ~XX1091<br>~XX1090<br>~XX1101<br>~XX1102                                                                                                    | 7E 30 30 31 30 39 20 31 0D<br>7E 30 30 31 30 39 20 30 0D<br>7E 30 30 31 31 30 20 31 0D<br>7E 30 30 31 31 30 20 32 0D                                                                                                    |                                                                                             | Brightness Mode                                                                                                    | Bright<br>Eco                                                                                                    |  |
| ~XX1091<br>~XX1090<br>~XX1101<br>~XX1102<br>~XX1103                                                                                                    | 7E 30 30 31 30 39 20 30 0D<br>7E 30 30 31 30 39 20 30 0D<br>7E 30 30 31 31 30 20 31 0D<br>7E 30 30 31 31 30 20 32 0D<br>7E 30 30 31 31 30 20 33 0D                                                                                                    |                                                                                             | Brightness Mode                                                                                                    | Bright<br>Eco<br>Eco                                                                                                    |  |
| ~XX1091<br>~XX1090<br>~XX1101<br>~XX1102<br>~XX1103<br>~XX1104                                                                                                    | 7E 30 30 31 30 39 20 31 0D<br>7E 30 30 31 30 39 20 30 0D<br>7E 30 30 31 31 30 20 31 0D<br>7E 30 30 31 31 30 20 32 0D<br>7E 30 30 31 31 30 20 32 0D<br>7E 30 30 31 31 30 20 34 0D                                                                                                    |                                                                                             | Brightness Mode                                                                                                    | Bright<br>Eco<br>Eco<br>Dynamic                                                                                                    |  |
| ~XX1091<br>~XX1090<br>~XX1101<br>~XX1102<br>~XX1103<br>~XX1104<br>~XX1111                                                                                                    | TE 30 30 31 30 39 20 30 0D<br>TE 30 30 31 30 39 20 30 0D<br>TE 30 30 31 31 30 20 31 0D<br>TE 30 30 31 31 30 20 32 0D<br>TE 30 30 31 31 30 20 33 0D<br>TE 30 30 31 31 30 20 34 0D<br>TE 30 30 31 31 31 20 31 0D                                                                                                    |                                                                                             | Brightness Mode<br>Lamp Reset                                                                                                    | Bright<br>Eco<br>Eco<br>Dynamic<br>Yes                                                                                                    |  |
| ~XX1091<br>~XX1090<br>~XX1101<br>~XX1102<br>~XX1103<br>~XX1104<br>~XX1111<br>~XX1110                                                                                                    | $\begin{array}{c} 12 & 50 & 50 & 51 & 50 & 50 & 50 & 50 & 50$                                                                                                    |                                                                                             | Brightness Mode<br>Lamp Reset                                                                                                    | Bright<br>Eco<br>Dynamic<br>Yes<br>No (0/2 for backward compatible)                                                                                                    |  |
| ~XX109 1<br>~XX109 0<br>~XX110 1<br>~XX110 2<br>~XX110 3<br>~XX110 4<br>~XX111 0<br>~XX111 0<br>~XX111 0<br>~XX12 0                                                                                                    | $\begin{array}{c} 12 & 30 & 31 & 30 & 32 & 0 & 30 & 0D\\ TE & 30 & 30 & 31 & 30 & 32 & 0 & 30 & 0D\\ TE & 30 & 30 & 31 & 31 & 30 & 20 & 31 & 0D\\ TE & 30 & 30 & 31 & 31 & 30 & 20 & 33 & 0D\\ TE & 30 & 30 & 31 & 31 & 30 & 20 & 34 & 0D\\ TE & 30 & 30 & 31 & 31 & 31 & 20 & 31 & 0D\\ TE & 30 & 30 & 31 & 31 & 31 & 20 & 30 & 0D\\ TE & 30 & 30 & 33 & 31 & 31 & 20 & 30 & 0D\\ TE & 30 & 30 & 33 & 32 & 32 & 20 & 30 & 0D\\ \end{array}$                                                                                                    | Filter Reminder                                                                             | Brightness Mode<br>Lamp Reset                                                                                                    | Bright<br>Eco<br>Dynamic<br>Yes<br>No (0/2 for backward compatible)<br>Off                                                                                                    |  |
| ~XX109 1<br>~XX109 0<br>~XX110 1<br>~XX110 2<br>~XX110 3<br>~XX110 4<br>~XX111 0<br>~XX111 0<br>~XX12 0<br>~XX322 0                                                                                                    | $\begin{array}{c} 12 & 30 & 31 & 30 & 32 & 03 & 00 \\ TE & 30 & 30 & 31 & 30 & 32 & 03 & 00 \\ TE & 30 & 30 & 31 & 31 & 30 & 20 & 32 & 00 \\ TE & 30 & 30 & 31 & 31 & 30 & 20 & 32 & 00 \\ TE & 30 & 30 & 31 & 31 & 30 & 20 & 34 & 00 \\ TE & 30 & 30 & 31 & 31 & 31 & 20 & 34 & 00 \\ TE & 30 & 30 & 31 & 31 & 31 & 20 & 31 & 00 \\ TE & 30 & 30 & 31 & 31 & 31 & 20 & 30 & 00 \\ TE & 30 & 30 & 33 & 32 & 32 & 20 & 30 & 00 \\ TE & 30 & 30 & 33 & 32 & 22 & 31 & 00 \\ TE & 30 & 30 & 33 & 32 & 20 & 31 & 00 \\ \end{array}$                                                                                                    | Filter Reminder                                                                             | Brightness Mode<br>Lamp Reset                                                                                                    | Bright<br>Eco<br>Eco<br>Dynamic<br>Yes<br>No (0/2 for backward compatible)<br>Off<br>300 hr                                                                                                    |  |
| ~XX109 1<br>~XX109 0<br>~XX110 1<br>~XX110 2<br>~XX110 3<br>~XX110 4<br>~XX111 0<br>~XX111 0<br>~XX12 0<br>~XX12 0<br>~XX322 0<br>~XX322 1<br>~XX322 2                                                                                                    | $\begin{array}{c} 123030313032000\\ 17E3030313039203000\\ 17E303031313020300\\ 17E3030313130203200\\ 17E3030313130203200\\ 17E3030313130203300\\ 17E3030313130203400\\ 17E3030313131203100\\ 17E3030313131203100\\ 17E3030333232203000\\ 17E303033323220300\\ 17E3030333232203100\\ 17E30303332322001\\ 17E3030333223200\\ 17E303033222000\\ 17E30303322200\\ 17E30303322200\\ 17E3030332200\\ 17E3030332200\\ 17E3030332200\\ 17E30303322200\\ 17E30303322200\\ 17E30303322200\\ 17E3030332200\\ 17E3030332200\\ 17E303032200\\ 17E303032200\\ 17E30000\\ 17E30000\\ 17E30000\\ 17E30000\\ 17E30000\\ 17E30000\\ 17E30000\\ 17E30000\\ 17E30000\\ 17E30000\\ 17E30000\\ 17E30000\\ 17E30000\\ 17E30000\\ 17E30000\\ 17E30000\\ 17E30000\\ 17E30000\\ 17E30000\\ 17E30000\\ 17E300000\\ 17E30000\\ 17E300000\\ 17E300000\\ 17E300000\\ 17E300000\\ 17E3000000\\ 17E300000\\ 17E3000000\\ 17E30000000\\ 17E30000000\\ 17E300000000\\ 17E3000000000000\\ 17E300000000000000000\\ 17E3000000000000000000000000000000000000$                                                                                  | Filter Reminder                                                                             | Brightness Mode<br>Lamp Reset                                                                                                    | Bright<br>Eco<br>Eco<br>Dynamic<br>Yes<br>No (0/2 for backward compatible)<br>Off<br>300 hr<br>500 hr                                                                                                    |  |
| ~XX109 1<br>~XX109 0<br>~XX110 1<br>~XX110 3<br>~XX110 3<br>~XX110 4<br>~XX111 0<br>~XX322 0<br>~XX322 1<br>~XX322 2<br>~XX322 3                                                                                                    | $\begin{array}{c} 12 & 30 & 31 & 33 & 33 & 20 & 30 & 00\\ 17 & 50 & 30 & 31 & 33 & 30 & 20 & 30 & 00\\ 17 & 50 & 30 & 31 & 31 & 30 & 20 & 32 & 00\\ 17 & 50 & 30 & 31 & 31 & 30 & 20 & 32 & 00\\ 17 & 50 & 30 & 31 & 31 & 30 & 20 & 34 & 00\\ 17 & 50 & 30 & 31 & 31 & 31 & 20 & 31 & 00\\ 17 & 50 & 30 & 31 & 31 & 31 & 20 & 30 & 00\\ 17 & 50 & 30 & 31 & 31 & 31 & 20 & 30 & 00\\ 17 & 50 & 30 & 33 & 32 & 32 & 20 & 30 & 00\\ 17 & 50 & 30 & 33 & 33 & 32 & 32 & 20 & 30\\ 17 & 50 & 30 & 33 & 33 & 32 & 32 & 20 & 32 & 00\\ 17 & 50 & 30 & 33 & 33 & 33 & 32 & 32 & 20 & 30 & 0\\ 17 & 50 & 30 & 33 & 33 & 33 & 32 & 20 & 30 & 0\\ 17 & 50 & 30 & 33 & 33 & 33 & 32 & 20 & 30 & 0\\ 17 & 50 & 30 & 33 & 33 & 33 & 32 & 20 & 30 & 0\\ 18 & 50 & 50 & 33 & 33 & 33 & 32 & 20 & 30 & 0\\ 18 & 50 & 50 & 33 & 33 & 33 & 32 & 20 & 30 & 0\\ 18 & 50 & 50 & 50 & 50 & 50 & 50 & 50\\ 18 & 50 & 50 & 50 & 50 & 50 & 50 & 50\\ 18 & 50 & 50 & 50 & 50 & 50 & 50 & 50\\ 18 & 50 & 50 & 50 & 50 & 50 & 50 & 50\\ 18 & 50 & 50 & 50 & 50 & 50 & 50 & 50\\ 18 & 50 & 50 & 50 & 50 & 50 & 50 & 50\\ 18 & 50 & 50 & 50 & 50 & 50 & 50 & 50\\ 18 & 50 & 50 & 50 & 50 & 50 & 50 & 50\\ 18 & 50 & 50 & 50 & 50 & 50 & 50 & 50\\ 18 & 50 & 50 & 50 & 50 & 50 & 50 & 50\\ 18 & 50 & 50 & 50 & 50 & 50 & 50 & 50\\ 18 & 50 & 50 & 50 & 50 & 50 & 50\\ 18 & 50 & 50 & 50 & 50 & 50 & 50\\ 18 & 50 & 50 & 50 & 50 & 50 & 50\\ 18 & 50 & 50 & 50 & 50 & 50 & 50\\ 18 & 50 & 50 & 50 & 50 & 50 & 50\\ 18 & 50 & 50 & 50 & 50 & 50 & 50\\ 18 & 50 & 50 & 50 & 50 & 50 & 50\\ 18 & 50 & 50 & 50 & 50 & 50\\ 18 & 50 & 50 & 50 & 50 & 50 & 50\\ 18 & 50 & 50 & 50 & 50 & 50 & 50\\ 18 & 50 & 50 & 50 & 50 & 50\\ 18 & 50 & 50 & 50 & 50 & 50 & 50\\ 18 & 50 & 50 & 50 & 50 & 50 & 50\\ 18 & 50 & 50 & 50 & 50 & 50 & 50\\ 18 & 50 & 50 & 50 & 50 & 50 & 50\\ 18 & 50 & 50 & 50 & 50 & 50 & 50\\ 18 & 50 & 50 & 50 & 50 & 50 & 50\\ 18 & 50 & 50 & 50 & 50 & 50 & 50\\ 18 & 50 & 50 & 50 & 50 & 50 & 50\\ 18 & 50 & 50 & 50 & 50 & 50 & 50\\ 18 & 50 & 50 & 50 & 50 & 50 & 50 & 50\\ 18 & 50 & 50 & 50 & 50 & 50 & 50 & 50\\ 18 & 50 & 50 & 50 & 50 & 50 & 50 & 50\\ 18 & 50 & 50 & 50 & 50 & 50 & 50\\ 18 & 50 & 50$   | Filter Reminder                                                                             | Brightness Mode                                                                                                    | Bright<br>Eco<br>Eco<br>Dynamic<br>Yes<br>No (0/2 for backward compatible)<br>Off<br>300 hr<br>500 hr<br>800 hr                                                                                                    |  |
| ~XX109 1<br>~XX109 0<br>~XX110 1<br>~XX110 3<br>~XX110 4<br>~XX111 0<br>~XX111 0<br>~XX122 0<br>~XX322 1<br>~XX322 2<br>~XX322 3<br>~XX322 4                                                                                                    | $\begin{array}{c} 12 \\ 12 \\ 12 \\ 12 \\ 12 \\ 12 \\ 12 \\ 12 $                                                                                                    | Filter Reminder                                                                             | Brightness Mode                                                                                                    | Bright<br>Eco<br>Eco<br>Dynamic<br>Yes<br>No (0/2 for backward compatible)<br>Off<br>300 hr<br>500 hr<br>800 hr<br>1000 hr                                                                                                    |  |
| ~XX1091<br>~XX11090<br>~XX1101<br>~XX1101<br>~XX1103<br>~XX1103<br>~XX1104<br>~XX1111<br>~XX3220<br>~XX3221<br>~XX32221<br>~XX3222<br>~XX32224<br>~XX3224<br>~XX3224                                                                                                    | $\begin{array}{c} 12 & 30 & 31 & 30 & 32 & 20 & 30 & 0D\\ TE & 50 & 30 & 31 & 30 & 32 & 20 & 30 & 0D\\ TE & 50 & 30 & 31 & 31 & 30 & 20 & 31 & 0D\\ TE & 50 & 30 & 31 & 31 & 30 & 20 & 32 & 0D\\ TE & 50 & 30 & 31 & 31 & 30 & 20 & 34 & 0D\\ TE & 50 & 30 & 31 & 31 & 30 & 20 & 34 & 0D\\ TE & 50 & 30 & 31 & 31 & 31 & 20 & 31 & 0D\\ TE & 50 & 30 & 31 & 32 & 22 & 30 & 0D\\ TE & 50 & 30 & 33 & 32 & 22 & 33 & 0D\\ TE & 50 & 30 & 33 & 32 & 22 & 33 & 0D\\ TE & 50 & 30 & 33 & 32 & 22 & 33 & 0D\\ TE & 50 & 30 & 33 & 32 & 22 & 33 & 0D\\ TE & 50 & 30 & 33 & 32 & 20 & 34 & 0D\\ TE & 50 & 30 & 33 & 32 & 20 & 34 & 0D\\ TE & 50 & 30 & 33 & 32 & 20 & 34 & 0D\\ TE & 50 & 30 & 33 & 32 & 20 & 34 & 0D\\ TE & 50 & 30 & 33 & 32 & 20 & 34 & 0D\\ TE & 50 & 30 & 33 & 32 & 32 & 20 & 34 & 0D\\ \end{array}$                                                                                                    | Filter Reminder<br>Filter Reset                                                             | Brightness Mode                                                                                                    | Bright<br>Eco<br>Dynamic<br>Yes<br>No (0/2 for backward compatible)<br>Off<br>300 hr<br>500 hr<br>800 hr<br>1000 hr<br>Yes                                                                                                    |  |
| ~XX109 1<br>~XX109 0<br>~XX110 1<br>~XX110 2<br>~XX110 3<br>~XX110 3<br>~XX111 1<br>~XX111 1<br>~XX111 1<br>~XX322 0<br>~XX322 1<br>~XX322 2<br>~XX322 3<br>~XX322 3<br>~XX323 3<br>~XX323 3<br>~XX323                                                                                                    | $\begin{array}{c} 17E & 50 & 50 & 11 & 50 & 39 & 20 & 30 & 0D \\ 7E & 50 & 50 & 31 & 31 & 30 & 20 & 31 & 0D \\ 7E & 50 & 50 & 31 & 31 & 30 & 20 & 31 & 0D \\ 7E & 50 & 50 & 31 & 31 & 30 & 20 & 32 & 0D \\ 7E & 50 & 30 & 31 & 31 & 30 & 20 & 33 & 0D \\ 7E & 50 & 30 & 31 & 31 & 30 & 20 & 34 & 0D \\ 7E & 30 & 30 & 31 & 31 & 20 & 31 & 0D \\ 7E & 30 & 30 & 31 & 31 & 20 & 31 & 0D \\ 7E & 30 & 30 & 31 & 31 & 20 & 31 & 0D \\ 7E & 30 & 30 & 33 & 32 & 20 & 31 & 0D \\ 7E & 30 & 30 & 33 & 32 & 20 & 31 & 0D \\ 7E & 30 & 30 & 33 & 32 & 20 & 31 & 0D \\ 7E & 30 & 30 & 33 & 32 & 20 & 31 & 0D \\ 7E & 30 & 30 & 33 & 32 & 20 & 31 & 0D \\ 7E & 30 & 30 & 33 & 32 & 20 & 31 & 0D \\ 7E & 30 & 30 & 33 & 32 & 32 & 03 & 10D \\ 7E & 30 & 30 & 33 & 23 & 32 & 00 & 1D \\ 7E & 30 & 30 & 33 & 23 & 32 & 00 & 1D \\ 7E & 30 & 30 & 33 & 23 & 32 & 00 & 1D \\ 7E & 30 & 30 & 33 & 23 & 32 & 00 & 1D \\ 7E & 30 & 30 & 33 & 23 & 32 & 00 & 1D \\ 7E & 30 & 30 & 33 & 23 & 32 & 00 & 1D \\ 7E & 30 & 30 & 33 & 23 & 32 & 00 & 1D \\ \end{array}$                                                                                                    | Filter Reminder<br>Filter Reset                                                             | Brightness Mode<br>Lamp Reset                                                                                                    | Bright<br>Eco<br>Eco<br>Dynamic<br>Yes<br>No (0/2 for backward compatible)<br>Off<br>300 hr<br>500 hr<br>800 hr<br>1000 hr<br>Yes<br>No                                                                                                    |  |
| -XX109 1<br>-XX109 0<br>-XX110 1<br>-XX110 2<br>-XX110 3<br>-XX110 3<br>-XX111 0<br>-XX12 0<br>-XX12 2<br>-XX12 2<br>-XX10 2<br>-XX10 2<br>-XX10<br>-XX10 2<br>-XX10 2<br>-XX10 2<br>-XX10 2<br>-XX10 2<br>- | $\begin{array}{c} 12 \\ 17 \\ 12 \\ 15 \\ 10 \\ 15 \\ 10 \\ 10 \\ 10 \\ 10 \\ 10$                                                                                                    | Filter Reminder<br>Filter Reset                                                             | Brightness Mode<br>Lamp Reset                                                                                                    | Bright           Eco           Eco           Opnamic           Yes           No (0/2 for backward compatible)           Off           300 hr           500 hr           800 hr           1000 hr           Yes           No                |  |
| -XX109 1<br>-XX109 0<br>-XX110 1<br>-XX110 2<br>-XX110 2<br>-XX110 4<br>-XX111 0<br>-XX111 1<br>-XX111 1<br>-XX111 1<br>-XX322 0<br>-XX322 2<br>-XX322 2<br>-XX322 3<br>-XX322 3<br>-XX323 1<br>-XX323 1<br>-XX323 0<br>-XX12 1                                                                                                    | $\begin{array}{c} 175 & 30 & 30 & 31 & 30 & 39 & 20 & 30 & 0D \\ 7E & 30 & 30 & 31 & 31 & 30 & 20 & 31 & 0D \\ 7E & 30 & 30 & 31 & 31 & 30 & 20 & 32 & 0D \\ 7E & 30 & 30 & 31 & 31 & 30 & 20 & 32 & 0D \\ 7E & 30 & 30 & 31 & 31 & 30 & 20 & 33 & 0D \\ 7E & 30 & 30 & 31 & 31 & 20 & 33 & 0D \\ 7E & 30 & 30 & 31 & 31 & 20 & 31 & 0D \\ 7E & 30 & 30 & 31 & 31 & 20 & 31 & 0D \\ 7E & 30 & 30 & 31 & 31 & 20 & 31 & 0D \\ 7E & 30 & 30 & 31 & 31 & 20 & 31 & 0D \\ 7E & 30 & 30 & 33 & 32 & 32 & 20 & 31 & 0D \\ 7E & 30 & 30 & 33 & 32 & 22 & 03 & 10D \\ 7E & 30 & 30 & 33 & 32 & 20 & 31 & 0D \\ 7E & 30 & 30 & 33 & 32 & 20 & 31 & 0D \\ 7E & 30 & 30 & 33 & 32 & 20 & 31 & 0D \\ 7E & 30 & 30 & 33 & 32 & 32 & 00 & D \\ 7E & 30 & 30 & 33 & 32 & 32 & 00 & D \\ 7E & 30 & 30 & 33 & 32 & 32 & 00 & D \\ 7E & 30 & 30 & 33 & 23 & 32 & 00 & D \\ 7E & 30 & 30 & 33 & 32 & 33 & 20 & 10 & D \\ 7E & 30 & 30 & 31 & 31 & 32 & 20 & 31 & D \\ \end{array}$                                                                                                    | Filter Reminder<br>Filter Reset<br>Reset                                                    | Brightness Mode<br>Lamp Reset                                                                                                    | Bright<br>Eco<br>Eco<br>Dynamic<br>Yes<br>No (0/2 for backward compatible)<br>Off<br>300 hr<br>500 hr<br>800 hr<br>1000 hr<br>Yes<br>No                                                                                                    |  |
| -XX109 1<br>-XX109 0<br>-XX110 1<br>-XX110 2<br>-XX110 3<br>-XX110 4<br>-XX111 0<br>-XX111 0<br>-XX122 0<br>-XX322 0<br>-XX322 2<br>-XX322 2<br>-XX322 4<br>-XX323 1<br>-XX323 0<br>-XX12 1<br>-XX12 1       | $\begin{array}{c} 12 & 50 & 50 & 11 & 50 & 32 & 20 & 30 & 0D \\ TE & 50 & 50 & 31 & 30 & 32 & 20 & 30 & 0D \\ TE & 50 & 30 & 31 & 31 & 30 & 20 & 31 & 0D \\ TE & 50 & 30 & 31 & 31 & 30 & 20 & 32 & 0D \\ TE & 30 & 30 & 31 & 30 & 20 & 34 & 0D \\ TE & 30 & 30 & 31 & 31 & 20 & 31 & 0D \\ TE & 30 & 30 & 31 & 31 & 20 & 31 & 0D \\ TE & 30 & 30 & 31 & 31 & 20 & 31 & 0D \\ TE & 30 & 30 & 33 & 32 & 32 & 20 & 31 & 0D \\ TE & 30 & 30 & 33 & 32 & 32 & 20 & 31 & 0D \\ TE & 30 & 30 & 33 & 32 & 32 & 20 & 31 & 0D \\ TE & 30 & 30 & 33 & 32 & 32 & 20 & 31 & 0D \\ TE & 30 & 30 & 33 & 23 & 32 & 20 & 31 & 0D \\ TE & 30 & 30 & 33 & 23 & 32 & 20 & 31 & 0D \\ TE & 30 & 30 & 33 & 23 & 32 & 32 & 30 & 0D \\ TE & 30 & 30 & 33 & 23 & 32 & 30 & 0D \\ TE & 30 & 30 & 33 & 33 & 33 & 20 & 30 & 0D \\ TE & 30 & 30 & 31 & 31 & 32 & 20 & 31 & 0D \\ \end{array}$                                                                                                    | Filter Reminder Filter Reset Reset                                                          | Brightness Mode Lamp Reset                                                                                                    | Bright           Eco           Dynamic           Yes           No (0/2 for backward compatible)           Off           300 hr           500 hr           800 hr           1000 hr           Yes           No                              |  |
| -XX109 1<br>-XX109 0<br>-XX110 1<br>-XX110 2<br>-XX110 2<br>-XX110 3<br>-XX110 4<br>-XX111 0<br>-XX322 0<br>-XX322 1<br>-XX322 1<br>-XX322 1<br>-XX322 3<br>-XX322 3<br>-XX322 1<br>-XX323 1<br>-XX323 1<br>-XX323 1<br>-XX329 1<br>-XX39 1<br>-XX39 1                                                                                                    | $\begin{array}{c} 175 & 03 & 03 & 13 & 03 & 92 & 03 & 0 & 07 \\ 175 & 03 & 03 & 13 & 13 & 02 & 03 & 10 & 07 \\ 175 & 03 & 03 & 13 & 13 & 02 & 03 & 10 & 07 \\ 175 & 03 & 03 & 13 & 13 & 02 & 03 & 00 & 07 \\ 175 & 03 & 03 & 13 & 13 & 02 & 03 & 00 & 07 \\ 175 & 03 & 03 & 13 & 13 & 02 & 03 & 00 & 07 \\ 175 & 03 & 03 & 13 & 12 & 03 & 10 & 07 \\ 175 & 03 & 03 & 13 & 12 & 03 & 10 & 07 \\ 175 & 03 & 03 & 33 & 12 & 03 & 00 & 07 \\ 175 & 03 & 03 & 33 & 12 & 03 & 00 & 07 \\ 175 & 03 & 03 & 33 & 23 & 22 & 03 & 00 & 07 \\ 175 & 03 & 03 & 33 & 23 & 22 & 03 & 00 & 07 \\ 175 & 03 & 03 & 33 & 23 & 22 & 03 & 00 & 07 \\ 175 & 03 & 03 & 33 & 23 & 22 & 03 & 00 & 07 \\ 175 & 03 & 03 & 33 & 23 & 23 & 03 & 00 & 07 \\ 175 & 03 & 03 & 33 & 23 & 23 & 03 & 00 & 07 \\ 175 & 03 & 03 & 33 & 23 & 23 & 03 & 00 & 07 \\ 175 & 03 & 03 & 33 & 33 & 20 & 01 & 00 \\ 175 & 03 & 03 & 33 & 33 & 20 & 01 & 00 \\ 175 & 03 & 03 & 33 & 33 & 20 & 01 & 00 \\ 175 & 03 & 03 & 33 & 33 & 20 & 01 & 00 \\ 175 & 03 & 03 & 33 & 33 & 20 & 01 & 00 \\ 175 & 03 & 03 & 33 & 33 & 20 & 01 & 00 \\ 175 & 03 & 03 & 33 & 33 & 03 & 00 & 00 \\ 175 & 03 & 03 & 33 & 33 & 03 & 00 & 00 \\ 175 & 03 & 03 & 33 & 33 & 03 & 00 & 00 \\ 175 & 03 & 03 & 33 & 33 & 03 & 00 & 00 \\ 175 & 03 & 03 & 33 & 33 & 03 & 00 & 00 \\ 175 & 03 & 03 & 33 & 33 & 03 & 00 & 00 \\ 175 & 03 & 03 & 33 & 33 & 03 & 00 & 00 \\ 175 & 03 & 03 & 33 & 33 & 03 & 00 & 00 \\ 175 & 03 & 03 & 33 & 33 & 03 & 00 & 00 \\ 175 & 03 & 03 & 33 & 33 & 03 & 00 & 00 \\ 175 & 03 & 03 & 33 & 33 & 03 & 00 & 00 \\ 175 & 03 & 03 & 03 & 03 & 00 & 00 & 00 \\ 175 & 03 & 03 & 03 & 00 & 00 & 00 & 00 \\ 175 & 03 & 00 & 00 & 00 & 00 & 00 \\ 175 & 00 & 00 & 00 & 00 & 00 & 00 \\ 175 & 00 & 00 & 00 & 00 & 00 & 00 \\ 175 & 00 & 00 & 00 & 00 & 00 & 00 \\ 175 & 00 & 00 & 00 & 00 & 00 & 00 \\ 175 & 00 & 00 & 00 & 00 & 00 & 00 \\ 175 & 00 & 00 & 00 & 00 & 00 & 00 \\ 175 & 00 & 00 & 00 & 00 & 00 & 00 \\ 175 & 00 & 00 & 00 & 00 & 00 & 00 \\ 175 & 00 & 00 & 00 & 00 & 00 & 00 \\ 175 & 00 & 00 & 00 & 00 & 00 & 00 & 00 \\ 175 & 00 & 00 & 00 & 00 & 00 & 00 & 00 & $                                                                 | Filter Reminder<br>Filter Reset<br>Reset<br>RS232 Alert Reset                               | Brightness Mode Lamp Reset Reset System Alert                                                                                                    | Bright<br>Eco<br>Eco<br>Dynamic<br>Yes<br>No (0/2 for backward compatible)<br>Off<br>300 hr<br>500 hr<br>800 hr<br>1000 hr<br>Yes<br>No                                                                                                    |  |
| -XX109 1<br>-XX109 0<br>-XX110 1<br>-XX110 2<br>-XX110 2<br>-XX110 3<br>-XX110 4<br>-XX111 0<br>-XX322 0<br>-XX322 1<br>-XX322 2<br>-XX322 2<br>-XX322 4<br>-XX323 1<br>-XX323 0<br>-XX323 0<br>-XX32 0<br>-XX32 0<br>-XX20 0<br>-XX20        | $\begin{array}{c} 175 & 00 & 00 & 11 & 00 & 32 & 00 & 00 \\ 176 & 00 & 00 & 11 & 30 & 32 & 00 & 00 \\ 176 & 00 & 00 & 11 & 30 & 00 & 21 & 00 \\ 176 & 00 & 00 & 31 & 31 & 30 & 20 & 31 & 00 \\ 176 & 30 & 00 & 31 & 31 & 30 & 20 & 33 & 00 \\ 176 & 30 & 00 & 31 & 31 & 20 & 31 & 00 \\ 176 & 30 & 00 & 31 & 31 & 20 & 31 & 00 \\ 176 & 30 & 00 & 31 & 31 & 20 & 31 & 00 \\ 176 & 30 & 00 & 33 & 32 & 32 & 20 & 31 & 00 \\ 176 & 30 & 00 & 33 & 32 & 32 & 20 & 31 & 00 \\ 176 & 30 & 00 & 33 & 32 & 32 & 20 & 31 & 00 \\ 176 & 30 & 00 & 33 & 32 & 32 & 20 & 31 & 00 \\ 176 & 30 & 00 & 33 & 32 & 32 & 20 & 31 & 00 \\ 176 & 30 & 00 & 33 & 32 & 32 & 32 & 00 \\ 176 & 30 & 30 & 33 & 32 & 32 & 33 & 10 \\ 176 & 30 & 30 & 33 & 32 & 32 & 33 & 10 \\ 176 & 30 & 30 & 33 & 32 & 33 & 20 & 31 & 00 \\ 176 & 30 & 30 & 33 & 30 & 30 & 00 \\ 176 & 30 & 30 & 33 & 30 & 30 & 00 \\ 176 & 30 & 30 & 33 & 30 & 30 & 00 \\ 176 & 30 & 30 & 33 & 30 & 30 & 00 \\ 176 & 30 & 30 & 33 & 30 & 30 & 00 \\ 176 & 30 & 30 & 33 & 30 & 30 & 00 \\ 176 & 30 & 30 & 30 & 30 & 30 & 00 \\ 176 & 30 & 30 & 30 & 30 & 30 & 00 \\ 176 & 30 & 30 & 30 & 30 & 30 & 00 \\ 176 & 30 & 30 & 30 & 30 & 30 & 00 \\ 176 & 30 & 30 & 30 & 30 & 30 & 00 \\ 176 & 30 & 30 & 30 & 30 & 30 & 00 \\ 176 & 30 & 30 & 30 & 30 & 30 & 00 \\ 176 & 30 & 30 & 30 & 30 & 30 & 00 \\ 176 & 30 & 30 & 30 & 30 & 30 & 00 \\ 176 & 30 & 30 & 30 & 30 & 30 & 00 \\ 176 & 30 & 30 & 30 & 30 & 30 & 00 \\ 176 & 30 & 30 & 30 & 30 & 30 & 00 \\ 180 & 30 & 30 & 30 & 30 & 00 \\ 180 & 30 & 30 & 30 & 30 & 00 \\ 180 & 30 & 30 & 30 & 30 & 00 \\ 180 & 30 & 30 & 30 & 30 & 00 \\ 180 & 30 & 30 & 30 & 30 & 00 \\ 180 & 30 & 30 & 30 & 30 & 00 \\ 180 & 30 & 30 & 30 & 30 & 00 \\ 180 & 30 & 30 & 30 & 30 & 00 \\ 180 & 30 & 30 & 30 & 30 & 00 \\ 180 & 30 & 30 & 30 & 30 & 00 \\ 180 & 30 & 30 & 30 & 30 & 00 \\ 180 & 30 & 30 & 30 & 30 & 00 \\ 180 & 30 & 30 & 30 & 30 & 30 & 00 \\ 180 & 30 & 30 & 30 & 30 & 30 & 00 \\ 180 & 30 & 30 & 30 & 30 & 30 & 00 \\ 180 & 30 & 30 & 30 & 30 & 30 & 00 \\ 180 & 30 & 30 & 30 & 30 & 30 & 00 \\ 180 & 30 & 30 & 30 & 30 & 30 & 00 \\ 180 & 30 & 30 & 30 & 30 & 30 & 00 \\ 180 & 30 & 30 & 30 & 30 & 30 &$ | Filter Reminder<br>Filter Reset<br>Reset<br>RS232 Alert Reset<br>Display message on the OSD | Brightness Mode Lamp Reset Reset System Alert                                                                                                    | Bright<br>Eco<br>Eco<br>Dynamic<br>Yes<br>No (0/2 for backward compatible)<br>Off<br>300 hr<br>500 hr<br>500 hr<br>1000 hr<br>Yes<br>No<br>Yes<br>                                                                                         |  |
| -XX109 1<br>-XX109 0<br>-XX110 1<br>-XX110 2<br>-XX110 2<br>-XX110 4<br>-XX111 0<br>-XX111 0<br>-XX111 0<br>-XX322 0<br>-XX322 1<br>-XX322 2<br>-XX322 2<br>-XX322 3<br>-XX323 0<br>-XX112 1<br>-XX112 1<br>-XX210 n                                                                                                    | $\begin{array}{c} TE & 30 & 31 & 30 & 39 & 20 & 30 & 0D \\ TE & 30 & 31 & 31 & 30 & 20 & 31 & 0D \\ TE & 30 & 31 & 31 & 30 & 20 & 31 & 0D \\ TE & 30 & 31 & 31 & 30 & 20 & 31 & 0D \\ TE & 30 & 31 & 31 & 30 & 20 & 31 & 0D \\ TE & 30 & 31 & 31 & 30 & 20 & 34 & 0D \\ TE & 30 & 30 & 31 & 31 & 20 & 34 & 0D \\ TE & 30 & 30 & 31 & 31 & 20 & 34 & 0D \\ TE & 30 & 30 & 31 & 31 & 20 & 31 & 0D \\ TE & 30 & 30 & 31 & 31 & 20 & 31 & 0D \\ TE & 30 & 30 & 31 & 31 & 20 & 31 & 0D \\ TE & 30 & 30 & 33 & 32 & 20 & 31 & 0D \\ TE & 30 & 30 & 33 & 32 & 20 & 31 & 0D \\ TE & 30 & 30 & 33 & 32 & 20 & 31 & 0D \\ TE & 30 & 30 & 33 & 32 & 20 & 31 & 0D \\ TE & 30 & 30 & 33 & 32 & 32 & 30 & 0D \\ TE & 30 & 30 & 33 & 33 & 20 & 31 & 0D \\ TE & 30 & 30 & 33 & 33 & 32 & 03 & 10D \\ TE & 30 & 30 & 32 & 30 & 30 & 0D \\ TE & 30 & 30 & 32 & 30 & 30 & 0D \\ \end{array}$                                                                                                    | Filter Reminder<br>Filter Reset<br>Reset<br>RS232 Alert Reset<br>Display message on the OSD | Brightness Mode Lamp Reset Reset System Alert                                                                                                    | Bright<br>Eco<br>Eco<br>Dynamic<br>Yes (Corbackward compatible)<br>Off<br>300 hr<br>500 hr<br>800 hr<br>1000 hr<br>Yes<br>No<br>Yes<br>no<br>Yes                                                                                           |  |
| -XX109 1<br>-XX109 0<br>-XX110 1<br>-XX110 2<br>-XX110 2<br>-XX110 3<br>-XX110 4<br>-XX111 0<br>-XX322 0<br>-XX322 1<br>-XX322 1<br>-XX322 1<br>-XX322 1<br>-XX323 1<br>-XX323 1<br>-XX323 0<br>-XX323 0<br>-XX210 n<br>SEND to emulate                                                                                                    | TE 30 30 31 30 39 20 30 0D           TE 30 30 31 31 30 29 30 0D           TE 30 30 31 31 30 20 32 0D           TE 30 30 31 31 30 20 32 0D           TE 30 30 31 31 30 20 32 0D           TE 30 30 31 31 30 20 32 0D           TE 30 30 31 31 30 20 33 0D           TE 30 30 31 31 30 20 34 0D           TE 30 30 31 31 30 20 34 0D           TE 30 30 31 31 20 30 0D           TE 30 30 31 31 20 30 0D           TE 30 30 31 31 20 30 0D           TE 30 30 33 31 20 30 0D           TE 30 30 33 32 32 20 31 0D           TE 30 30 33 32 32 20 31 0D           TE 30 30 33 32 32 20 31 0D           TE 30 30 33 23 22 0 31 0D           TE 30 30 33 23 22 0 31 0D           TE 30 30 33 23 22 0 31 0D           TE 30 30 33 23 20 30 0D           TE 30 30 33 23 20 30 0D           TE 30 30 33 23 20 30 0D           TE 30 30 33 32 32 20 31 0D           TE 30 30 32 30 30 30 20 10D           TE 30 30 32 30 30 20 10D           TE 30 30 32 30 30 20 10D           TE 30 30 32 30 30 20 10D           TE 30 30 32 30 30 20 10D           TE 30 30 32 30 30 20 10D           TE 30 30 32 30 30 20 10D           TE 30 30 32 30 30 20 10D           TE 30 30 32 30 30 20 10D           TE 30 30 32 30 30 20 10D <td>Filter Reminder<br/>Filter Reset<br/>Reset<br/>RS232 Alert Reset<br/>Display message on the OSD</td> <td>Brightness Mode Lamp Reset Reset System Alert</td> <td>Bright<br/>Eco<br/>Eco<br/>Nynamic<br/>Yes<br/>No (0/2 for backward compatible)<br/>Off<br/>300 hr<br/>500 hr<br/>500 hr<br/>1000 hr<br/>Yes<br/>Yes<br/>No</td>                                                                                                    | Filter Reminder<br>Filter Reset<br>Reset<br>RS232 Alert Reset<br>Display message on the OSD | Brightness Mode Lamp Reset Reset System Alert                                                                                                    | Bright<br>Eco<br>Eco<br>Nynamic<br>Yes<br>No (0/2 for backward compatible)<br>Off<br>300 hr<br>500 hr<br>500 hr<br>1000 hr<br>Yes<br>Yes<br>No                                                                                             |  |
| -XX109 1<br>-XX109 0<br>-XX110 1<br>-XX110 2<br>-XX110 3<br>-XX110 4<br>-XX111 0<br>-XX110 4<br>-XX111 0<br>-XX122 0<br>-XX322 1<br>-XX322 2<br>-XX322 2<br>-XX322 4<br>-XX323 0<br>-XX323 0<br>-XX210 1<br>SEND to emulate<br>-XX210 1                                                                                                    | TE 30 30 31 30 39 20 30 0D           TE 30 30 31 31 30 20 31 0D           TE 30 30 31 30 20 32 0D           TE 30 30 31 30 20 32 0D           TE 30 30 31 30 20 32 0D           TE 30 30 31 31 30 20 32 0D           TE 30 30 31 31 30 20 33 0D           TE 30 30 31 31 30 20 34 0D           TE 30 30 31 31 30 20 34 0D           TE 30 30 31 31 12 03 10 D           TE 30 30 31 31 12 03 10 D           TE 30 30 31 31 12 03 00 D           TE 30 30 33 32 32 20 34 0D           TE 30 30 33 32 32 20 34 0D           TE 30 30 33 32 32 20 34 0D           TE 30 30 33 32 32 20 34 0D           TE 30 30 33 32 32 20 34 0D           TE 30 30 33 32 32 20 34 0D           TE 30 30 33 32 32 20 34 0D           TE 30 30 33 32 32 20 34 0D           TE 30 30 33 22 03 40 DD           TE 30 30 33 23 20 34 0D           TE 30 30 33 23 20 34 0D           TE 30 30 33 23 20 34 0D           TE 30 30 33 23 20 34 0D           TE 30 30 33 23 20 34 0D           TE 30 30 33 23 20 34 0D           TE 30 30 33 23 20 34 0D           TE 30 30 33 23 20 34 0D           TE 30 30 33 23 20 34 0D           TE 30 30 33 34 34 30 20 31 0D           TE 30 30 33 34 34 30 20 31 0D           TE 30 30 30 34 34 30 20 31 0D <td>Filter Reminder<br/>Filter Reset<br/>Reset<br/>RS232 Alert Reset<br/>Display message on the OSD</td> <td>Brightness Mode Lamp Reset Reset System Alert Up</td> <td>Bright<br/>Eco<br/>Eco<br/>Dynamic<br/>Yes<br/>No (0/2 for backward compatible)<br/>Off<br/>300 hr<br/>500 hr<br/>500 hr<br/>1000 hr<br/>Yes<br/>No<br/>Yes<br/>n: 1-30 characters</td>                                                                                                    | Filter Reminder<br>Filter Reset<br>Reset<br>RS232 Alert Reset<br>Display message on the OSD | Brightness Mode Lamp Reset Reset System Alert Up                                                                                                    | Bright<br>Eco<br>Eco<br>Dynamic<br>Yes<br>No (0/2 for backward compatible)<br>Off<br>300 hr<br>500 hr<br>500 hr<br>1000 hr<br>Yes<br>No<br>Yes<br>n: 1-30 characters                                                                       |  |
| -XX109 1<br>-XX109 0<br>-XX110 1<br>-XX110 2<br>-XX110 2<br>-XX110 3<br>-XX110 4<br>-XX111 0<br>-XX322 0<br>-XX322 1<br>-XX322 1<br>-XX322 1<br>-XX322 1<br>-XX322 1<br>-XX323 1<br>-XX323 1<br>-XX323 1<br>-XX323 1<br>-XX210 n<br>SEND to emulate<br>-XX140 10<br>-XX140 11                                                                                                    | TE 30 30 31 30 39 20 30 0D           TE 30 30 31 31 30 20 31 0D           TE 30 30 31 31 30 20 31 0D           TE 30 30 31 31 30 20 32 0D           TE 30 30 31 31 30 20 32 0D           TE 30 30 31 31 30 20 32 0D           TE 30 30 31 31 30 20 33 0D           TE 30 30 31 31 30 20 34 0D           TE 30 30 31 31 30 20 34 0D           TE 30 30 31 31 20 30 0D           TE 30 30 31 31 20 30 0D           TE 30 30 31 31 20 30 0D           TE 30 30 33 31 20 30 0D           TE 30 30 33 32 32 20 31 0D           TE 30 30 33 32 32 20 31 0D           TE 30 30 33 32 32 20 30 0D           TE 30 30 33 32 32 20 30 0D           TE 30 30 33 32 32 20 31 0D           TE 30 30 33 23 20 30 0D           TE 30 30 33 23 20 31 0D           TE 30 30 33 32 32 00 1D           TE 30 30 33 32 32 00 1D           TE 30 30 33 32 30 01 0D           TE 30 30 32 30 30 20 10 D           TE 30 30 32 30 30 20 10 D           TE 30 30 32 30 30 20 10 D           TE 30 30 32 30 31 43 02 20 31 0D           TE 30 30 32 30 31 24 30 20 31 30 0D           TE 30 30 31 24 30 20 31 30 0D           TE 30 30 31 43 02 20 31 30 0D           TE 30 30 31 43 02 20 31 30 0D                                                                                                    | Filter Reminder<br>Filter Reset<br>Reset<br>RS232 Alert Reset<br>Display message on the OSD | Brightness Mode Lamp Reset Reset System Alert Up Left                                                                                                    | Bright           Eco           Dynamic           Yes           300 hr           500 hr           500 hr           1000 hr           Yes           Yes           r: 1-30 characters                                                         |  |
| -XX109 1<br>-XX109 0<br>-XX110 1<br>-XX110 2<br>-XX110 2<br>-XX110 3<br>-XX110 4<br>-XX111 0<br>-XX12 2<br>-XX322 1<br>-XX322 1<br>-XX322 2<br>-XX322 2<br>-XX322 4<br>-XX323 1<br>-XX323 0<br>-XX12 1<br>-XX10 n<br>SEND to emulate<br>-XX140 10<br>-XX140 11<br>-XX140 12                                                                                                    | TE         50         31         30         32         00         DTE         30         31         31         30         23         10D         TE         30         31         30         23         10D         TE         30         31         30         23         10D         TE         30         31         30         23         10D         TE         30         31         30         23         10D         TE         30         31         30         23         30         TE         30         31         30         30         DTE         30         31         30         30         DTE         30         31         30         30         DTE         30         31         30         30         DTE         30         31         31         20         31         DTE         30         31         31         20         31         DTE         30         33         32         20         30         DTE         30         33         32         20         30         DTE         30         33         32         20         30         DTE         30         33         32         20         30         DTE         30                                                                                                    | Filter Reminder<br>Filter Reset<br>Reset<br>RS232 Alert Reset<br>Display message on the OSD | Brightness Mode Lamp Reset Reset System Alert Up Left Enter (for projection MI                                                                                                    | Bright           Eco           Eco           Dynamic           Yes           No (0/2 for backward compatible)           Off           300 hr           500 hr           800 hr           1000 hr           Yes           No   Yes ENU)     |  |
| -XX109 1<br>-XX109 0<br>-XX110 1<br>-XX110 2<br>-XX110 2<br>-XX110 3<br>-XX110 4<br>-XX111 0<br>-XX322 0<br>-XX322 1<br>-XX322 1<br>-XX322 1<br>-XX322 3<br>-XX322 3<br>-XX322 1<br>-XX323 0<br>-XX12 1<br>-XX20 n<br>SEND to emulate<br>-XX140 10<br>-XX140 11<br>-XX140 13                                                                                                    | 7E         30         31         30         39         20         30         0D           7E         30         31         30         39         10D         7E         30         31         30         23         10D         7E         30         31         30         23         10D         7E         30         31         30         23         10D         7E         30         31         30         23         30D         7E         30         31         30         23         30D         7E         30         31         30         23         30D         7E         30         31         30         23         30D         7E         30         31         30         30         30         7E         30         31         31         23         10D         7E         30         31         31         23         10D         7E         30         33         32         20         30         7E         30         33         32         20         30         7E         30         33         32         30         30         7E         30         33         32         30         30         7E         30                                                                                                    | Filter Reminder<br>Filter Reset<br>Reset<br>RS232 Alert Reset<br>Display message on the OSD | Brightness Mode Lamp Reset Reset System Alert Up Left Enter (for projection MI Right                                                                                                    | Bright         Eco         Eco         Dynamic         Yes         000 hr         500 hr         1000 hr         Yes         Yes         n: 1-30 characters         ENU)                                                                   |  |
| -XX109 1<br>-XX109 0<br>-XX110 1<br>-XX110 2<br>-XX110 2<br>-XX110 3<br>-XX110 4<br>-XX111 0<br>-XX322 0<br>-XX322 1<br>-XX322 1<br>-XX322 2<br>-XX322 2<br>-XX322 4<br>-XX323 0<br>-XX323 0<br>-XX110 1<br>-XX140 11<br>-XX140 12<br>-XX140 12<br>-XX140 13                                                                                                    | TE         30         31         30         32         30         DD           TE         80         31         31         30         23         10D           TE         30         31         31         30         23         10D           TE         30         31         30         23         10D         TE         30         31         30         23         10D           TE         30         31         30         23         30D         TE         30         31         30         23         30D         TE         30         31         30         31         30         30         TE         30         31         30         30         30         TE         30         31         31         20         31         0D         TE         30         31         31         20         31         D         TE         30         31         31         20         31         D         TE         30         33         32         20         30         D         TE         30         33         32         20         30         D         TE         30         33         32         20 <td>Filter Reminder<br/>Filter Reset<br/>Reset<br/>RS232 Alert Reset<br/>Display message on the OSD</td> <td>Brightness Mode Lamp Reset Reset System Alert Up Left Enter (for projection MI Right Down</td> <td>Bright<br/>Eco<br/>Eco<br/>Dynamic<br/>Yes<br/>No (0/2 for backward compatible)<br/>Off<br/>300 hr<br/>500 hr<br/>500 hr<br/>1000 hr<br/>Yes<br/>No<br/>Yes<br/>n: 1-30 characters</td>                                                                                                    | Filter Reminder<br>Filter Reset<br>Reset<br>RS232 Alert Reset<br>Display message on the OSD | Brightness Mode Lamp Reset Reset System Alert Up Left Enter (for projection MI Right Down                                                                                                    | Bright<br>Eco<br>Eco<br>Dynamic<br>Yes<br>No (0/2 for backward compatible)<br>Off<br>300 hr<br>500 hr<br>500 hr<br>1000 hr<br>Yes<br>No<br>Yes<br>n: 1-30 characters                                                                       |  |
| -XX109 1<br>-XX109 0<br>-XX110 1<br>-XX110 2<br>-XX110 2<br>-XX110 3<br>-XX110 4<br>-XX111 0<br>-XX322 0<br>-XX322 1<br>-XX322 1<br>-XX322 1<br>-XX322 1<br>-XX322 3<br>-XX322 3<br>-XX322 1<br>-XX323 1<br>-XX323 1<br>-XX323 1<br>-XX120 1<br>-XX140 10<br>-XX140 11<br>-XX140 13<br>-XX140 15                                                                                                    | 7E         30         31         30         39         20         30         0D           7E         30         31         31         30         31         30         20         30         DD           7E         30         31         31         30         21         DD         7E         30         31         30         23         30         D         7E         30         31         30         23         30         D         7E         30         31         30         23         30         D         7E         30         31         30         23         30         D         FE         30         31         30         23         30         D         FE         30         31         31         20         31         10         D         TE         30         31         31         20         31         D         TE         30         31         31         20         31         D         TE         30         33         32         20         D         TE         30         30         32         20         30         D         TE         30         30         33         32                                                                                                    | Filter Reminder<br>Filter Reset<br>Reset<br>RS232 Alert Reset<br>Display message on the OSD | Brightness Mode<br>Lamp Reset<br>Reset System Alert<br>Up<br>Left<br>Enter (for projection MI<br>Right<br>Down<br>Keystone +                                                                        | Bright<br>Eco<br>Eco<br>Dynamic<br>Yes<br>No (0/2 for backward compatible)<br>Off<br>300 hr<br>500 hr<br>800 hr<br>1000 hr<br>Yes<br>No<br>Yes<br>n: 1-30 characters<br>ENU)                                                               |  |
| -XX109 1<br>-XX109 0<br>-XX110 1<br>-XX110 2<br>-XX110 3<br>-XX110 4<br>-XX111 0<br>-XX110 4<br>-XX111 0<br>-XX322 0<br>-XX322 1<br>-XX322 1<br>-XX322 2<br>-XX322 4<br>-XX322 4<br>-XX323 0<br>-XX12 1<br>-XX140 10<br>-XX140 11<br>-XX140 12<br>-XX140 15<br>-XX140 16                                                                                                    | TE         50         30         31         30         32         30         0D           TE         50         31         31         30         31         30         0D           TE         30         31         30         23         10D         7         80         31         30         23         10D         7         F         30         31         30         23         10D         7         F         30         31         30         23         30         7         F         30         31         30         30         30         7         F         30         31         30         23         30         7         F         30         31         31         20         31         0D         7         F         30         31         31         20         31         0D         7         F         30         31         31         20         31         D         7         F         30         33         32         20         30         D         7         F         30         33         22         31         DD         7         E         30         33         32         32 <td>Filter Reminder<br/>Filter Reset<br/>Reset<br/>RS232 Alert Reset<br/>Display message on the OSD</td> <td>Brightness Mode Lamp Reset Lamp Reset Reset System Alert Up Left Enter (for projection MI Right Down Keystone + Keystone + Keystone -</td> <td>Bright<br/>Eco<br/>Eco<br/>Dynamic<br/>Yes<br/>No (0/2 for backward compatible)<br/>Off<br/>300 hr<br/>500 hr<br/>1000 hr<br/>Yes<br/>No<br/>Yes<br/>n: 1-30 characters</td>                                                                                                    | Filter Reminder<br>Filter Reset<br>Reset<br>RS232 Alert Reset<br>Display message on the OSD | Brightness Mode Lamp Reset Lamp Reset Reset System Alert Up Left Enter (for projection MI Right Down Keystone + Keystone + Keystone -                                                               | Bright<br>Eco<br>Eco<br>Dynamic<br>Yes<br>No (0/2 for backward compatible)<br>Off<br>300 hr<br>500 hr<br>1000 hr<br>Yes<br>No<br>Yes<br>n: 1-30 characters                                                                                 |  |
| -XX109 1<br>-XX109 0<br>-XX110 1<br>-XX110 2<br>-XX110 3<br>-XX110 4<br>-XX111 0<br>-XX111 0<br>-XX111 0<br>-XX111 0<br>-XX12 2<br>-XX322 1<br>-XX322 1<br>-XX322 2<br>-XX322 3<br>-XX322 3<br>-XX323 0<br>-XX323 0<br>-XX12 1<br>-XX140 11<br>-XX140 11<br>-XX140 12<br>-XX140 15<br>-XX140 15<br>-XX140 17                                                                                                    | $\begin{array}{c} 7E & 30 & 30 & 31 & 30 & 39 & 20 & 30 & 00 \\ 7E & 30 & 30 & 31 & 31 & 30 & 20 & 31 & 01 \\ 7E & 30 & 30 & 31 & 31 & 30 & 20 & 31 & 01 \\ 7E & 30 & 30 & 31 & 31 & 30 & 20 & 31 & 01 \\ 7E & 30 & 30 & 31 & 31 & 30 & 20 & 31 & 01 \\ 7E & 30 & 30 & 31 & 31 & 20 & 31 & 01 \\ 7E & 30 & 30 & 31 & 31 & 20 & 31 & 01 \\ 7E & 30 & 30 & 31 & 31 & 20 & 31 & 01 \\ 7E & 30 & 30 & 31 & 31 & 20 & 31 & 01 \\ 7E & 30 & 30 & 31 & 31 & 20 & 31 & 01 \\ 7E & 30 & 30 & 31 & 31 & 20 & 31 & 01 \\ 7E & 30 & 30 & 33 & 32 & 22 & 31 & 00 \\ 7E & 30 & 30 & 33 & 32 & 22 & 31 & 00 \\ 7E & 30 & 30 & 33 & 32 & 22 & 31 & 00 \\ 7E & 30 & 30 & 33 & 32 & 22 & 31 & 00 \\ 7E & 30 & 30 & 33 & 32 & 20 & 31 & 00 \\ 7E & 30 & 30 & 33 & 32 & 32 & 30 & 00 \\ 7E & 30 & 30 & 33 & 32 & 33 & 0 & 00 \\ 7E & 30 & 30 & 33 & 20 & 31 & 00 \\ 7E & 30 & 30 & 33 & 20 & 31 & 00 \\ 7E & 30 & 30 & 31 & 43 & 02 & 31 & 31 & 00 \\ 7E & 30 & 30 & 31 & 43 & 02 & 31 & 31 & 00 \\ 7E & 30 & 30 & 31 & 43 & 02 & 31 & 31 & 00 \\ 7E & 30 & 30 & 31 & 43 & 02 & 31 & 31 & 40 \\ 7E & 30 & 30 & 31 & 43 & 02 & 31 & 31 & 00 \\ 7E & 30 & 30 & 31 & 43 & 02 & 31 & 31 & 40 \\ 7E & 30 & 30 & 31 & 43 & 02 & 31 & 31 & 00 \\ 7E & 30 & 30 & 31 & 43 & 02 & 31 & 31 & 00 \\ 7E & 30 & 30 & 31 & 43 & 02 & 31 & 30 & 00 \\ 7E & 30 & 30 & 31 & 43 & 02 & 31 & 31 & 00 \\ 7E & 30 & 30 & 31 & 43 & 02 & 31 & 30 & 00 \\ 7E & 30 & $        | Filter Reminder<br>Filter Reset<br>Reset<br>RS232 Alert Reset<br>Display message on the OSD | Brightness Mode<br>Lamp Reset<br>Lamp Reset<br>Reset System Alert<br>Up<br>Left<br>Enter (for projection MI<br>Right<br>Down<br>Right<br>Down<br>Keystone +<br>Keystone +<br>Keystone -<br>Volume – | Bright         Eco         Eco         Dynamic         Yes         No (0/2 for backward compatible)         Off         300 hr         500 hr         800 hr         1000 hr         Yes         No         Yes         n: 1-30 characters |  |
| -XX109 1<br>-XX109 0<br>-XX110 1<br>-XX110 2<br>-XX110 2<br>-XX110 3<br>-XX110 4<br>-XX111 0<br>-XX110 4<br>-XX111 0<br>-XX122 1<br>-XX322 1<br>-XX322 2<br>-XX322 2<br>-XX322 2<br>-XX322 3<br>-XX322 4<br>-XX323 0<br>-XX112 1<br>-XX140 10<br>-XX140 10<br>-XX140 11<br>-XX140 12<br>-XX140 15<br>-XX140 18                                                                                                    | $\begin{array}{c} 17E & 30 & 30 & 11 & 30 & 39 & 20 & 30 & 0D \\ 7E & 30 & 30 & 31 & 31 & 30 & 20 & 31 & 0D \\ 7E & 30 & 30 & 31 & 31 & 30 & 20 & 31 & 0D \\ 7E & 30 & 30 & 31 & 30 & 20 & 32 & 0D \\ 7E & 30 & 30 & 31 & 30 & 20 & 32 & 0D \\ 7E & 30 & 30 & 31 & 30 & 20 & 34 & 0D \\ 7E & 30 & 30 & 31 & 31 & 20 & 31 & 0D \\ 7E & 30 & 30 & 31 & 31 & 20 & 31 & 0D \\ 7E & 30 & 30 & 31 & 31 & 20 & 31 & 0D \\ 7E & 30 & 30 & 31 & 31 & 20 & 31 & 0D \\ 7E & 30 & 30 & 31 & 31 & 20 & 30 & 0D \\ 7E & 30 & 30 & 33 & 32 & 20 & 31 & 0D \\ 7E & 30 & 30 & 33 & 32 & 20 & 31 & 0D \\ 7E & 30 & 30 & 33 & 32 & 20 & 31 & 0D \\ 7E & 30 & 30 & 33 & 32 & 20 & 31 & 0D \\ 7E & 30 & 30 & 33 & 32 & 20 & 31 & 0D \\ 7E & 30 & 30 & 33 & 32 & 20 & 31 & 0D \\ 7E & 30 & 30 & 31 & 32 & 20 & 31 & 0D \\ 7E & 30 & 30 & 31 & 31 & 32 & 20 & 31 & 0D \\ 7E & 30 & 30 & 31 & 30 & 20 & 31 & 30 & 0D \\ 7E & 30 & 30 & 31 & 34 & 30 & 20 & 31 & 30 & 0D \\ 7E & 30 & 30 & 31 & 43 & 02 & 31 & 30 & 0D \\ 7E & 30 & 30 & 31 & 43 & 02 & 31 & 30 & 0D \\ 7E & 30 & 30 & 31 & 43 & 02 & 31 & 30 & 0D \\ 7E & 30 & 30 & 31 & 43 & 02 & 31 & 33 & 0D \\ 7E & 30 & 30 & 31 & 43 & 02 & 31 & 33 & 0D \\ 7E & 30 & 30 & 31 & 43 & 02 & 31 & 33 & 0D \\ 7E & 30 & 30 & 31 & 43 & 02 & 31 & 33 & 0D \\ 7E & 30 & 30 & 31 & 43 & 02 & 31 & 33 & 0D \\ 7E & 30 & 30 & 31 & 43 & 02 & 31 & 35 & 0D \\ 7E & 30 & 30 & 31 & 43 & 02 & 31 & 34 & 0D \\ 7E & 30 & 30 & 31 & 43 & 02 & 31 & 35 & 0D \\ 7E & 30 & 30 & 31 & 43 & 02 & 31 & 37 & 0D \\ 7E & 30 & 30 & 31 & 43 & 02 & 31 & 37 $         | Filter Reminder<br>Filter Reset<br>Reset<br>RS232 Alert Reset<br>Display message on the OSD | Brightness Mode Lamp Reset Lamp Reset Reset System Alert Up Left Enter (for projection MI Right Down Keystone + Keystone + Volume - Volume - Volume -                                               | Bright<br>Eco<br>Eco<br>Dynamic<br>Yes<br>No (0/2 for backward compatible)<br>Off<br>300 hr<br>500 hr<br>500 hr<br>1000 hr<br>Yes<br>No<br>Yes<br>n: 1-30 characters<br>ENU)                                                               |  |
| -XX109 1<br>-XX109 0<br>-XX110 1<br>-XX110 2<br>-XX110 3<br>-XX110 4<br>-XX110 4<br>-XX111 0<br>-XX110 4<br>-XX110 4<br>-XX110 4<br>-XX12 2<br>-XX322 1<br>-XX322 2<br>-XX322 2<br>-XX322 3<br>-XX322 4<br>-XX323 0<br>-XX12 1<br>-XX140 11<br>-XX140 11<br>-XX140 11<br>-XX140 15<br>-XX140 15<br>-XX140 15<br>-XX140 18<br>-XX140 19                                                                                                    | $\begin{array}{c} 7E & 30 & 30 & 31 & 30 & 39 & 20 & 30 & 00 \\ 7E & 30 & 30 & 31 & 31 & 30 & 20 & 31 & 00 \\ 7E & 30 & 30 & 31 & 31 & 30 & 20 & 31 & 00 \\ 7E & 30 & 30 & 31 & 31 & 30 & 20 & 31 & 00 \\ 7E & 30 & 30 & 31 & 31 & 30 & 20 & 31 & 00 \\ 7E & 30 & 30 & 31 & 31 & 20 & 31 & 00 \\ 7E & 30 & 30 & 31 & 31 & 20 & 31 & 00 \\ 7E & 30 & 30 & 31 & 31 & 20 & 31 & 00 \\ 7E & 30 & 30 & 31 & 31 & 20 & 31 & 00 \\ 7E & 30 & 30 & 31 & 31 & 20 & 31 & 00 \\ 7E & 30 & 30 & 31 & 31 & 20 & 30 & 00 \\ 7E & 30 & 30 & 33 & 32 & 20 & 31 & 00 \\ 7E & 30 & 30 & 33 & 32 & 20 & 31 & 00 \\ 7E & 30 & 30 & 33 & 32 & 20 & 31 & 00 \\ 7E & 30 & 30 & 33 & 32 & 20 & 31 & 00 \\ 7E & 30 & 30 & 33 & 32 & 32 & 30 & 00 \\ 7E & 30 & 30 & 33 & 32 & 32 & 30 & 00 \\ 7E & 30 & 30 & 33 & 32 & 32 & 00 & 00 \\ 7E & 30 & 30 & 33 & 20 & 31 & 00 \\ 7E & 30 & 30 & 33 & 20 & 31 & 00 \\ 7E & 30 & 30 & 33 & 20 & 31 & 00 \\ 7E & 30 & 30 & 31 & 43 & 02 & 01 & 31 & 00 \\ 7E & 30 & 30 & 31 & 43 & 02 & 31 & 31 & 00 \\ 7E & 30 & 30 & 31 & 43 & 02 & 31 & 31 & 00 \\ 7E & 30 & 30 & 31 & 43 & 02 & 31 & 31 & 00 \\ 7E & 30 & 30 & 31 & 43 & 02 & 31 & 34 & 00 \\ 7E & 30 & 30 & 31 & 43 & 02 & 31 & 34 & 00 \\ 7E & 30 & 30 & 31 & 43 & 02 & 31 & 34 & 00 \\ 7E & 30 & 30 & 31 & 43 & 02 & 31 & 34 & 00 \\ 7E & 30 & 30 & 31 & 43 & 02 & 31 & 34 & 00 \\ 7E & 30 & 30 & 31 & 43 & 02 & 31 & 34 & 00 \\ 7E & 30 & 30 & 31 & 43 & 02 & 31 & 34 & 00 \\ 7E & 30 & 30 & 31 & 43 & 02 & 31 & 34 & 00 \\ 7E & 30 & 30 & 31 & 43 & 02 & 31 & 34 & 00 \\ 7E & 30 & 30 & 31 & 43 & 02 & 31 & 34 & 00 \\ 7E & 30 & 30 & 31 & 43 & 02 & 31 & 34 & 00 \\ 7E & 30 & 30 & 31 & 43 & 02 & 31 & 34 & 00 \\ 7E & 30 & 30 & 31 & 43 & 02 & 31 & 31 & 30 \\ 7E & 30 & 30 & 31 & 43 & 02 & 31 & 34 & 00 \\ 7E & 30 & 30 & 31 & 43 & 02 & 31 & 34 & 00 \\ 7E & 30 & 30 & 31 & 43 & 02 & 31 & 38 & 00 \\ 7E & 30 & 30 & 31 & 43 & 02 & 31 & 38 & 00 \\ 7E & 30 & 30 & 31 & 43 & 02 & 31 & 38 & 00 \\ 7E & 30 & 30 & 31 & 43 & 02 & 31 & 38 & 00 \\ 7E & 30 & 30 & 31 & 43 & 02 & 31 & 38 & 00 \\ 7E & 30 & 30 & 31 & 43 & 02 & 31 & 38 & 00 \\ 7E & 30 & 30 & 31 & 43 & 02 & 31 & 38 & 00 \\ 7E & 30 & 30 & 31 &$        | Filter Reminder<br>Filter Reset<br>Reset<br>RS232 Alert Reset<br>Display message on the OSD | Brightness Mode Lamp Reset Lamp Reset Up Left Enter (for projection MI Right Down Keystone + Keystone + Volume + Brightness Brightness                                                              | Bright<br>Eco<br>Eco<br>Dynamic<br>Yes<br>No (0/2 for backward compatible)<br>Off<br>300 hr<br>500 hr<br>500 hr<br>1000 hr<br>Yes<br>No<br>Yes<br>n: 1-30 characters<br>ENU)                                                               |  |
| -XX109 1<br>-XX109 0<br>-XX110 1<br>-XX110 2<br>-XX110 2<br>-XX110 3<br>-XX110 4<br>-XX111 0<br>-XX110 4<br>-XX111 0<br>-XX322 0<br>-XX322 1<br>-XX322 1<br>-XX322 1<br>-XX322 1<br>-XX322 1<br>-XX322 1<br>-XX323 1<br>-XX323 1<br>-XX32 0<br>-XX112 1<br>-XX210 n<br>SEND to emulate<br>-XX140 10<br>-XX140 11<br>-XX140 15<br>-XX140 15<br>-XX140 15<br>-XX140 16<br>-XX140 18<br>-XX140 18<br>-XX140 18<br>-XX140 20                                                                                                    | $\begin{array}{c} 175 & 30 & 30 & 31 & 30 & 39 & 20 & 30 & 0D\\ 7E & 30 & 30 & 31 & 31 & 30 & 20 & 31 & 0D\\ 7E & 30 & 30 & 31 & 31 & 30 & 20 & 32 & 0D\\ 7E & 30 & 30 & 31 & 30 & 20 & 32 & 0D\\ 7E & 30 & 30 & 31 & 30 & 20 & 32 & 0D\\ 7E & 30 & 30 & 31 & 30 & 20 & 34 & 0D\\ 7E & 30 & 30 & 31 & 31 & 20 & 31 & 0D\\ 7E & 30 & 30 & 31 & 31 & 20 & 31 & 0D\\ 7E & 30 & 30 & 31 & 31 & 20 & 31 & 0D\\ 7E & 30 & 30 & 31 & 31 & 20 & 30 & 0D\\ 7E & 30 & 30 & 31 & 31 & 20 & 30 & 0D\\ 7E & 30 & 30 & 33 & 32 & 20 & 31 & 0D\\ 7E & 30 & 30 & 33 & 32 & 20 & 31 & 0D\\ 7E & 30 & 30 & 33 & 32 & 20 & 31 & 0D\\ 7E & 30 & 30 & 33 & 32 & 20 & 31 & 0D\\ 7E & 30 & 30 & 33 & 32 & 20 & 31 & 0D\\ 7E & 30 & 30 & 33 & 32 & 20 & 31 & 0D\\ 7E & 30 & 30 & 33 & 32 & 32 & 00 & D\\ 7E & 30 & 30 & 33 & 32 & 03 & 0D\\ 7E & 30 & 30 & 33 & 32 & 03 & 0D\\ 7E & 30 & 30 & 33 & 30 & 20 & 31 & 0D\\ 7E & 30 & 30 & 34 & 30 & 20 & 31 & 30 & 0D\\ 7E & 30 & 30 & 34 & 30 & 20 & 31 & 30 & 0D\\ 7E & 30 & 30 & 34 & 30 & 20 & 31 & 30 & 0D\\ 7E & 30 & 30 & 34 & 30 & 20 & 31 & 30 & 0D\\ 7E & 30 & 30 & 31 & 43 & 02 & 31 & 31 & 0D\\ 7E & 30 & 30 & 31 & 43 & 02 & 31 & 31 & 0D\\ 7E & 30 & 30 & 31 & 43 & 02 & 31 & 31 & 0D\\ 7E & 30 & 30 & 31 & 43 & 02 & 31 & 31 & 0D\\ 7E & 30 & 30 & 31 & 43 & 02 & 31 & 31 & 0D\\ 7E & 30 & 30 & 31 & 43 & 02 & 31 & 31 & 0D\\ 7E & 30 & 30 & 31 & 43 & 02 & 31 & 31 & 0D\\ 7E & 30 & 30 & 31 & 43 & 02 & 31 & 31 & 0D\\ 7E & 30 & 30 & 31 & 43 & 02 & 31 & 31 & 7D\\ 7E & 30 & 30 & 31 & 43 & 02 & 31 & 37 & 0D\\ 7E & 30 & 30 & 31 & 43 & 02 & 31 & 31 & 9D\\ 7E & 30 & 30 & 31 & 43 & 02 & 31 & 31 & 9D\\ 7E & 30 & 30 & 31 & 43 & 02 & 31 & 31 & 9D\\ 7E & 30 & 30 & 31 & 43 & 02 & 31 & 31 & 9D\\ 7E & 30 & 30 & 31 & 43 & 02 & 31 & 31 & 9D\\ 7E & 30 & 30 & 31 & 43 & 02 & 31 & 31 & 9D\\ 7E & 30 & 30 & 31 & 43 & 02 & 31 & 30 & 0D\\ 7E & 30 & 30 & 31 & 43 & 02 & 31 & 30 & 0D\\ 7E & 30 & 30 & 31 & 43 & 02 & 31 & 30 & 0D\\ 7E & 30 & 30 & 31 & 43 & 02 & 31 & 30 & 0D\\ 7E & 30 & 30 & 31 & 43 & 02 & 31 & 30 & 0D\\ 7E & 30 & 30 & 31 & 43 & 02 & 31 & 30 & 0D\\ 7E & 30 & 30 & 31 & 43 & 02 & 31 & 30 & 0D\\ 7E & 30 & 30 & 31 & 43 & 02$       | Filter Reset Reset RS232 Alert Reset Display message on the OSD                             | Brightness Mode Lamp Reset Lamp Reset Up Left Enter (for projection MI Right Enter (for projection MI Right Resotone + Keystone - Volume - Volume - Brightness Menu                                 | Bright         Eco         Dynamic         Yes         300 hr         500 hr         1000 hr         Yes         No         Yes         In: 1-30 characters                                                                                |  |
| -XX109 1<br>-XX109 0<br>-XX110 1<br>-XX110 2<br>-XX110 2<br>-XX110 3<br>-XX110 4<br>-XX110 4<br>-XX110 4<br>-XX110 4<br>-XX110 4<br>-XX122 1<br>-XX322 1<br>-XX322 2<br>-XX322 2<br>-XX322 2<br>-XX322 3<br>-XX322 4<br>-XX323 1<br>-XX323 0<br>-XX12 1<br>-XX140 11<br>-XX140 11<br>-XX140 11<br>-XX140 12<br>-XX140 15<br>-XX140 18<br>-XX140 18<br>-XX140 18<br>-XX140 19<br>-XX140 21                                                                                                    | $\begin{array}{c} \mathbf{TE} = 30\ 31\ 30\ 39\ 20\ 30\ 007\\ \mathbf{TE} = 30\ 30\ 31\ 31\ 30\ 20\ 31\ 007\\ \mathbf{TE} = 30\ 30\ 31\ 31\ 30\ 20\ 31\ 007\\ \mathbf{TE} = 30\ 30\ 31\ 31\ 30\ 20\ 31\ 007\\ \mathbf{TE} = 30\ 30\ 31\ 31\ 30\ 20\ 31\ 007\\ \mathbf{TE} = 30\ 30\ 31\ 31\ 20\ 33\ 007\\ \mathbf{TE} = 30\ 30\ 31\ 31\ 20\ 33\ 007\\ \mathbf{TE} = 30\ 30\ 31\ 31\ 20\ 31\ 007\\ \mathbf{TE} = 30\ 30\ 31\ 31\ 20\ 31\ 007\\ \mathbf{TE} = 30\ 30\ 31\ 31\ 20\ 31\ 007\\ \mathbf{TE} = 30\ 30\ 31\ 31\ 20\ 31\ 007\\ \mathbf{TE} = 30\ 30\ 31\ 31\ 20\ 31\ 007\\ \mathbf{TE} = 30\ 30\ 33\ 32\ 20\ 31\ 007\\ \mathbf{TE} = 30\ 30\ 33\ 32\ 20\ 31\ 007\\ \mathbf{TE} = 30\ 30\ 33\ 32\ 20\ 31\ 007\\ \mathbf{TE} = 30\ 30\ 33\ 32\ 20\ 31\ 007\\ \mathbf{TE} = 30\ 30\ 33\ 32\ 32\ 20\ 31\ 007\\ \mathbf{TE} = 30\ 30\ 33\ 32\ 32\ 32\ 32\ 01\ 007\\ \mathbf{TE} = 30\ 30\ 33\ 32\ 32\ 32\ 03\ 007\\ \mathbf{TE} = 30\ 30\ 31\ 34\ 30\ 20\ 31\ 30\ 007\\ \mathbf{TE} = 30\ 30\ 31\ 34\ 30\ 20\ 31\ 30\ 007\\ \mathbf{TE} = 30\ 30\ 31\ 34\ 30\ 20\ 31\ 31\ 007\\ \mathbf{TE} = 30\ 30\ 31\ 34\ 30\ 20\ 31\ 31\ 30\ 007\\ \mathbf{TE} = 30\ 30\ 31\ 34\ 30\ 20\ 31\ 31\ 30\ 007\\ \mathbf{TE} = 30\ 30\ 31\ 34\ 30\ 20\ 31\ 31\ 30\ 007\\ \mathbf{TE} = 30\ 30\ 31\ 34\ 30\ 20\ 31\ 31\ 30\ 007\\ \mathbf{TE} = 30\ 30\ 31\ 34\ 30\ 20\ 31\ 30\ 007\\ \mathbf{TE} = 30\ 30\ 31\ 34\ 30\ 20\ 31\ 30\ 007\\ \mathbf{TE} = 30\ 30\ 31\ 34\ 30\ 20\ 31\ 30\ 007\\ \mathbf{TE} = 30\ 30\ 31\ 34\ 30\ 20\ 31\ 30\ 007\\ \mathbf{TE} = 30\ 30\ 31\ 34\ 30\ 20\ 31\ 30\ 007\\ \mathbf{TE} = 30\ 30\ 31\ 34\ 30\ 20\ 31\ 34\ 30\ 20\ 31\ 30\ 007\\ \mathbf{TE} = 30\ 30\ 31\ 34\ 30\ 20\ 31\ 34\ 30\ 20\ 31\ 30\ 007\\ \mathbf{TE} = 30\ 30\ 31\ 34\ 30\ 20\ 31\ 34\ 30\ 20\ 31\ 30\ 007\\ \mathbf{TE} = 30\ 30\ 31\ 34\ 30\ 20\ 31\ 34\ 30\ 20\ 31\ 30\ 007\\ \mathbf{TE} = 30\ 30\ 31\ 34\ 30\ 20\ 31\ 30\ 007\\ \mathbf{TE} = 30\ 30\ 31\ 34\ 30\ 20\ 31\ 30\ 007\\ \mathbf{TE} = 30\ 30\ 31\ 34\ 30\ 20\ 31\ 30\ 007\\ \mathbf{TE} = 30\ 30\ 31\ 34\ 30\ 20\ 31\ 30\ 007\\ \mathbf{TE} = 30\ 30\ 31\ 30\ 20\ 31\ 30\ 007\ 30\ 30\ 30\ 30\ 30\ 30\ 30\ 30\ 30\ 30$                     | Filter Reminder<br>Filter Reset<br>Reset<br>RS232 Alert Reset<br>Display message on the OSD | Brightness Mode Lamp Reset Lamp Reset Up Left Enter (for projection MI Right Enter (for projection MI Right Novn Keystone + Keystone + Volume + Brightness Menu Zoom                                | Bright<br>Eco<br>Eco<br>Dynamic<br>Yes<br>No (0/2 for backward compatible)<br>Off<br>300 hr<br>500 hr<br>800 hr<br>1000 hr<br>Yes<br>No<br>Yes<br>n: 1-30 characters<br>ENU)                                                               |  |
| -XX109 1<br>-XX109 0<br>-XX110 1<br>-XX110 2<br>-XX110 2<br>-XX110 3<br>-XX110 4<br>-XX111 0<br>-XX110 4<br>-XX111 0<br>-XX322 0<br>-XX322 1<br>-XX322 1<br>-XX322 1<br>-XX322 1<br>-XX322 1<br>-XX322 1<br>-XX323 1<br>-XX323 1<br>-XX323 1<br>-XX12 1<br>-XX20 1<br>-XX20 1<br>-XX20 1<br>-XX140 10<br>-XX140 10<br>-XX140 15<br>-XX140 15<br>-XX140 15<br>-XX140 15<br>-XX140 17<br>-XX140 18<br>-XX140 18<br>-XX140 28                                                                                                    | $\begin{array}{c} 7E & 30 & 30 & 31 & 30 & 39 & 20 & 30 & 0D \\ 7E & 30 & 30 & 31 & 31 & 30 & 20 & 31 & 0D \\ 7E & 30 & 30 & 31 & 31 & 30 & 20 & 32 & 0D \\ 7E & 30 & 30 & 31 & 30 & 20 & 32 & 0D \\ 7E & 30 & 30 & 31 & 30 & 20 & 32 & 0D \\ 7E & 30 & 30 & 31 & 30 & 20 & 34 & 0D \\ 7E & 30 & 30 & 31 & 31 & 20 & 31 & 0D \\ 7E & 30 & 30 & 31 & 31 & 20 & 31 & 0D \\ 7E & 30 & 30 & 31 & 31 & 20 & 31 & 0D \\ 7E & 30 & 30 & 31 & 31 & 20 & 31 & 0D \\ 7E & 30 & 30 & 31 & 31 & 20 & 30 & 0D \\ 7E & 30 & 30 & 33 & 32 & 20 & 31 & 0D \\ 7E & 30 & 30 & 33 & 32 & 20 & 31 & 0D \\ 7E & 30 & 30 & 33 & 32 & 20 & 31 & 0D \\ 7E & 30 & 30 & 33 & 32 & 20 & 31 & 0D \\ 7E & 30 & 30 & 33 & 32 & 20 & 31 & 0D \\ 7E & 30 & 30 & 33 & 32 & 32 & 00 & D \\ 7E & 30 & 30 & 33 & 32 & 32 & 00 & D \\ 7E & 30 & 30 & 33 & 32 & 30 & 0D \\ 7E & 30 & 30 & 31 & 31 & 32 & 20 & 31 & 0D \\ 7E & 30 & 30 & 31 & 34 & 30 & 20 & 31 & 30 & 0D \\ 7E & 30 & 30 & 31 & 43 & 02 & 01 & 31 & 0D \\ 7E & 30 & 30 & 31 & 43 & 02 & 01 & 31 & 40 \\ 7E & 30 & 30 & 31 & 43 & 02 & 01 & 31 & 40 \\ 7E & 30 & 30 & 31 & 43 & 02 & 01 & 31 & 40 \\ 7E & 30 & 30 & 31 & 43 & 02 & 01 & 31 & 40 \\ 7E & 30 & 30 & 31 & 43 & 02 & 01 & 31 & 70 \\ 7E & 30 & 30 & 31 & 43 & 02 & 01 & 31 & 70 \\ 7E & 30 & 30 & 31 & 43 & 02 & 31 & 30 & 0D \\ 7E & 30 & 30 & 31 & 43 & 02 & 31 & 30 & 0D \\ 7E & 30 & 30 & 31 & 43 & 02 & 32 & 31 & 0D \\ 7E & 3$        | Filter Reminder<br>Filter Reset<br>Reset<br>RS232 Alert Reset<br>Display message on the OSD | Brightness Mode Lamp Reset Lamp Reset Up Left Enter (for projection MIR Right Down Keystone + Keystone + Volume + Brightness Wolume + Brightness Mgenu Zoom Contrast                                | Bright<br>Eco<br>Eco<br>Dynamic<br>Yes<br>No (0/2 for backward compatible)<br>Off<br>300 hr<br>500 hr<br>1000 hr<br>Yes<br>No<br>Yes<br>n: 1-30 characters                                                                                 |  |
| -XX109 1<br>-XX109 0<br>-XX110 1<br>-XX110 2<br>-XX110 2<br>-XX110 3<br>-XX110 4<br>-XX111 0<br>-XX122 0<br>-XX322 1<br>-XX322 1<br>-XX322 1<br>-XX322 2<br>-XX322 2<br>-XX322 3<br>-XX322 3<br>-XX323 1<br>-XX323 0<br>-XX12 1<br>-XX140 11<br>-XX140 11<br>-XX140 11<br>-XX140 12<br>-XX140 12<br>-XX140 15<br>-XX140 15<br>-XX140 16<br>-XX140 17<br>-XX140 18<br>-XX140 19<br>-XX140 21<br>-XX140 21<br>-XX140 21<br>-XX140 21<br>-XX140 21<br>-XX140 21                                                                                                    | $\begin{array}{c} 17E & 30 & 30 & 11 & 30 & 39 & 20 & 30 & 0D \\ 17E & 30 & 30 & 31 & 31 & 30 & 20 & 31 & 0D \\ 17E & 30 & 30 & 31 & 31 & 30 & 20 & 31 & 0D \\ 17E & 30 & 30 & 31 & 30 & 20 & 32 & 0D \\ 17E & 30 & 30 & 31 & 30 & 20 & 32 & 0D \\ 17E & 30 & 30 & 31 & 30 & 20 & 34 & 0D \\ 17E & 30 & 30 & 31 & 31 & 20 & 31 & 0D \\ 17E & 30 & 30 & 31 & 31 & 20 & 31 & 0D \\ 17E & 30 & 30 & 31 & 31 & 20 & 31 & 0D \\ 17E & 30 & 30 & 31 & 31 & 20 & 31 & 0D \\ 17E & 30 & 30 & 31 & 31 & 20 & 31 & 0D \\ 17E & 30 & 30 & 33 & 32 & 32 & 20 & 10 & 0D \\ 17E & 30 & 30 & 33 & 32 & 32 & 20 & 31 & 0D \\ 17E & 30 & 30 & 33 & 32 & 32 & 20 & 31 & 0D \\ 17E & 30 & 30 & 33 & 32 & 32 & 20 & 31 & 0D \\ 17E & 30 & 30 & 33 & 23 & 32 & 20 & 31 & 0D \\ 17E & 30 & 30 & 33 & 32 & 32 & 03 & 1DD \\ 17E & 30 & 30 & 33 & 32 & 32 & 03 & 1DD \\ 17E & 30 & 30 & 33 & 32 & 32 & 03 & 1DD \\ 17E & 30 & 30 & 33 & 43 & 02 & 31 & 31 & 0D \\ 17E & 30 & 30 & 33 & 43 & 02 & 31 & 31 & 0D \\ 17E & 30 & 30 & 31 & 43 & 02 & 31 & 31 & 0D \\ 17E & 30 & 30 & 31 & 43 & 02 & 31 & 31 & 0D \\ 17E & 30 & 30 & 31 & 43 & 02 & 31 & 31 & 0D \\ 17E & 30 & 30 & 31 & 43 & 02 & 31 & 31 & 0D \\ 17E & 30 & 30 & 31 & 43 & 02 & 31 & 31 & 0D \\ 17E & 30 & 30 & 31 & 43 & 02 & 31 & 31 & 0D \\ 17E & 30 & 30 & 31 & 43 & 02 & 31 & 30 & 0D \\ 17E & 30 & 30 & 31 & 43 & 02 & 31 & 31 & 0D \\ 17E & 30 & 30 & 31 & 43 & 02 & 31 & 32 & 0D \\ 17E & 30 & 30 & 31 & 43 & 02 & 31 & 32 & 0D \\ 17E & 30 & 30 & 31 & 43 & 02 & 31 & 32 & 0D \\ 17E & 30 & 30 & 31 & 43 & 02 & 31 & 32 & 0D \\ 17E & 30 & 30 & 31 & 43 & 02 & 31 & 32 & 0D \\ 17E & 30 & 30 & 31 & 43 & 02 & 31 & 32 & 0D \\ 17E & 30 & 30 & 31 & 43 & 02 & 31 & 32 & 0D \\ 17E & 30 & 30 & 31 & 43 & 02 & 31 & 32 & 0D \\ 17E & 30 & 30 & 31 & 43 & 02 & 31 & 32 & 0D \\ 17E & 30 & 30 & 31 & 43 & 02 & 32 & 32 & 0D \\ 17E & 30 & 30 & 31 & 43 & 02 & 32 & 32 & 0D \\ 17E & 30 & 30 & 31 & 43 & 02 & 32 & 32 & 0D \\ 17E & 30 & 30 & 31 & 43 & 02 & 32 & 32 & 0D \\ 17E & 30 & 30 & 31 & 43 & 02 & 32 & 32 & 0D \\ 17E & 30 & 30 & 31 & 43 & 02 & 32 & 32 & 0D \\ 17E & 30 & 30 & 31 & 43 & 02 & 32 & 32 & 0D \\ 18D & 30 & 31 & 34 & $          | Filter Reminder<br>Filter Reset<br>Reset<br>RS232 Alert Reset<br>Display message on the OSD | Brightness Mode Lamp Reset Lamp Reset Up Left Enter (for projection MI Right Enter (for projection MI Right Resystone + Keystone + Brightness Menu Zoom Contrast Source Source                      | Bright<br>Eco<br>Eco<br>Dynamic<br>Yes<br>No (0/2 for backward compatible)<br>Off<br>300 hr<br>500 hr<br>800 hr<br>1000 hr<br>Yes<br>No<br>Yes<br>n: 1-30 characters<br>ENU)                                                               |  |

73)

Việt

| SEND from projector automatically |          |               |                  |                                                                                                    |
|-----------------------------------|----------|---------------|------------------|----------------------------------------------------------------------------------------------------|
| 232 ASCII Code                    | HEX Code | Function      | Projector Return | Description                                                                                                    |
|                                   |          | System status | INFOn            | n : 0/1/2/3/4/5/6/7/8 = Standby/Warming/Cooling/Out of Range/<br>Lamp fail/Fan Lock/Over Temperature/Lamp Hours Running Out |
| READ from proje                   | ctor     |               |                  |                                                                                                    |

| ideo/HDMI                        |
|----------------------------------|
|                                  |
|                                  |
| GB/User/Blackboard/3D            |
|                                  |
|                                  |
|                                  |
| (XGA)                            |
| X/Native/AUTO (WXGA)             |
| pe setting                       |
|                                  |
| sktop/Front-Ceiling/Rear-Ceiling |
|                                  |
|                                  |
|                                  |
|                                  |
| .2/Video/HDMI                    |
|                                  |
|                                  |
| GB/User/Blackboard/DICOM SI      |
|                                  |
|                                  |
|                                  |
|                                  |
|                                  |

## Lắp đặt giá treo trần nhà

- 1. Để tránh làm hư hỏng máy chiếu, hãy sử dụng gái treo trần nhà Optoma.
- Nếu bạn muốn sử dụng bộ giá treo trần nhà của hãng thứ ba, hãy đảm bảo các ốc vít được sử dụng để găn vào giá treo máy chiếu đạt các thông số kỹ thuật sau:
  - Loại vít: M4\*3
  - Chiều dài vít tối thiểu: 10mm

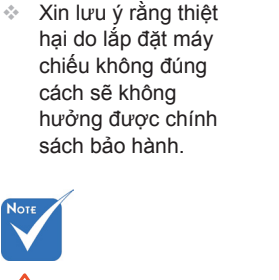

🗥 Cảnh báo:

- Nếu bạn mua giá treo trần nhà của công ty khác, hãy nhớ sử dụng đúng cỡ ốc vít. Cỡ ốc vít sẽ thay đổi tùy thuộc vào độ dày của tấm treo.
- Hãy nhớ chừa lại khe hở ít nhất 10 cm giữa trần nhà và đáy của máy chiếu.
- Tránh lắp đặt máy chiếu gần nguồn nhiệt.

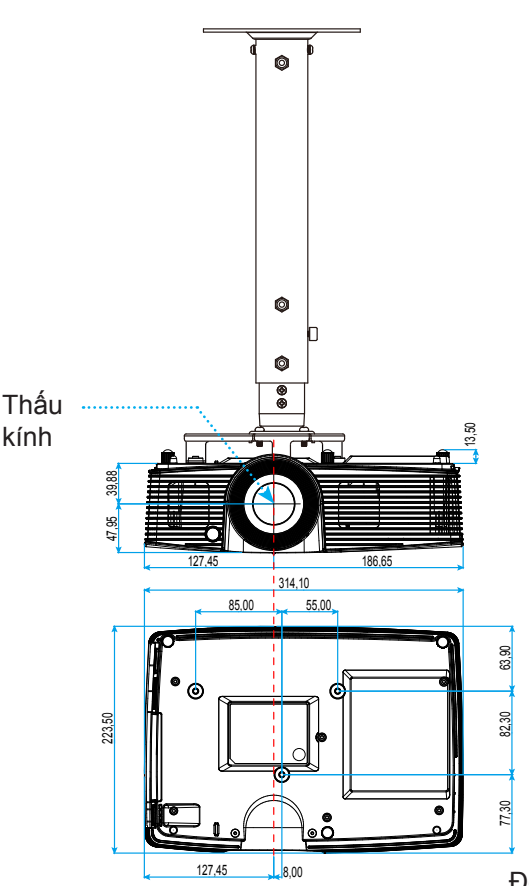

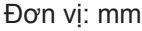

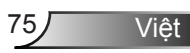

## Văn phòng toàn cầu của Optoma

Để được bảo dưỡng hoặc hỗ trợ, vui lòng liên hệ với văn phòng địa phương.

### Hoa Kỳ

3178 Laurelview Ct. Fremont, CA 94538, USA www.optomausa.com

#### Canada

3178 Laurelview Ct. Fremont, CA 94538, USA www.optomausa.com

6 888-289-6786 File 510-897-8601

services@optoma.com

| ¢ | 888-289-6786        |
|---|---------------------|
| E | 510-897-8601        |
|   | services@optoma.com |

🖂 services@optoma.com

6786-289-6786

510-897-8601

### Châu Mỹ Latin

3178 Laurelview Ct. Fremont, CA 94538, USA www.optomausa.com

Châu Âu

42 Caxton Way, The Watford Business Park Watford, Hertfordshire, WD18 8QZ. UK ( +44 (0) 1923 691 800 📄 +44 (0) 1923 691 888 www.optoma.eu Điện thoại bảo hành: service@tsc-europe.com +44 (0)1923 691865

### Benelux BV

Randstad 22-123 1316 BW Almere The Netherlands www.optoma.nl

### Pháp

Spain

Spain

Bâtiment E 81-83 avenue Edouard Vaillant 92100 Boulogne Billancourt, France 🖾 savoptoma@optoma.fr

C/ José Hierro, 36 Of. 1C

28522 Rivas VaciaMadrid,

**(** +33 1 41 46 12 20 📄 +33 1 41 46 94 35

**(** +31 (0) 36 820 0253

+31 (0) 36 548 9052

**(**] +34 91 499 06 06 ing +34 91 670 08 32

76

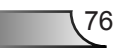

| Vi | iêt |  |  |
|----|-----|--|--|

#### Đức

Wiesenstrasse 21 W D40549 Düsseldorf, Germany

#### Scandinavia

Lerpeveien 25 3040 Drammen Norway

PO BOX 9515 3038 Drammen Norway

### Hàn Quốc

WOOMI TECH.CO., LTD. 4F,Minu Bldg.33-14, Kangnam-Ku, 【 +82+2+34430004 seoul,135-815, KOREA

#### Nhật Bản

東京都足立区綾瀬3-25-18 株式会社オーエス コンタクトセンター:0120-380-495

Đài Loan

12F., No.213, Sec. 3, Beixin Rd., Xindian Dist., New Taipei City 231, Taiwan, R.O.C. www.optoma.com.tw

# Hồng Kông

Unit A, 27/F Dragon Centre, 79 Wing Hong Street, Cheung Sha Wan, Kowloon, Hong Kong

Trung Quốc

5F, No. 1205, Kaixuan Rd., Changning District Shanghai, 200052, China

( +49 (0) 211 506 6670 +49 (0) 211 506 66799 🛃 info@optoma.de

| ( | +47 32 98 89 90 |
|---|-----------------|
|   | +47 32 98 89 99 |
|   | info@optoma.no  |

info@os-worldwide.com

+82+2+34430005

www.os-worldwide.com

+886-2-8911-8600 +886-2-8911-6550 services@optoma.com.tw asia.optoma.com

**(** +852-2396-8968 Fig +852-2370-1222 www.optoma.com.hk

+86-21-62947376 +86-21-62947375 www.optoma.com.cn

Viêt

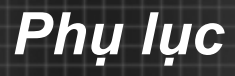

## Quy định và Thông báo về an toàn

Phụ lục này liệt kê các thông báo chung về máy chiếu của bạn.

## Thông báo FCC

Thiết bị này đã được kiểm thử và chứng tỏ tuân thủ các giới hạn đối với thiết bị kỹ thuật số loại B chiểu theo Phần 15 của quy định FCC. Các giới hạn này nhằm cung cấp sự bảo vệ hợp lý trước nhiễu sóng có hại trong lắp đặt tại gia đình. Thiết bị này tạo ra, sử dụng và có thể phát ra năng lượng có tần số radio và, nếu không được lắp đặt và sử dụng theo đúng hướng dẫn, nó có thể làm nhiễu sóng có hại đối với liên lạc bằng radio.

Tuy nhiên, không có đảm bảo rằng nhiễu sóng sẽ không xuất hiện ở một cách lắp đặt cụ thể nào. Nếu thiết bị này gây ra nhiễu sóng có hại đối với việc tiếp nhận radio hoặc truyền hình, có thể xác định điều này bằng cách bật và tắt thiết bị, người dùng nên cố khắc phục nhiễu sóng bằng một hoặc các biện pháp sau:

- Đổi hướng hoặc đổi vị trí ăn ten nhận tín hiệu.
- Tăng khoảng cách giữa thiết bị và bộ nhận tín hiệu.
- Cắm thiết bị vào ổ cắm của mạch điện khác với nơi cắm bộ nhận tín hiệu.
- Tham khảo ý kiến của đại lý hoặc kỹ thuật viên radio/truyền hình có kinh nghiệm để được trợ giúp.

#### Thông báo: Cáp có vỏ bọc

Mọi kết nối tới các thiết bị máy tính phải sử dụng cáp có vỏ bọc để tuân thủ các quy định FCC.

#### <u>Chú ý</u>

Các thay đổi hoặc chỉnh sửa không được thông qua trực tiếp bởi nhà sản xuất có thể khiến cho người dùng mất quyền sử dụng máy chiếu này vốn được cấp phép bởi Ủy ban Truyền thông Liên bang.

#### Điều kiện hoạt động

Thiết bị này tuân thủ Phần 15 của quy định FCC. Hoạt động phải tuân theo hai điều kiện sau:

- 1. Thiết bị này có thể không gây nhiễu sóng có hại và
- Thiết bị này phải chấp nhận mọi nhiễu sóng được nhận, bao gồm nhiễu sóng có thể dẫn đến hoạt động không mong muốn.

#### Thông báo: Người dùng Canada

Thiết bị kỹ thuật số loại B này tuân thủ tiêu chuẩn ICES-003 của Canada.

#### Remarque à l'intention des utilisateurs canadiens

Cet appareil numérique de la classe B est conforme à la norme NMB-003 du Canada.

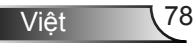

## Tuyên bố về sự phù hợp của các quốc gia Liên minh Châu Âu

- Chỉ thị EMC 2004/108/EC (bao gồm các sửa đổi)
- Chỉ thị 2006/95/EC về điện thế thấp
- Chỉ thị 1999/5/EC về R & TTE (nếu sản phẩm có chức năng RF)

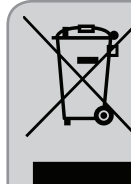

#### Hướng dẫn thải bỏ

Không bỏ thiết bị điện tử này vào thùng rác khi thải bỏ. Để giảm thiểu ô nhiễm và đảm bảo sự bảo vệ tối đa cho môi trường toàn cầu, hãy tái chế thiết bị này.

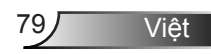